## Laser Technology, Inc.

# TruSense<sup>®</sup> S300 Series

User's Manual

LTI TruSense® S300 Series User's Manual 2<sup>nd</sup> Edition Part Number 0144847

Copyright Notice:

Information in this document is subject to change without notice and does not represent a commitment on the part of Laser Technology Inc. No part of this manual may be reproduced in any form or by any means, electronic or mechanical, including photocopying, recording, or information storage and retrieval systems, for any purpose other than the purchaser's personal use, without the express written consent of Laser Technology, Inc.

Copyright (c)[2019] Laser Technology, Inc. All Rights Reserved. Unauthorized duplication, in whole or in part, is strictly prohibited.

Printed in the United States of

America Trademarks: TruSense is trademark of Laser Technology, Inc. All other trademarks are the property of their respective owner.

Patents:

This product is covered by pending patent applications and/or one or more of the following issued patents: 5,612,779 and 6,445,444

| LTI Contact Information: | Laser Technology, Inc.<br>6912 S. Quentin Street<br>Centennial, CO 80112 |                                                                            |  |  |
|--------------------------|--------------------------------------------------------------------------|----------------------------------------------------------------------------|--|--|
|                          | Phone:                                                                   | 1-303-649-1000<br>1-877-OWN-A-LIT (USA and Canada)                         |  |  |
|                          | Fax:<br>Web Sites:                                                       | 1-303-649-9710<br>www.lasertech.com<br>https://measuringthefuture.com/sen/ |  |  |
|                          | Email:                                                                   | service@lasertech.com                                                      |  |  |

## **Table of Contents**

| 1          | INTRODU       | CTION                                                                |
|------------|---------------|----------------------------------------------------------------------|
| Purpo      | SE            | 1                                                                    |
| BASICF     | ACKAGE        | 1                                                                    |
| ACCESS     | Sory Items    | 1                                                                    |
| SAFETY     | PRECAUTION    | IS1                                                                  |
| Moun       | TING THE TRU  | ISENSE \$3002                                                        |
| 2          | OEM MOD       | DELS                                                                 |
| 3          | GETTING S     | TARTED                                                               |
| Measu      | JREMENT TEC   | HNIQUE                                                               |
| Acqui      | RING A TARGI  | ET2                                                                  |
| Liquid     | s & Fluids A  | .PPLICATION                                                          |
| Ορτιοι     | NAL BEAM DI   | FFUSER                                                               |
| BEAMS      | SPREAD OF S   | 3xx Over Distance                                                    |
| WINDO      | ow/Sight Gi   | ASS APPLICATION4                                                     |
| FOAM       | APPLICATION   | 5                                                                    |
| Dense      | STEAM APPL    | ICATION                                                              |
| TRANSI     | MIT RECEIVE   | LENS6                                                                |
| Measu      | JREMENT REF   | ERENCE                                                               |
| Hazar      | dous Locati   | ONS6                                                                 |
| SUNLIG     | бНТ           | 6                                                                    |
| 4          | INITIAL SE    | TUP REQUIREMENTS6                                                    |
| ELECTR     | ICAL          | 6                                                                    |
| I/O        |               | 6                                                                    |
| MOUN       | TING          | 6                                                                    |
| ALIGN      | MENT          | 6                                                                    |
| 5          | RS-232 AS     | CII SERIAL COMMUNICATION PROTOCOL                                    |
| ΕλΟΤΟΙ     | RV DEEALIIT 9 | SETTINGS 8                                                           |
| c          |               |                                                                      |
| 0          | 4-201VIA L0   | JOP SETUP                                                            |
| BEFOR      | E YOU START   | YOU WILL NEED:                                                       |
| Progr      | AMING THE S   |                                                                      |
| 7          | 4-20MA W      | /ORK SHEET11                                                         |
| Work       | SHEET FOR SI  | ETTING TRUSENSE \$330 FOR INSTALLATION IN 4-20MA LOOP                |
| 8          | RS-232 AS     | CII MEASUREMENT OUTPUT MESSAGES                                      |
| FIRST T    | ARGET         | 13                                                                   |
| STRON      | GEST TARGET   | 13                                                                   |
| LAST       | ARGET         | 13                                                                   |
| 9          | RS-232 AS     | CII SERIAI COMMANDS 14                                               |
|            |               |                                                                      |
| ŞAU        |               | DISPLAY BOARD AUX BOARD STATUS                                       |
| \$BA       |               | KSZ3Z BAUD KATE                                                      |
| ŞCE        |               | NUMBER OF CONSECUTIVE ERRORS BEFORE REPORTING FOR LIQUID MEASUREMENT |
| ŞCL        |               | CONVERTERROR LODE TO ERROR MESSAGE                                   |
| şιU<br>¢pp |               | UISPLAY SOU COMMAND PARAMETERS                                       |
| \$DΒ       |               | UISPLAY BANNER                                                       |
| ŞDE<br>έρι |               | ERROR CODE FORMAT                                                    |
| ς<br>Συι   |               | UISPLAY KETUKN INTENSITY                                             |
| ŞDIVI      |               | I AKGE I WIODE                                                       |

Copyright © [2019] Laser Technology, Inc. All Rights Reserved. Unauthorized duplication, in whole or in part, is strictly prohibited.

| \$DT                                                                                                    | DISPLAY TIME                                                                                                    |    |
|----------------------------------------------------------------------------------------------------|----------------------------------------------------------------------------------------------------|----|
| \$FT                                                                                                    | 4-20 Current Loop Setting                                                                                                    |    |
| \$GO                                                                                                    | Start Distance Measurement                                                                                                    | 19 |
| \$ID                                                                                                    | INSTRUMENT IDENTIFICATION                                                                                                    | 20 |
| \$IS                                                                                                    | Instrument Status                                                                                                    | 21 |
| \$MA                                                                                                    | Manual Start                                                                                                    | 21 |
| \$MM                                                                                                    | Measurement Mode                                                                                                    | 22 |
| \$MU                                                                                                    | Change Measurement Unit                                                                                                    | 22 |
| \$NE                                                                                                    | Error Reporting on/off                                                                                                    | 23 |
| \$OS                                                                                                    | Liquid Setup Command                                                                                                    | 23 |
| \$OZ                                                                                                    | INSTRUMENTTEMPERATURE                                                                                                    | 24 |
| \$PD                                                                                                    | Power Down and Restart Unit                                                                                                    | 24 |
| \$PE                                                                                                    | Set Update Period                                                                                                    | 24 |
| \$PW                                                                                                    | Enter Password                                                                                                    | 25 |
| \$PS                                                                                                    | Change Password                                                                                                    | 25 |
| \$RD                                                                                                    | SET TRIP DISTANCE                                                                                                    | 26 |
| \$SN                                                                                                    | Instrument Serial Number                                                                                                    | 26 |
| \$ST                                                                                                    | STOP DISTANCE MEASUREMENT                                                                                                    | 26 |
| \$SU                                                                                                    | SAVE USER SETTINGS                                                                                                    | 27 |
| \$TG                                                                                                    | REMOTE TRIGGER (TRUSENSE S300 AND S310)                                                                                                    | 27 |
| \$UO                                                                                                    | USER OFFSET                                                                                                    | 28 |
| \$VO                                                                                                    | Turn Laser Pointer On (S310 and S330 Only)                                                                                                    | 28 |
| \$VF                                                                                                    | Turn Laser Pointer Off (S310 and S330 Only)                                                                                                    | 29 |
| \$WU                                                                                                    | Warm UP Period                                                                                                    | 29 |
| 10                                                                                                    | REFERENCE                                                                                                    |    |
|                                                                                                    |                                                                                                    | 30 |
|                                                                                                    | ) MEASI IREMENT                                                                                                    | 30 |
| 11                                                                                                    | SDI-12 COMMUNICATION                                                                                                    |    |
|                                                                                                    |                                                                                                    |    |
|                                                                                                    |                                                                                                    | 24 |
| 5300                                                                                                    |                                                                                                    |    |
| SDI-1                                                                                                   | Z DATA PACKET FORMATS                                                                                                    | 32 |
| 12                                                                                                    | SDI-12 COMMANDS                                                                                                    |    |
| LTI S3                                                                                                  | 00/S310 Supported SDI-12 Commands Summary                                                                                                    | 34 |
| LTI S3                                                                                                  | 00/S310 Supported SDI-12 Extended Commands.                                                                                                    | 36 |
| 13                                                                                                    | SDI-12 COMMANDS DETAILED DESCRIPTIONS AND EXAMPLES                                                                                                    | 38 |
| <br>(())// A                                                                                            |                                                                                                    |    |
| ۲! A                                                                                                    |                                                                                                    |    |
| A! A                                                                                                    |                                                                                                    |    |
| AI! 3                                                                                                   | SEND IDENTIFICATION                                                                                                    |    |
| AAB!                                                                                                    | UHANGE ADDRESS                                                                                                    |    |
| "                                                                                                    |                                                                                                    |    |
| "AM!"                                                                                                   | " START MEASUREMENT DEFINED BY TARGET MODE "AXHN!" OR SERIAL COMMAND \$DM                                                                                                    |    |
| "AM!<br>"AM5                                                                                            | " START MEASUREMENT DEFINED BY TARGET MODE "AXHN!" OR SERIAL COMMAND \$DM<br>!" START MEASUREMENT FOR "TEMPERATURE"                                                                                                    |    |
| "AM!"<br>"AM5<br>"AMC                                                                                   | " START MEASUREMENT DEFINED BY TARGET MODE "AXHN!" OR SERIAL COMMAND \$DM<br>5!" START MEASUREMENT FOR "TEMPERATURE"<br>CN!" START SPECIFIED MEASUREMENT WITH CRC                                                                                                    |    |
| "AM!"<br>"AM5<br>"AMC<br>"AC!"                                                                          | " START MEASUREMENT DEFINED BY TARGET MODE "AXHN!" OR SERIAL COMMAND \$DM<br>!" START MEASUREMENT FOR "TEMPERATURE"<br>CN!" START SPECIFIED MEASUREMENT WITH CRC<br>START CONCURRENT MEASUREMENT ; DEFINED BY TARGET MODE "AXHN!" OR SERIAL COMMAND \$DM                                                                                                    |    |
| "AM!"<br>"AM5<br>"AMC<br>"AC!"<br>"AC5!                                                                 | " START MEASUREMENT DEFINED BY TARGET MODE "AXHN!" OR SERIAL COMMAND \$DM<br>!" START MEASUREMENT FOR "TEMPERATURE"<br>CN!" START SPECIFIED MEASUREMENT WITH CRC<br>START CONCURRENT MEASUREMENT ; DEFINED BY TARGET MODE "AXHN!" OR SERIAL COMMAND \$DM<br>!" START CONCURRENT MEASUREMENT FOR "TEMPERATURE"                                                                                                    |    |
| "AM!"<br>"AM5<br>"AMC<br>"AC!"<br>"AC5!<br>ACCN!                                                        | " START MEASUREMENT DEFINED BY TARGET MODE "AXHN!" OR SERIAL COMMAND \$DM<br>!" START MEASUREMENT FOR "TEMPERATURE"<br>CN!" START SPECIFIED MEASUREMENT WITH CRC<br>START CONCURRENT MEASUREMENT ; DEFINED BY TARGET MODE "AXHN!" OR SERIAL COMMAND \$DM<br>!" START CONCURRENT MEASUREMENT FOR "TEMPERATURE"<br>!" START SPECIFIED CONCURRENT MEASUREMENT WITH CRC<br>!" START SPECIFIED CONCURRENT MEASUREMENT WITH CRC                                                                                                    |    |
| "AM!"<br>"AM5<br>"AMC<br>"AC!"<br>"AC5!<br>ACCN!<br>"AR0!                                               | " START MEASUREMENT DEFINED BY TARGET MODE "AXHN!" OR SERIAL COMMAND \$DM<br>5!" START MEASUREMENT FOR "TEMPERATURE"<br>CN!" START SPECIFIED MEASUREMENT WITH CRC<br>START CONCURRENT MEASUREMENT ; DEFINED BY TARGET MODE "AXHN!" OR SERIAL COMMAND \$DM<br>" START CONCURRENT MEASUREMENT FOR "TEMPERATURE"<br>!" START SPECIFIED CONCURRENT MEASUREMENT WITH CRC<br>" START CONTINUOUS LEVEL MEASUREMENT<br>" START CONTINUOUS LEVEL MEASUREMENT                                                                                                    |    |
| "AM!"<br>"AM5<br>"AMC<br>"AC!"<br>"AC5!<br>"AC0!<br>"AR0!<br>"AR0!                                      | " START MEASUREMENT DEFINED BY TARGET MODE "AXHN!" OR SERIAL COMMAND \$DM                                                                                                    |    |
| "AM!"<br>"AM5<br>"ACC!"<br>"AC5!<br>ACCN!<br>"AR0!<br>"AR0!<br>"AR0!<br>"AR0!                           | <ul> <li>START MEASUREMENT DEFINED BY TARGET MODE "AXHN!" OR SERIAL COMMAND \$DM</li> <li>START MEASUREMENT FOR "TEMPERATURE"</li> <li>START SPECIFIED MEASUREMENT WITH CRC</li> <li>START CONCURRENT MEASUREMENT FOR "TEMPERATURE"</li> <li>START CONCURRENT MEASUREMENT FOR "TEMPERATURE"</li> <li>START SPECIFIED CONCURRENT MEASUREMENT WITH CRC</li> <li>START CONTINUOUS LEVEL MEASUREMENT FOR "TEMPERATURE"</li> <li>START CONTINUOUS MEASUREMENT FOR "TEMPERATURE"</li> <li>START SPECIFIED CONTINUOUS MEASUREMENT WITH CRC</li> <li>START SPECIFIED CONTINUOUS MEASUREMENT WITH CRC</li> <li>START SPECIFIED CONTINUOUS MEASUREMENT WITH CRC</li> <li>START SPECIFIED CONTINUOUS MEASUREMENT WITH CRC</li> <li>START SPECIFIED CONTINUOUS MEASUREMENT WITH CRC</li> </ul> |    |
| "AMI"<br>"AM5<br>"ACI"<br>"AC5!<br>"AC5!<br>"AC0!<br>"AR0!<br>"AR5!<br>"AR5!<br>"AR0!<br>"AD0!          | " START MEASUREMENT DEFINED BY TARGET MODE "AXHN!" OR SERIAL COMMAND \$DM                                                                                                    |    |
| "AMI"<br>"AM5<br>"ACI"<br>"AC5!<br>"AC5!<br>"AC0!<br>"AR0!<br>"AR5!<br>"AR0!<br>"AD0!<br>"AD1!<br>"AV1" | " START MEASUREMENT DEFINED BY TARGET MODE "AXHN!" OR SERIAL COMMAND \$DM                                                                                                    |    |

Copyright © [2019] Laser Technology, Inc. All Rights Reserved. Unauthorized duplication, in whole or in part, is strictly prohibited.

|                                         |                                                                                             | Page iv  |
|-----------------------------------------|---------------------------------------------------------------------------------------------|----------|
| "AXAN                                   | N!" SET MEASUREMENT MODE                                                                    | 44       |
| "AXBN                                   | v!" Set Liquid Filter Mode                                                                  |          |
| "AXCN                                   | N!" ENABLE/DISABLE AUTO-START MODE                                                          |          |
| "AXDN                                   | N!" SET LIQUID OUTPUT                                                                       | 45       |
| AXEN                                    | N!" SET ADVANCED FILTER                                                                     | 45       |
| AXEN                                    | II SET KUNNING AVERAGE                                                                      |          |
|                                         | NI NUMBER OF CONSECUTIVE ERRORS                                                             |          |
|                                         | N! SET NUMBER OF MEASUREMENTS TO MAKE                                                       | 40       |
| "AVDI                                   | " Get Measurdement I Indate Dediod                                                          | 40       |
| "AXRI                                   | "Reset Instrument                                                                           | 40       |
| "AXSI                                   | " SAVE CLIRRENT SETTINGS                                                                    | 47<br>47 |
| "AXV                                    | SAVE COMENT SET TINGS<br>VI" TURN AUGNMENT LASER POINTER ON/OFF                             | 47       |
| "AXW                                    | N <sup>I</sup> " SET WARM-LIP PERIOD                                                        | 47       |
| ,,,,,,,,,,,,,,,,,,,,,,,,,,,,,,,,,,,,,,, |                                                                                             |          |
| 14                                      | SPECIFICATIONS                                                                              |          |
| 15                                      | ERROR CODES RS-232                                                                          | 50       |
| 16                                      | TROUBLESHOOTING                                                                             |          |
| 17                                      | CARE AND MAINTENANCE                                                                        | 53       |
| Opera                                   | ATING TEMPERATURE                                                                           | 53       |
| Moist                                   | FURE AND DUST PROTECTION                                                                    | 53       |
| CLEAN                                   | ING 53                                                                                      |          |
| 18                                      | DIAGRAMS - WIRING AND PINOUTS                                                               |          |
| 70546                                   | 574 OEM CARLE                                                                               | 54       |
| 70540                                   | 571 EVTEDNAL CADLE: 12 V DOWER DOWNLOAD CADLE                                               |          |
| 1874                                    | 758 Integration Carle with Leads                                                            |          |
| 70546                                   | 50 INTEGRATION CABLE WITT ELADS                                                             | 57       |
| 53304                                   | 4-20MA CURRENT LOOP WIRING CARLEWITH OPTIONAL RS-232                                        | 58       |
| S3304                                   | 4-20MA CURRENT LOOP WIRING WITH OPTIONAL RS-232 FOR RUGGEDIZED ENCLOSURE TERMINAL BLOCK     |          |
| S300                                    | / S310 I/O TRIGGER CABIE WIRING WITH OPTIONAL RS-232                                        |          |
| S300/                                   | /S310 I/O TRIGGER CABLE WIRING WITH OPTIONAL RS-232 FOR RUGGEDIZED ENCLOSURE TERMINAL BLOCK | 61       |
| \$300                                   | / S310 SDI-12 CABLE WIRING FOR OPTIONAL RS-232 FOR RUGGEDIZED ENCLOSURE TERMINAL BLOCK      | 62       |
| S300/                                   | / S310 SDI-12 CABLE WITH OPTIONAL RS-232                                                    | 63       |
| 19                                      | DIAGRAMS - MECHANICAL                                                                       | 64       |
| Rugge                                   | EDIZED ENCLOSURE QUITSIDE DIMENSIONS                                                        |          |
| RUGGE                                   | EDIZED ENCLOSURE INSIDE DIMENSIONS                                                          | 65       |
| 30049                                   | 956 TANK ADAPTOR                                                                            |          |
| 30049                                   | 960 4 Inch Flange                                                                           | 67       |
| 30049                                   | 957 Dust / Splash Tube                                                                      | 68       |
| 77035                                   | 5137 MOUNTING PLATE                                                                         | 69       |
| 11347                                   | 749 Sun Shade Industrial Mount                                                              | 70       |
| House                                   | ed Model Dimensions without Lenses                                                          | 71       |
| OEM                                     | Model Dimensions                                                                            | 72       |
| 20                                      | DEFINITIONS                                                                                 | 73       |
| 21                                      | APPENDIX A – RUGGEDIZED ENCLOSURE FOR THE TRUSENSE S300 SERIES                              |          |
| Rugge                                   | EDIZED ENCLOSURE PARTS LIST                                                                 |          |
| RUGGE                                   | EDIZED ENCLOSURE TERMINAL BLOCK                                                             |          |
| Rugge                                   | EDIZED ENCLOSURE INSTALLATION INSTRUCTIONS & CAUTIONS                                       | 80       |

## <u>1</u> Introduction

#### Purpose

This document defines and provides the means to control and integrate the Laser Technology TruSense S300-series liquid laser sensor for the following configurations:

|      | I/O                                                 |   |   |   |   |  |
|------|-----------------------------------------------------|---|---|---|---|--|
|      | Visible<br>Alignment<br>Laser RS232 SDI 12 4-20 Tri |   |   |   |   |  |
| S300 |                                                     | • | • |   | • |  |
| S310 | •                                                   | • | • |   | • |  |
| S330 | •                                                   | • |   | • |   |  |

S3xx is used as a generic term for all S300 models in this manual.

#### **Basic Package**

- S300 Series Sensor or S300 Series OEM Sensor
- Communication Cable with Flying Leads
- LTI Limited Warranty

#### **Accessory Items**

- Power/Comm Cable
- Universal Mounting Plate
- Diffuser Lenses
- Sun Shade

Safety Precautions

For more information on S300 series accessories, please visit: <u>http://www.lasertech.com/Laser-</u> <u>Sensors.aspx</u>

#### Avoid staring directly at the laser beam for prolonged periods. The TruSense S300 is designed to meet FDA eye safety requirements and is classified as eye safe to FDA (CFR21) Class I 7 mm limits, which means that virtually no hazard is associated with directly viewing the laser output under normal conditions. As with any laser device, however, reasonable precautions should be taken in its operation.

- It is recommended that you avoid staring into the transmit aperture while firing the laser. The use of optical instruments with this product may increase eye hazard.
- Do not use the laser within 15 meters (50 feet) of a prism. The reflective energy from a prism within this range can oversaturate the laser receiver, resulting in permanent damage to the sensor.
- Never point the instrument directly at the sun. Exposing the lens system to direct sunlight, even for a brief period, may permanently damage the laser receiver and/or transmitter.
- Effective for the S310 and S330 only: The Class 2 Alignment Laser Exit Aperture is located on the upper portion of the Front Plate between the Transmit and Receive Lenses of the Class 1 Measurement Laser:

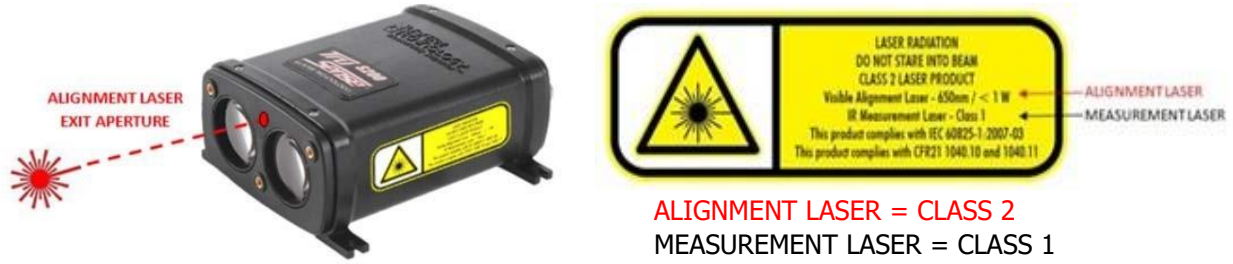

Mounting the TruSense S300

#### **IMPORTANT!**

When mounting the S300, always use a washer between the housing feet and the screw head. Do not exceed 5 inch-pounds of torque when securing.

## 2 OEM Models

Due to the sensitivity of the OEM models, it is recommended all ESD, Electrostatic Discharge procedures as outlined in ANSI/ESD S20.20, ESD Association Standard for the Development of an Electrostatic Discharge Control Program for Protection of Electrical and Electronic Parts is followed whenever handling an OEM sensor.

## <u>3</u> <u>Getting Started</u>

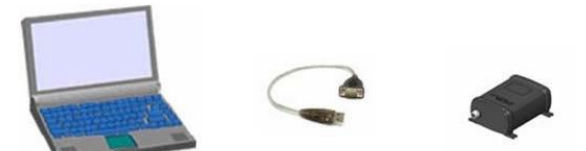

- It is recommended to get familiar with the sensor performance and configuration in a controlled environment.
- After unpacking, connect and wire the supplied cabling. Note: with the optional Power Comm Cable, you can power and connect the sensor via the DB9 pin serial connector to a serial I/O device (i.e., USB-to-COM cable on a PC).
- A DB9-to-USB adaptor may be required to connect to many PCs. Make sure the adaptor cable is compatible with your PCs USB specifications.
- To communicate with the sensor, use a terminal emulation program such as Tera Term or HyperTerminal.
- Factory Default Communication Settings: 115200 baud rate, no parity, 8 data bits, 1 stop bit, no flow control.

#### **Measurement Technique**

#### Acquiring a Target

The S300 uses infrared laser light to measure distance. This invisible laser light is emitted from the transmit lens of the sensor, reflects off the liquid surface and returns to the receive lens of the sensor. The exact distance is then calculated by comparing the return time to the speed-of-light constant (Time of Flight).

The ability of a laser sensor to measure to a liquid surface depends on the liquid's reflectance and angle of incident. Reflectance of a liquid is defined by refractive index of the liquid in relationship to reflection angle of the laser. For example, a smooth surface with the laser normal angle of incident is more reflective than a turbulent surface where

the angle of incident varies moment to moment.

The S300 is a highly-sensitive precision laser sensor and can measure to liquid surfaces within its range specification. This includes penetrating through light steam or fog using the Last target mode. A general rule of thumb when measuring through steam or fog is if you can visually see the target, the sensor likely can as well. Remember, humans see in the visible light spectrum whereas the LTI laser sensor utilizes the Infrared wave length (IR) of 905nm. Certain objects will appear differently in the visible spectrum compared to the 905nm wave length, which is why the human eye test is only a general rule of thumb and not an absolute test of what the laser sensor is able penetrate through to the liquid surface.

#### Liquids & Fluids Application

The S300 series sensor is engineered and specifically designed to directly measure all types of fluids surfaces, including those that are low in reflectivity (such as clear water) and turbulent surfaces. The S300 generates reliable results from the laser's transmitted reflections off the liquid surface that is picked up by the receiver, utilizing complex algorithms, which smooth out the peaks and valleys caused by turbulent fluids surfaces. Because of this, TruSense S300 series will integrate well in static and/or dynamic liquid level monitoring or control systems.

#### **Optional Beam Diffuser**

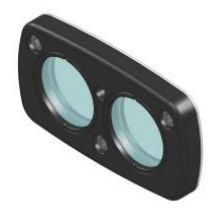

#### Figure 1: Beam Diffuser

The S300 Diffusing Lens accessory (Part # 7024972) will spread the beam of the laser over a greater area. The diffusing lens will allow the S300 to achieve better results under certain conditions. The diffusing lens in recommended under the following conditions:

- Whenever the range to the target is less than 10 meters.
- Whenever the liquid surface is turbulent during measurement.
- Whenever the beam width is not restricted by the diameter of a stilling pipe.

#### The S300 Diffusing Lens is not recommended when:

- Measuring a range over 50 meters.
- Whenever a stilling pipe is so narrow over its length that the diameter of the stilling pipe will be less than the diameter of the beam spread (see Table 2).

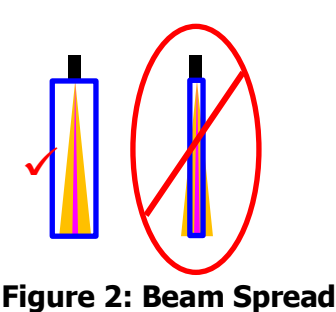

Mounting the S300 Diffusing Lens

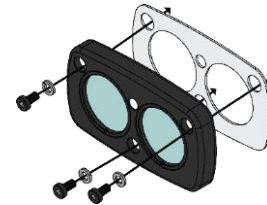

The diffusing lens is attached to the front of the S3xx using the 3 screws provided. A 2mm Allen wrench is included in the diffusing lens package to attach the lens to the TruSense face. Use of the diffusing lens does not compromise the IP rating of the sensor.

The diffusing lens comes with the parts illustrated to the left. Assemble the parts as shown to the front face plate of the sensor.

Figure 3: Diffuser Install

#### Beam Spread of S3xx Over Distance

The laser beam will spread over distance. The beam spread with increase if the diffusing lens is used. Below is a table to calculate the estimated beam spread at different distances. These calculations should be considered when mounting the sensor against a wall, shooting down a stilling pipe, or where other obstructions could be in the way of the laser beam.

| S3XX SENSOR |            |                                |        |                                             |                 |                                             |
|-------------|------------|--------------------------------|--------|---------------------------------------------|-----------------|---------------------------------------------|
|             | Dista<br>M | nce to Target–<br>eters (Feet) | l<br>M | Beam Width<br>w/o diffuser<br>1eters (Feet) | B<br>With<br>Me | eam Width<br>n 2.5 diffuser<br>eters (Feet) |
|             | .5         | (1.64)                         | .025   | (.08)                                       | .045            | (.14)                                       |
|             | 1.0        | (3.28)                         | .026   | (.08)                                       | .067            | (.21)                                       |
|             | 1.5        | (4.92)                         | .028   | (.09)                                       | .088            | (.28)                                       |
|             | 2.0        | (6.56)                         | .029   | (.09)                                       | .110            | (.35)                                       |
|             | 2.5        | (8.20)                         | .031   | (.10)                                       | .132            | (.43)                                       |
|             | 3.0        | (9.84)                         | .032   | (.10)                                       | .154            | (.50)                                       |
|             | 3.5        | (11.48)                        | .034   | (.11)                                       | .176            | (.57)                                       |
|             | 4.0        | (13.12)                        | .035   | (.11)                                       | .198            | (.64)                                       |
|             | 4.5        | (14.76)                        | .037   | (.12)                                       | .219            | (.71)                                       |
|             | 5.0        | (16.40)                        | .038   | (.12)                                       | .241            | (.78)                                       |
|             | 5.5        | (18.04)                        | .040   | (.13)                                       | .263            | (.85)                                       |
|             | 6.0        | (19.69)                        | .041   | (.13)                                       | .285            | (.92)                                       |
|             | 6.5        | (21.33)                        | .043   | (.14)                                       | .307            | (.99)                                       |
|             | 7.0        | (22.97)                        | .044   | (.14)                                       | .328            | (1.06)                                      |
|             | 7.5        | (24.61)                        | .046   | (.15)                                       | .350            | (1.13)                                      |
|             | 8.0        | (26.25)                        | .047   | (.15)                                       | .372            | (1.20)                                      |
|             | 8.5        | (27.89)                        | .049   | (.16)                                       | .394            | (1.27)                                      |
|             | 9.0        | (29.53)                        | .050   | (.16)                                       | .416            | (1.34)                                      |
|             | 9.5        | (31.17)                        | .052   | (.17)                                       | .438            | (1.41)                                      |
|             | 10.0       | (32.81)                        | .053   | (.17)                                       | .459            | (1.48)                                      |

**BEAM WIDTH** 

#### **TABLE 2: Laser Beam Spread**

**BEAM WIDTH W/DIFFUSING LENS** 

#### Beam Diameter at the Target = Free Aperture + (Divergence x Range)

| Example: | Distance to the Target      | = 100 m                          |
|----------|-----------------------------|----------------------------------|
| •        | Divergence                  | = 3 mrad                         |
|          | Free Aperture               | = 23 mm                          |
|          | Beam Diameter at the Target | = 0.023 + (0.003 x 100) = 323 mm |
|          |                             |                                  |

#### Window/Sight Glass Application

When measuring through a window or sight glass, ensure the face plate of the sensor is 3 mm or closer to the window and the laser beam is aligned as close to a normal angle to the window, keeping in mind the liquid surface must be at a normal angle to the laser beam. In addition to distance from the window, reflections will increase with an increased angle to the window in relationship to the laser beam path. Both distance and angle from window could result in measurement errors due to "crosstalk". Crosstalk occurs when the transmitted laser beam is reflected from the window back into the receiver causing inaccurate measurements. To help mitigate crosstalk, place a light baffle between the TruSense transmitter and receiver.

Whenever you are shooting through a glass or plastic material, it is recommended to use materials with high IR (905nm) transmission.

When calculating signal loss due to transmission properties of a window, it is 2x the transmission (Transmission Loss outbound + Transmission loss inbound).

#### **Foam Application**

The laser will likely measure to the top of the foam if present. However, the use a stilling well or by-pass pipe can mitigate this condition. These devices allow the fluids to enter through perforations and reach the same level as the rest of the vessel but reducing the amount of agitation and foam that may be present outside of the stilling well. Another technique to counter foam is to create a small "wash-down" area at the side of the tank which will clear a small area through the foam, down to the material layer. Shoot the laser at this spot.

If both the foam layer and the below liquid surface layer are required to be monitored, two separate TruSense S300 models can be set up to provide both measurements. For example, one can be used inside a stilling well and the other outside to measure both targets.

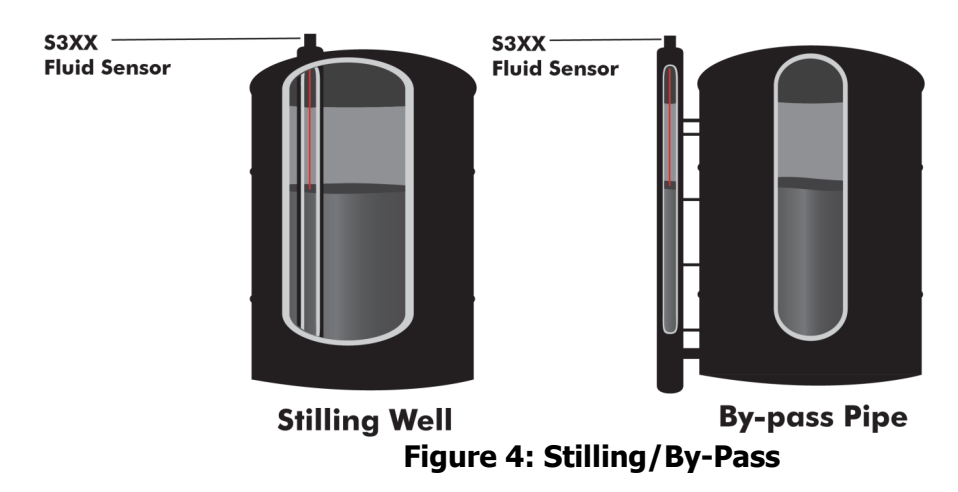

#### **Dense Steam Application**

The presence of steam is a particularly challenging condition. Like most scenarios it depends on the density & composition of the steam and the nature of the surface to be measured (still or turbulent). A general rule of thumb is that if you can see through the steam to the liquid surface, the laser should be able to as well.

#### Transmit Receive Lens

Left side referencing the front view as shown in the figure to the right.

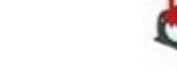

#### **Measurement Reference**

Distance measurements are from the sensor front plate to the target as shown in the figure to the right. Note: The zero point will change slightly due to Diffuser lens, Window (if present) and/or mounting environment. For these reasons a User's Offset can be programmed into the TruSense to set the zero point.

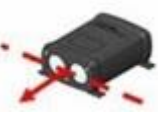

#### **Hazardous Locations**

It is recommended to use the Ruggedized Housing Enclosure designed to house the S300 (see Appendix A of the document for more information). This can be mounted to an adaptor and flange for easy installation in a tank or silo. A dust tube will attach to the adaptor and provides an  $\frac{1}{4}$  X 18 NPT access for an air tube to provide positive air pressure inside the tube for dusty environments.

#### Sunlight

If installing the TruSense sensor outdoors, it is important not to allow direct sun to shine on the sensor. Direct sun light can raise temperatures above the safe operating temperature of the sealed TruSense sensor causing a thermal shutdown of the sensor until sensor returns to normal operating temperatures.

## 4 Initial Setup Requirements

#### Electrical

Recommend 12-24 volt dc.

#### I/O

Default RS-232 Communication (found on all models) = 115200 baud rate, no parity, 8 data bits, 1 stop bit, no flow control.

Note: other I/O available, depending on model.

#### Mounting

Mounting slots are 4 X 3.2mm (0.13 inches), always use a washer and do not exceed 5-I nch pounds of torque when securing. Recommended bolt size is M3, or 4-40.

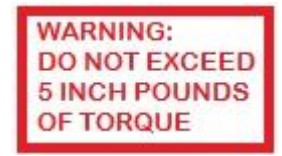

#### Alignment

To get best performance from the TruSense S3xx, it is important to setup the sensor to be as close to 90 degrees to the liquid surface (+/-2 degrees).

There are two methods to orient the sensor to the surface of the liquid, aligning with a bubble level or signal strength return displayed via the RS-232 communication.

- 1. Bubble level alignment: During manufacturing, the TruSense laser beam is precisely aligned to the outer body of the TruSense sensor. Placing a level on the back plate or sides of the sensor will allow a method to assure the sensor is in the correct downward orientation. Note: For OEM sensor the front face plate is orientated 90 degrees to the laser beam.
- 2. Signal Strength Return: This method will require a Laptop Windows computer with a RS-232 Com Port attached to the TruSense sensor and a Terminal communication

program like Tera Term or Hyper Term. The TruSense S300-series sensor will output a signal strength reading from 0-2000 where 2000 indicates the strongest return. By orientating the sensor, the goal is to peak the signal strength to the highest value possible. The power return value above 1000 is considered excellent.

## 5 RS-232 ASCII Serial Communication Protocol

RS-232 communication is available in all the S3xx models. This communication pathway can be used for setting, controlling and configurating the sensor.

- Each command line and reply line begins with a `\$' sign and ends with \*CRC16 <CR><LF>. Note: CR is carriage return and LF is line feed.
- RS-232 factory default communication parameters: baud rate 115200, no parity, 8 data bits, 1 stop bit, no flow control.
- There are four types of RS-232 commands: Get, Set, Get & Set, and Direct Action.
- On commands that have the 'Get' function, issuing a command without an associated parameter(s), prompts the S3xx to reply with the current setting of that parameter(s). Example: Sent: *\$, <Command><CR><LF>* Return: *\$, <Command>, <Parameter> \* CRC16*
- On commands that have the 'Set' function, issuing the command as followed: \$, <Command>, <Parameter Value> <CR><LF>. Some commands have multiple parameters that can be set which would be separated by additional `,'. Example: \$, <Command>, <1<sup>st</sup> Parameter Value>, <2nd Parameter Value>...... <CR><LF>. Note: Additional characters to the right of the parameter(s) are ignored.
- On direct action commands, issuing the command will be executed directly after the <CR><LF> is sent. Example: *\$, <Command><CR><LF>*

Note: Each command is made up of two alpha characters that are not case sensitive. **Important:** Before entering any command, issue the Stop command (Direct Action

command) Example: *\$ST<CR><LF>.* 

**Important:** After changing any Set command parameters, to permanently save in non-volatile memory, the Save command (Direct Action command) **\$SU**<*CR*><*LF*> must be executed. Note: After execution the sensor will save current settings and reboot.

- When first applying power, the unit performs an initialization and onboard selftest to ensure the sensor systems pass.
- Thre are three methods for initiating a measurement:
- Serial command request (see \$GO command).
- Auto start at boot-up (see \$MA command).
- Hardware control via the Ext-Trig control signal (see \$TG command).
- The time for an individual measurement will vary depending on liquid mode settings, warm up time, and update period. For more detailed information see Section 7.

#### **Factory Default Settings**

Note: For detailed information on RS-232 ASCII Commands for setting up sensor, see Section 7.

|                                |         | S300                             | S310                             | S330                             |
|--------------------------------|---------|----------------------------------|----------------------------------|----------------------------------|
| Command Description            | Command | Settings                         | Settings                         | Settings                         |
| Baud Rate                      | BA      | 115200                           | 115200                           | 115200                           |
| Consecutive Errors             | CE      | 5                                | 5                                | 5                                |
| Display Banner                 | DB      | 0                                | 0                                | 0                                |
| Error Code Output Format       | DE      | 0                                | 0                                | 0                                |
| HS Intensity                   | DI      | 1                                | 1                                | 1                                |
| Target Mode                    | DM      | 5                                | 5                                | 5                                |
| HS Time Display                | DT      | 0                                | 0                                | 0                                |
| 4-20mA Setting                 | FT      | 0.000,10.000,0.0,<br>1,1,0,0,0,0 | 0.000,10.000,0.0,<br>1,1,0,0,0,0 | 0.000,10.000,0.0,<br>1,1,0,0,0,0 |
| Auto-Start Measurement Mode    | MA      | 1                                | 1                                | 1                                |
| Measurement Mode               | MM      | 4                                | 4                                | 4                                |
| Measurement Units & Resolution | MU      | М,3                              | M,3                              | М,3                              |
| Generate Errors                | NE      | 0                                | 0                                | 0                                |
| Liquid Filter                  | OS      | 2,1,0,0                          | 2,1,0,0                          | 2,1,0,0                          |
| External Trigger Gates         | RD      | 1,10                             | 1,10                             | N/A                              |
| External Trigger Mode          | TG      | 5                                | 5                                | 0                                |
| User Offset                    | \$UO    | 0                                | 0                                | 0                                |
| Visible Laser Pointer off      | \$VF    | N/A                              | Yes                              | Yes                              |

 Table 2: Factory Default

## 6 4-20mA Loop Setup

This section will cover the setup of the TruSense sensor for a 4-20mA installation using the RS-232 ASCII communication. The TruSense sensor is configured from the factory to measure most liquid measurement situations out of the box. Since the S330 is a smart sensor, to implement the 4-20mA loop, the user need only define the loop boundaries and empty current (Item 2 under the Programing the S330 section). The user can setup the sensor at a bench prior to installation or at the working location. By answering the below question and programing the sensor with the RS-232 ASCII serial commands, the sensor should be ready to integrate into your level measurement system.

#### Before you start you will need:

- 1. The TruSense S330 is not loop powered so a 12-24DC power and ground needs to be at the sensor location in addition to the powered current loop supply and return wires.
- 2. Open 4-20mA receiver on a PLC.
- 3. Vessel height from Empty to Full level (Measurement Span). Typically, this would be to overflow pipe.
- 4. The distance from sensor mounting point to the Full level of vessel (Instrument Offset).
- 5. If your PLC accepts error current signal, what current values are available.
- 6. Available COM port on the programing PC.

- 7. TruSense Power COM cable or equivalent.
- 8. Terminal program like Tera Term or HyperTerminal.

Note: Terminal communication parameters: baud rate 115200, no parity, 8 data bits, 1 stop bit, no flow control.

#### **Programing the S330**

1. Measurement Units (\$MU)

This will setup the instrument measurement units for all measurement communication formats. For liquid measurements, the available options are feet or meters. In addition to setting measurement units, you can specify how many decimal places to display in the RS-232 data export.

Note: Decimal place setting has no effect on the current loop resolution.

- 1.1. What measurement unit are you using?
  - Meters, two decimals?
     Serial Command: \$MU,m,2<Return>
  - Meters, three decimals?
     Serial Command: \$MU,m,3<Return>
  - Feet, two decimals? Serial Command: \$MU,f,2<Return>
  - Feet, three decimals? Serial Command: \$MU,f,3<Return>

Note: See Serial Command \$MU for more information.

2. Setting the Current loop boundaries and error current. (\$FT)

The following questions will setup the \$FT serial command parameters, 4mA boundary, 20mA boundary, and error current (Refer to Figure 5).

2.1. What is the Measurement Span of the vessel (Vessel Height)?

- 2.2. What is the Instrument Offset?
- 2.3. What is the Error Current setting?
- 2.4. What is Distance Span (Instrument Offset + Measurement Span)?
- 2.5. What is Distance Span current boundary? 4mA or 20mA

2.6. What error current do you need?

3. Liquid sensing setup. (\$OS)

This command controls the filtering type, measurements per second, advance noise filter, and running average. See serial command \$OS for more information.

- 3.1. What filtering types do you need for the liquid surface you are measuring to?
  3.1.1. Smooth Surface = 1
  Note: The Smooth filter works in environments with smooth surfaces, producing a slightly more accurate reading.
  3.1.2. Turbulent = 2
  Note: The Turbulent filter should be used in environments that can transition from
- smooth to turbulent or are always turbulent.3.2. Measurements per Second.
  - Measurements per Second. 3.2.1. Available 1 to 14.

Note: Only set greater than 1 if your system requires faster than one second

- updates to the current loop.
- 3.3. Advanced noise Is always set to 0.
- 3.4. What Running Average do you need?

3.4.1. Available options are 0(off) and from 2 seconds to 30 seconds in whole second intervals.

4. Error Reporting. (\$CE and \$NE)

Error reporting can be turned on or off (\$NE). An enhanced feature is the addition of consecutive error reporting. During turbulent surface condition momentary single return losses can occur. By setting this, you can account for this condition and only report error that are true in nature.

Note: For more information see serial commands \$CE and \$NE.

4.1. Do you error reporting?

- 4.1.1. Yes \$NE,0 (On)
- 4.1.2. No \$NE,1 (Off)

4.2. What kind of liquid surface is most common?

- 4.2.1. No Turbulence \$CE,3
- 4.2.2. Slight Turbulence \$CE,10
- 4.2.3. Moderate Turbulence \$CE,100
- 4.2.4. Very Turbulence \$CD,255

Note: Any whole number between 1 to 255 can work but the above values work in most cases.

5. Sensing Environment (\$DM)

The TruSense sensor can identify multiple targets, if found. In stilling wells, light steam or fog the last target reporting will mitigate the possibility of early returns from these obstacles. Note: For more information see serial command \$DM

- 5.1. What measurement conditions?
  - 5.1.1. Open vessel \$DN,5 (First Target)
  - 5.1.2. Stilling well \$DM,7 (Last Target)

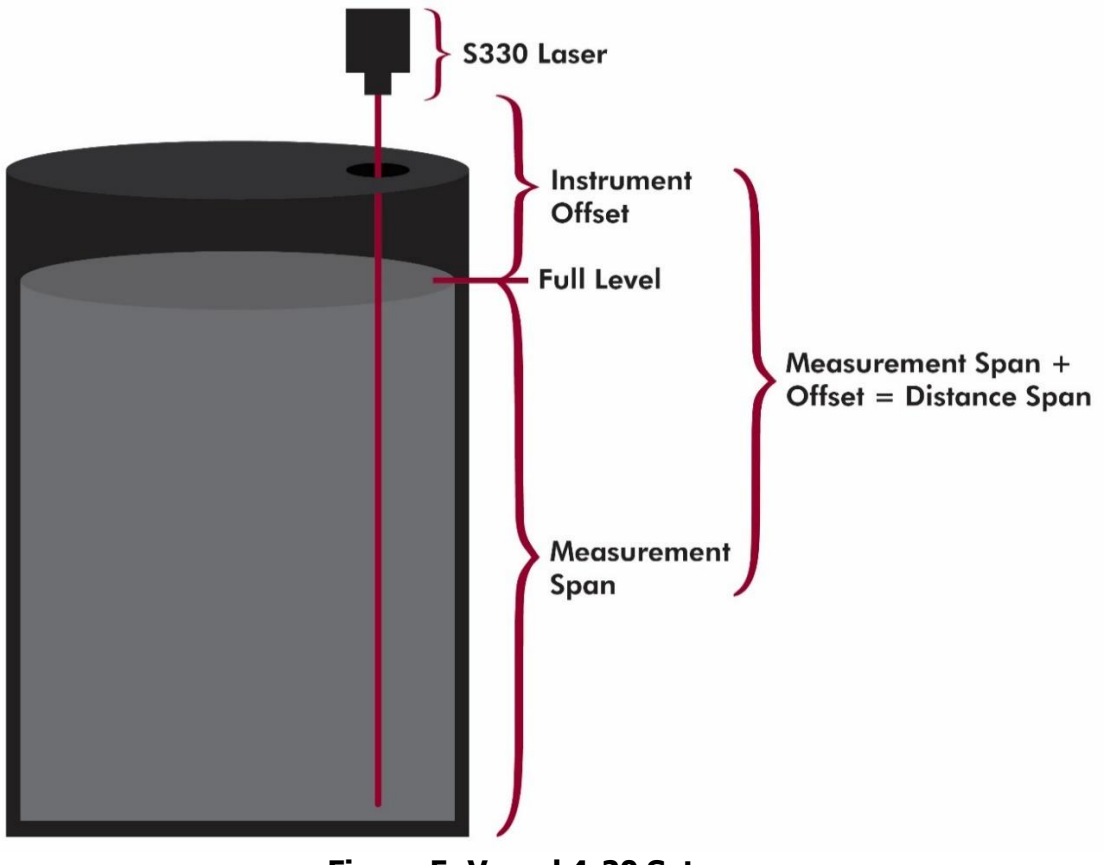

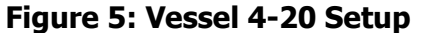

## 7 4-20mA Work Sheet

The following Work Sheet can be printed out and used to build ASCII serial command and record the sensor settings for future reference. The intent of this worksheet is to allow the user to build each ASCII serial command for the 4-20mA loop.

| Senso    | r Serial Number:       | Sensor Location:          |                                                                 |  |  |
|----------|------------------------|---------------------------|-----------------------------------------------------------------|--|--|
|          | Measurement unit       | Question                  |                                                                 |  |  |
| 1        | \$MU                   | Meters, two decimals?     | \$MU,m,2                                                        |  |  |
|          |                        | Meters, three decimals?   | \$MU,m,3 🔲                                                      |  |  |
|          |                        | Feet, two decimals?       | \$MU,f,2                                                        |  |  |
|          |                        | Feet, three decimals?     | \$MU,f,3 🔲                                                      |  |  |
|          |                        | ASCII Command             | ASCII Command to send                                           |  |  |
|          |                        | \$MU,,                    | \$MU, <line1></line1>                                           |  |  |
|          | Current Loop \$FT      | Question                  |                                                                 |  |  |
| 2        |                        | Measurement Span Height?  |                                                                 |  |  |
| 3        |                        | Instrument Offset Height? |                                                                 |  |  |
| 4        |                        | Distance Span Calculation | <line5> + <line 6=""> =</line></line5>                          |  |  |
| 5        |                        | 4mA Current boundary?     | Distance Span or Instrument offset                              |  |  |
|          |                        |                           | Value:                                                          |  |  |
| 6        |                        | 20mA Current boundary?    | Distance Span or Instrument offset                              |  |  |
|          |                        |                           | Value:                                                          |  |  |
| 7        |                        | Error Current?            | 0 = Loop out of bounds error current 24mA                       |  |  |
|          |                        |                           | 1 = Loop out of bounds error current 3.5mA                      |  |  |
|          |                        | ASCII Command             | ASCII Command to send                                           |  |  |
|          |                        | \$FT,,,0,,1               | \$FT, <line 5="">,<line 6="">,0,<line7>,1</line7></line></line> |  |  |
|          | Liquid Setting \$OS    | Question                  |                                                                 |  |  |
| 8        |                        | What Filter Type?         | Smooth Surface = 1                                              |  |  |
|          |                        |                           | Turbulent Surface = 2                                           |  |  |
| 9        |                        | Measurement per second?   | Value 1 to 14:                                                  |  |  |
| 10       |                        | Running Average?          | Value 0=off 2-30 = on:                                          |  |  |
|          |                        | ASCII Command             | ASCII Command to send                                           |  |  |
|          |                        | \$OS,,,0,                 | \$OS, <line8>,<line 9="">,0,<line 10=""></line></line></line8>  |  |  |
|          | Error Reporting \$NE   | Question                  |                                                                 |  |  |
| 11       |                        | Error Reporting?          | On = 0                                                          |  |  |
|          |                        | ASCII Command             | Off = 1                                                         |  |  |
|          |                        |                           | ASCII Command to send                                           |  |  |
|          |                        | \$NE,                     | \$NE, <line 11=""></line>                                       |  |  |
|          | Consecutive Errors SCE | Question                  |                                                                 |  |  |
| 12       |                        | Consecutive Errors?       | No Turbulance = 3                                               |  |  |
|          |                        |                           | Slight Turbulance = 10                                          |  |  |
|          |                        |                           | Moderate Turbulance = 100                                       |  |  |
|          |                        | ASCII Command             | Very Turbulant = 255                                            |  |  |
|          |                        |                           | ASCII Command to send                                           |  |  |
|          |                        | ŞCE,                      | SCE, <line 12=""></line>                                        |  |  |
| 12       | l'arget iviode SDIVI   | Question                  |                                                                 |  |  |
| 13       |                        | l'arget Mode?             |                                                                 |  |  |
|          |                        | ASCII Command             |                                                                 |  |  |
| <u> </u> |                        | ĆDNA                      | ASUI Command to send                                            |  |  |
| <u> </u> |                        | ָאוטל,                    | ָאָטוּאָ, <line13></line13>                                     |  |  |
|          |                        |                           |                                                                 |  |  |

### Work Sheet for setting TruSense S330 for installation in 4-20mA Loop

## 8 RS-232 ASCII Measurement Output Messages

This section defines the RS-232 ASCII measurement output format. For detailed information on RS-232 ASCII Commands for setting up sensor, see Section 7.

#### **First Target**

Output message if \$DI = 0 (Intensity Off) and \$DT = 0 (Time Stamp Off) **\$DF**,<distance> \*CRC16<**CR**><**LF**>

Example: \$DF,1.39\*7321<CR><LF>

Output message if \$DI = 0 (Intensity Off) and \$DT = 1 (Time Stamp On) **\$DF**,<distance>,< since power on>\*CRC16<**CR**><**LF**>

Example: \$DF,1.40,3.236\*35E4

Output message if \$DI = 1 (Intensity On) and \$DT = 0 or 1 (Time Stamp Off or On) **\$DF,**<distance>,< time stamp on>,<Power Return>\*CRC16<**CR><LF>** 

Example: \$DF,1.40,8.678,1543\*C392

#### **Strongest Target**

Output message if \$DI = 0 (Intensity Off) and \$DT = 0 (Time Stamp Off) **\$DS**,<distance> \*CRC16<**CR**><**LF**>

Example: \$DS,1.38\*76E2<CR><LF>

Output message if \$DI = 0 (Intensity Off) and \$DT = 1 (Time Stamp On) **\$DS,**<distance>,< time stamp on>\*CRC16<**CR**><**LF**>

Example: \$DS,1.38,8.653\*43C6<CR><LF>

Output message if \$DI = 1 (Intensity On) and \$DT = 0 or 1 (Time Stamp Off or On) **\$DS,**<distance>,< time stamp on>,<Power Return>\*CRC16<**CR><LF>** 

Example: \$DS,1.38,2.396,1430\*CF7B<CR><LF>

#### Last Target

Output message if \$DI = 0 (Intensity Off) and \$DT = 0 (Time Stamp Off) **\$DL**,<distance> \*CRC16<**CR**><**LF**>

Example: \$DL,1.38\*19E0<CR><LF>

Output message if \$DI = 0 (Intensity Off) and \$DT = 1 (Time Stamp On) \$DL,<distance>,< time stamp on>\*CRC16<CR><LF>

Example: \$DL,1.40,6.767\*BCE2<CR><LF>

Output message if DI = 1 (Intensity On) and DT = 0 or 1 (Time Stamp Off or On) **DL**,<distance>,< time power on>,<Power Return>\*CRC16<**CR**><**LF**>

Example: \$DL,1.40,7.023,1420\*6142<CR><LF>

## 9 RS-232 ASCII Serial Commands

This section defines the individual ASCII commands for setting up and controlling measurement over the RS-232 communication pathway.

#### \$AU Display Board AUX Board Status

Gets AUX board information that defines Visible laser pointer and additional communication pathways.Get:\$AU<CR><LF>Instrument\$AU,<aux board configuration>,<working aux configuration>,<factory setting>Reply:CR

#### \*CRC16<CR><LF>

Reply:

The S300 gives actual aux board configuration as well as working configuration. Normally, actual configuration is same as working one, but some function is disabled if there is conflict. If Actual configuration sets a bit for the wrong setting, S300 may not work correctly. All configurations are hexadecimal digits. See below bit description:

| 0 | S300  | SDI-12; | No Visible Las  | er Pointer         | Response: <i>\$AU,0x0,0x10,0x10*5DEB</i> |
|---|-------|---------|-----------------|--------------------|------------------------------------------|
| 0 | S310  | SDI-12; | Visible Laser F | Pointer            | Response: <i>\$AU,0x9,0x1,0x11*9053</i>  |
| 0 | S330  | 4-20mA  | ; Visible Laser | Pointer            | Response: <i>\$AU,0x7,0x7,0x7*F0B4</i>   |
|   | Examp | le:     | Input: Get      | \$AU <cr>&lt;</cr> | LF>                                      |

#### **\$BA RS232 Baud Rate**

Sets and gets the serial communications data rate. The reply message to this command is sent at the previous baud rate. Default baud value = 115200. **Important:** Once \$PD is issued, the user must configure communication link to new Baud Rate.

\$AU,0x7,0x7,0x7\*F0B4<CR><LF>

| Set: <b>\$BA,</b> <i>n</i> <b><cr><lf></lf></cr></b> |          | Instrument Reply: <b>\$BA</b> , n*6<br>TO SET NEW BAUDRATE, USE \$P                                                        |                                              | <b>\$BA,</b> n*CRC16 <b><cr><lf></lf></cr></b><br>E, USE \$PD OR POWER CYCLE |                    |
|------------------------------------------------------|----------|----------------------------------------------------------------------------------------------------|----------------------------------------------|------------------------------------------------------------------------------|--------------------|
| Get: <b>\$BA<cr><lf></lf></cr></b>                   |          | Instrument Rep                                                                                                    | ly:                                          | <b>\$BA,</b> n*CRC16 <b><cr><lf></lf></cr></b>                               |                    |
| where: \$<br>BA<br>n                                 |          | = message identifier<br>= mnemonic for RS232 Baud Rate<br>= baud rate: 9600<br>19200<br>38400<br>57600<br>115200<br>230400 |                                              |                                                                              |                    |
|                                                      |          | *CRC16<br>< <b>CR&gt;</b><br><lf></lf>                                                                                     | = 16-bit CRC<br>= carriage re<br>= line feed | turn                                                                         |                    |
| E                                                    | Example: | Input: Get                                                                                                    | \$BA <cr><lf></lf></cr>                      |                                                                              |                    |
|                                                      |          | Reply:                                                                                                    | \$BA,115200*6FC                              | 3 <cr></cr>                                                                  |                    |
|                                                      |          | Input: Set                                                                                                    | \$BA,4800 <cr>&lt;</cr>                      | LF>                                                                          | 2, USE \$PD        |
|                                                      |          | Reply:                                                                                                    | \$BA,4800*3A67<br>To set new bai             | <cr>&lt;<br/>Jdrate</cr>                                                     | LF><br>E, USE \$PD |

#### **\$CE** Number of Consecutive Errors Before Reporting for Liquid Measurement

This command is used to fine tune the measurement errors to report. Measuring to turbulent liquid surfaces can produce momentary loss of laser return signal that can cause incomplete measurement calculation. By increasing this value, it will report only errors true in nature.

| Set: \$CE,n <cr><lf><br/>Get: \$CE<cr><lf></lf></cr></lf></cr> |                                                | Instrument Reply:<br>Instrument Reply:                                                                                | \$CE,n*CRC16 <cr><lf><br/>\$CE,n*CRC16<cr><lf></lf></cr></lf></cr> |  |
|----------------------------------------------------------------|------------------------------------------------|----------------------------------------------------------------------------------------------------|--------------------------------------------------------------------|--|
| where:                                                         | <b>\$</b><br>CE<br>n                           | <ul> <li>message identifier</li> <li>mnemonic for Consecutive Errors</li> <li>Number of Consecutive errors</li> </ul> |                                                                    |  |
|                                                                | *CRC16<br><b><cr></cr></b><br><b><lf></lf></b> | 1 to 255 consecutiv<br>= 16-bit CRC<br>= carriage return<br>= line feed                                               | ve errors                                                          |  |
| Example:                                                       | Input: Get<br>Reply:                           | \$CE, <cr><lf><br/>\$CE,10*8E84<cr>•</cr></lf></cr>                                                                   | <lf></lf>                                                          |  |
|                                                                | Input: Set                                     | \$CE,10 <cr><lf></lf></cr>                                                                                            |                                                                    |  |
|                                                                | Reply:                                         | \$CE,10*8E84 <cr>&lt;</cr>                                                                                            | <lf></lf>                                                          |  |

#### **\$CL** Convert Error Code to Error Message

This is user informational for each valid error message.

| Get:                                                                                                    | \$CL                                                                        | ,n <b><cr><lf></lf></cr></b>                                                                                                    |
|----------------------------------------------------------------------------------------------------|-----------------------------------------------------------------------------|----------------------------------------------------------------------------------------------------|
| Instrument                                                                                                    | : Reply: \$ER                                                               | R, <i>n,message</i> *CRC16 <b><cr><lf></lf></cr></b>                                                                                                    |
| where:                                                                                                    | <pre>\$ CL N Message *CRC16</pre>                                           | <ul> <li>message identifier</li> <li>mnemonic for Convert Error Code to Error Message</li> <li>the error code</li> <li>the error message</li> <li>16-bit CRC</li> </ul> |
| <ci<br><lf< td=""><td><ul> <li><b>R&gt;</b> = carriage r</li> <li><b>i</b> = line feed</li> </ul></td><td>return</td></lf<></ci<br> | <ul> <li><b>R&gt;</b> = carriage r</li> <li><b>i</b> = line feed</li> </ul> | return                                                                                                    |
| Example:                                                                                                    | Input: Get<br>Reply:                                                        | \$CL,1 <cr><lf><br/>\$ER,01,NO TARGET*EC78<cr><lf></lf></cr></lf></cr>                                                                                                  |

#### **\$CO** Display **\$GO** Command Parameters

This function is typically used in RS-232 Communication when a fixed number of measurements are required over a fixed time interval. To set, see the \$GO command. **Important:** For the TruSense S3xx, the \$OS command should be used with the \$GO to set the time interval instead of the second parameter of the \$GO command.

| Get:<br>Instru | <b>\$CO<cr><i< b=""><br/>iment Reply:</i<></cr></b> | L <b>F&gt;</b><br><b>\$C0,</b> <mode>,<number iteration="" of="">,<update<br>period&gt;CRC16<b><cr><lf></lf></cr></b></update<br></number></mode> |
|----------------|-----------------------------------------------------|----------------------------------------------------------------------------------------------------|
| where:         | \$<br>CO                                            | = message identifier<br>= mnemonic for Display \$GO Command Parameters                                                                            |

Mode number of iterations

|          | *CRC16<br>< <b>CR&gt;</b><br>< <b>LF&gt;</b> | update period<br>= 16-bit CRC<br>= carriage return<br>= line feed |
|----------|----------------------------------------------|-------------------------------------------------------------------|
| Example: | Input: Get<br>Reply:                         | \$CO <cr><lf><br/>\$CO,1,1,1.0*25CF<cr><lf></lf></cr></lf></cr>   |

#### **\$DB Display Banner**

When the Banner is enabled, if no errors are encountered, a sensor informational banner will be displayed when the unit is powered on based on the model:

#### TruSense S300

TruSense S300 Series,DS-300-1.14 PRF[1000/2800] [CP-WP-U-UL] (c) 2010-2018 Laser Technology Inc. All rights reserved. **TruSense S310** 

TruSense S300 Series, DS-310-1.14 PRF[1000/2800] [CP-WP-U-UL]

(c) 2010-2018 Laser Technology Inc. All rights reserved.

#### TruSense S330

TruSense S300 Series, DS-330-1.14 PRF[1000/2800] [CP-WP-U-UL] (c) 2010-2018 Laser Technology Inc. All rights reserved.

**Note:** If the Banner is disabled and an error is encountered when the unit is powered ON, the appropriate error code will be displayed.

| Set: | \$DB, <i>n</i> <cr><lf></lf></cr> | Instrument Reply: | <b>\$DB,</b> <i>n</i> *CRC16 <b><cr><lf></lf></cr></b>  |
|------|-----------------------------------|-------------------|---------------------------------------------------------|
| Get: | \$DB <cr><lf></lf></cr>           | Instrument Reply: | <b>\$DB</b> , <i>n</i> *CRC16 <b><cr><lf></lf></cr></b> |

| where:   | <b>\$</b><br>DB<br>n                   | <ul> <li>message identifier</li> <li>mnemonic for Display Banner</li> <li>display banner status</li> <li>0 = Banner is disabled</li> <li>1 = Banner is onabled</li> </ul> |
|----------|----------------------------------------|----------------------------------------------------------------------------------------------------|
|          | *CRC16<br>< <b>CR&gt;</b><br><lf></lf> | = 16-bit CRC<br>= carriage return<br>= line feed                                                                                                    |
| Example: | Input: Get<br>Reply:                   | \$DB <cr><lf><br/>\$DB,1*F069<cr><lf></lf></cr></lf></cr>                                                                                                    |
|          | Input: Set                             | \$DB,0 <cr><lf></lf></cr>                                                                                                    |
|          | Reply:                                 | \$DB,0*30A8 <cr><lf></lf></cr>                                                                                                    |
|          | Input: Set                             | \$DB,1 <cr><lf></lf></cr>                                                                                                    |
|          | Reply:                                 | \$DB,1*F069 <cr><lf></lf></cr>                                                                                                    |

#### **\$DE** Error Code Format

This commands sets the display error code or error code plus error description.

| Set: | \$DE, <i>n</i> <cr><lf></lf></cr> | Instrument Reply: | <b>\$DE</b> , <i>n</i> *CRC16 <b><cr><lf></lf></cr></b> |
|------|-----------------------------------|-------------------|---------------------------------------------------------|
| Get: | \$DE <cr><lf></lf></cr>           | Instrument Reply: | <b>\$DE</b> , <i>n</i> *CRC16 <b><cr><lf></lf></cr></b> |

| where: | \$ | = message identifier                 |  |
|--------|----|--------------------------------------|--|
|        | DE | = mnemonic for Display Error Code    |  |
|        | п  | = display Error Code status          |  |
|        |    | 0 = Display Error Code Only          |  |
|        |    | 1 = Display Error Code with Mnemonic |  |
|        |    |                                      |  |

| *CRC16    | = 16-bit CRC      |
|-----------|-------------------|
| <cr></cr> | = carriage return |
| <lf></lf> | = line feed       |

| Example: | Input: Get<br>Reply: | \$DE <cr><lf><br/>\$DE,0*F119<cr><lf></lf></cr></lf></cr> |
|----------|----------------------|-----------------------------------------------------------|
|          | Input: Set           | \$DE,0 <cr><lf></lf></cr>                                 |
|          | Reply:               | \$DE,0*F119 <cr><lf></lf></cr>                            |
|          | Input: Set           | \$DE,1 <cr><lf></lf></cr>                                 |
|          | Reply:               | \$DE,4*3218 <cr><lf></lf></cr>                            |

#### **\$DI** Display Return Intensity

This command will display the intensity of the returning single. The scale is from 1 to 2000 where 2000 is the strongest and 1 is the lowest insensitivity return. Power Return Intensity scale is as follows:

- Power intensity greater or equal to 1000 = Excellent
- Power intensity from 700 to 1000 = Good
- Power intensity from 400 to 699 = Fair
- Power intensity less than 400 = Poor

| Set: | \$DI, <i>n</i> <cr><lf></lf></cr> | Instrument Reply: | <b>\$DI,</b> <i>n</i> *CRC16 <b><cr><lf></lf></cr></b> |
|------|-----------------------------------|-------------------|--------------------------------------------------------|
| Get: | \$DI <cr><lf></lf></cr>           | Instrument Reply: | <b>\$DI,</b> <i>n</i> *CRC16 <b><cr><lf></lf></cr></b> |

| where:   | <b>\$</b> =<br><b>DI</b> =<br><i>n</i> =<br>*CRC16 = | message identifier<br>mnemonic for Display Error Code<br>display Error Code status<br>0 = Do not Display Intensity<br>1 = Display Intensity<br>16-bit CRC |
|----------|------------------------------------------------------|----------------------------------------------------------------------------------------------------|
|          | < <b>CR</b> > =                                      | carriage return                                                                                                    |
|          | <lf> =</lf>                                          | line leed                                                                                                    |
| Example: | Input: Get                                           | \$DI <cr><lf></lf></cr>                                                                                                    |
|          | Reply: if Off                                        | \$DI,0*F2D9 <cr><lf></lf></cr>                                                                                                    |
|          | Reply: if On                                         | \$DI,256*93EC <cr><lf></lf></cr>                                                                                                    |
|          | Input: Set                                           | \$DI,0 <cr><lf></lf></cr>                                                                                                    |
|          | Reply:                                               | \$ \$DI,0*F2D9 <cr><lf></lf></cr>                                                                                                    |
|          | Input: Set                                           | \$DI,1 <cr><lf></lf></cr>                                                                                                    |
|          | Reply:                                               | \$DI,256*93EC <cr><lf></lf></cr>                                                                                                    |

#### **\$DM** Target Mode

The TruSense S300 series can detected multiple targets if present. This command allows the user to choose which target to report.

**Important:** The TruSense S3xx, the \$MM (Measurement Mode) must be set to 4 (Liquid Measurement Mode) for the following \$DM parameters to be valid.

#### **First Target**

The measurement output represents the distance to the first valid target the sensor identifies. If only one target is found, it will report this target. This is factory default setting.

#### Strongest Target

The measurement output represents the distance to the strongest valid target the unit identifies.

#### Last Target

The measurement output represents the distance to the last valid target the unit identifies. If only one target is found, it will report this target. This is useful when installed in a stilling well or close to a side wall of containment vessel.

| Set:<br>Get: | \$DM, <i>n</i> <cr><br/>\$DM<cr>&lt;</cr></cr>                                                                                                    | <lf><br/>LF&gt;</lf>                     | Instrur<br>Instrur                                       | ment Reply<br>ment Reply                                                           | /:<br>/:                                                                                                    | <b>\$DM</b> , <i>n</i> *CRC16 <b><cr><lf></lf></cr></b><br><b>\$DM</b> , <i>n</i> *CRC16 <b><cr><lf></lf></cr></b> |
|--------------|----------------------------------------------------------------------------------------------------|------------------------------------------|----------------------------------------------------------|------------------------------------------------------------------------------------|----------------------------------------------------------------------------------------------------|----------------------------------------------------------------------------------------------------|
| where:       | \$<br>DM<br>//<br>*CR<br><ci<br><li< th=""><th>.C16<br/><b>R&gt;</b><br/>=&gt;</th><th>= mes<br/>= mne<br/>= targ<br/>= 16-b<br/>= carria<br/>= line</th><th>sage ident<br/>monic for<br/>et mode<br/>5<br/>6<br/>7<br/>Dit CRC<br/>age return<br/>feed</th><th>ifier<br/>Display<br/>= Firs<br/>= Stro<br/>= Las</th><th>y Mode<br/>st Target<br/>ongest Target<br/>t Target</th></li<></ci<br> | .C16<br><b>R&gt;</b><br>=>               | = mes<br>= mne<br>= targ<br>= 16-b<br>= carria<br>= line | sage ident<br>monic for<br>et mode<br>5<br>6<br>7<br>Dit CRC<br>age return<br>feed | ifier<br>Display<br>= Firs<br>= Stro<br>= Las                                                                                 | y Mode<br>st Target<br>ongest Target<br>t Target                                                                   |
|              | Example:                                                                                                    | Input:Ge<br>Reply:<br>Input:Se<br>Reply: | et<br>t                                                  | \$DM <cr><br/>\$DM,5*30<br/>\$DM,6<cl<br>\$DM,6*31</cl<br></cr>                    | · <lf><br/>058<cr<br>R&gt;<lf:<br>.18<cr< td=""><td>&gt;<lf><br/>&gt;<br/>&gt;<lf></lf></lf></td></cr<></lf:<br></cr<br></lf> | > <lf><br/>&gt;<br/>&gt;<lf></lf></lf>                                                                             |

#### **\$DT** Display Time

When in \$MM,4 (Liquid Measurement mode) the time stamp counts from 0 to 9.999 seconds before rolling back to zero.

| Set:<br>Get:<br>where: | \$DT, <i>n</i> <<br>\$DT <c< th=""><th><cr><lf><br/>(R&gt;<lf><br/>(R&gt;<lf><br/>(R) =</lf></lf></lf></cr></th><th>Instrument Reply<br/>Instrument Reply<br/>= message ident</th><th>r: s<br/>r: s<br/>ifier</th><th>\$DM,<i>n</i>*CRC16<cr><lf><br/>\$DM,<i>n</i>*CRC16<cr><lf></lf></cr></lf></cr></th></c<> | <cr><lf><br/>(R&gt;<lf><br/>(R&gt;<lf><br/>(R) =</lf></lf></lf></cr> | Instrument Reply<br>Instrument Reply<br>= message ident    | r: s<br>r: s<br>ifier                | \$DM, <i>n</i> *CRC16 <cr><lf><br/>\$DM,<i>n</i>*CRC16<cr><lf></lf></cr></lf></cr> |
|------------------------|----------------------------------------------------------------------------------------------------|----------------------------------------------------------------------|------------------------------------------------------------|--------------------------------------|------------------------------------------------------------------------------------|
|                        |                                                                                                    | DT                                                                   | = mnemonic for                                             | Display                              | Mode                                                                               |
|                        |                                                                                                    | *CRC16<br>< <b>CR</b> ><br>< <b>LF</b> >                             | 0<br>1<br>= 16-bit CRC<br>= carriage return<br>= line feed | = Do n<br>= Displ                    | ot Display Time<br>lay Time                                                        |
| Examp                  | le:                                                                                                    | Input: Get<br>Reply: if off                                          | \$DT <cr><lf:<br>\$DT,0*F449&lt;(</lf:<br></cr>            | ><br>CR> <lf></lf>                   |                                                                                    |
|                        |                                                                                                    | Reply: if on                                                         | \$DT,2*35C8<0                                              | CR> <lf></lf>                        | >                                                                                  |
|                        |                                                                                                    | Input: Set                                                           | \$DT,0 <cr><i< th=""><th>_F&gt;</th><th></th></i<></cr>    | _F>                                  |                                                                                    |
|                        |                                                                                                    | Reply:                                                               | DT,0*F449 <c< th=""><th>R&gt;<lf></lf></th><th></th></c<>  | R> <lf></lf>                         |                                                                                    |
|                        |                                                                                                    | Input: Set                                                           | \$DT,1 <cr><i< th=""><th>_F&gt;</th><th></th></i<></cr>    | _F>                                  |                                                                                    |
|                        |                                                                                                    | Reply:                                                               | \$DT,2*35C8<                                               | CR> <lf:< th=""><th>&gt;</th></lf:<> | >                                                                                  |

#### \$FT 4-20 Current Loop Setting

This command is to set all functionality of the 4-20mA current loop.

Set: **\$FT**, <value for 4mA>, <value for 20mA>, <update period>, <error handling>, <number of measurements><CR><LF>

Instrument Reply: **\$FT**, <value for 4mA>, <value for 20mA>, <update period>, <error handling>,

<number of measurements>,[n,n,n,n]<CR><LF>

#### Get: **\$FT<CR><LF>**

Instrument Reply: **\$FT**,<value for 4mA>,<value for 20mA>,<update period>, <error handling>,

<number of measurements>,[n,n,n,n]<CR><LF>

| where: | <b>\$</b><br>FT<br>Value for4 mA<br>Value for20 mA                                 |                    | = message identifier<br>= mnemonic for<br>Current Loop Setting<br>AmA Boundary in the MIL Units |                               |                                                                                                    |                                                                                                    |          |
|--------|------------------------------------------------------------------------------------|--------------------|-------------------------------------------------------------------------------------------------|-------------------------------|----------------------------------------------------------------------------------------------------|----------------------------------------------------------------------------------------------------|----------|
|        |                                                                                    |                    | = 4mA Boundary<br>=20mA Boundary                                                                |                               | y in \$MU Units<br>y in \$MU Units                                                                                                    |                                                                                                    |          |
|        | Update perio                                                                       | bd                 | = alway                                                                                         | /s 0                          | Use                                                                                                    | soS command 4 <sup>th</sup> parameter.                                                                                |          |
|        | Error handl                                                                        | Error handling     |                                                                                                 |                               | distand<br>and se<br>24mA.                                                                                                    | nce is out of bounds, set current loop to 24m/<br>sensor measurement error set current loop to<br>A.                  | 4        |
|        | Number of<br>measurements<br>[n,n,n,n]<br>*CRC16<br>< <b>CR</b> ><br>< <b>LF</b> > |                    | =1<br>=239<br>=240<br>= Always 1<br>=Not used                                                   |                               | distance is out of bounds, set current loop to 3.5mA<br>and sensor measurement error, set current loop to<br>3.5mA.<br>distance is out of bounds, keep the previous value<br>and sensor measurement error, set current loop to<br>3.5mA. | ıA<br>,                                                                                                    |          |
|        |                                                                                    |                    |                                                                                                 |                               |                                                                                                    | )                                                                                                    |          |
|        |                                                                                    |                    |                                                                                                 |                               | distand<br>of 20m<br>set cur                                                                                                    | nce is out of bounds 4mA, set 3.5mA. If it is o<br>mA, set 24mA and sensor measurement error<br>urrent loop to 3.5mA. | out<br>r |
|        |                                                                                    |                    |                                                                                                 |                               | Used t                                                                                                    | the \$OS command fourth parameter.                                                                                    |          |
|        |                                                                                    |                    |                                                                                                 |                               | This fu<br>mode.                                                                                                    | functionality is not used in Liquid Measureme<br>e.                                                                   | nt       |
|        |                                                                                    |                    | = 16-b<br>= carria<br>= line 1                                                                  | it CRC<br>Ige return<br>feed  |                                                                                                    |                                                                                                    |          |
|        | Example:                                                                           | Input: G<br>Reply: | et                                                                                              | \$FT <cr><br/>\$FT,3.080</cr> | <lf><br/>,0.080,0</lf>                                                                                                    | ,0.0,1,1,[0,3,4,5]*194A <cr><lf></lf></cr>                                                                            |          |
|        |                                                                                    | Input: Se          | et                                                                                              | \$\$FT,3.08                   | 0,0.080                                                                                                    | 30,0.0,1,1 <cr><lf></lf></cr>                                                                                         |          |
|        |                                                                                    | Reply:             | Reply: \$FT,3.08                                                                                |                               | 0,0.080,0.0,1,1,[0,3,4,5]*194A <cr><lf></lf></cr>                                                                                                    |                                                                                                    |          |

#### \$GO **Start Distance Measurement**

This command starts the sensor measuring.

**Note:** This command functions the same as using the trigger input connection based on the Ext-Trig (\$TG,2 or 3) setting (Active high/Active low). This trigger input connection is only available in the TruSense S300 and S310.

| Set: | \$GO <cr< th=""><th>&gt;<lf></lf></th><th>Instrume</th><th>nt Reply:</th><th>\$OK*CRC16<cr><lf></lf></cr></th></cr<> | > <lf></lf>                        | Instrume                                                         | nt Reply:                                                                                                    | \$OK*CRC16 <cr><lf></lf></cr>                                                                                                    |
|------|----------------------------------------------------------------------------------------------------|------------------------------------|------------------------------------------------------------------|----------------------------------------------------------------------------------------------------|----------------------------------------------------------------------------------------------------|
|      |                                                                                                    |                                    |                                                                  |                                                                                                    | Note: Number of measurements and update period based on \$CO settings.                                                                                         |
| Set: | <b>\$GO</b> , <i>n</i> , <i>m</i> <                                                                                  | CR> <lf></lf>                      | Instrume                                                         | nt Reply:                                                                                                    | \$OK*CRC16 <cr><lf></lf></cr>                                                                                                    |
|      | where:                                                                                                    |                                    | <b>\$</b><br><b>GO</b><br><i>n</i><br>*CRC16<br><b><cr></cr></b> | <ul> <li>message id</li> <li>mnemonic</li> <li>number of</li> <li>0 = co</li> <li>command to s</li> <li>1 = or</li> <li>2 = tw</li> <li>update per</li> <li>16-bit CRC</li> <li>carriage res</li> </ul> | entifier<br>for Start Distance Measurement<br>measurements<br>ontinuous Note: Must issue \$ST<br>stop<br>ne measurement<br>vo measurements, etc<br>iod<br>turn |
|      | Example:                                                                                                    | Input: Set<br>Reply:<br>Input: Set | \$GO<br>\$OK<br>Note<br>com<br>\$GC                              | <cr><lf><br/>*0774<cr><lf<br>e: Timing defined<br/>mand<br/>0,1,1<cr><lf></lf></cr></lf<br></cr></lf></cr>                                                                                              | ><br>d by the \$CO                                                                                                    |

**IMPORTANT:** For the TruSense S3xx, the \$OS command should be used instead of the second parameter of the \$GO command for setting time interval.

\$OK\*0774<CR><LF>

**Note:** <number of measurements>,<update period> are stored in volatile memory. To save in non-volatile memory, save with \$SU or \$PD command.

#### **\$ID** Instrument Identification

Reply:

| Get:<br>Instrument Reply:                          | <pre>\$ID<cr><lf> \$ID,DS-3xx TruSens 4E62F63C*A8CD<c< pre=""></c<></lf></cr></pre>                             | seS300-version-build number, firmware date,<br><b>R&gt;<lf></lf></b>                                                                                                    |
|----------------------------------------------------|----------------------------------------------------------------------------------------------------|----------------------------------------------------------------------------------------------------|
| where:                                             | \$<br>ID<br>DS-3xx<br>TruSenseS300<br>-version<br>firmware date<br>4E62F63C<br>*A8CD<br><cr><br/><lf></lf></cr> | <pre>= message identifier<br/>= mnemonic for firmware version information<br/>= product model<br/>= product model<br/>= firmware version<br/>= firmware date<br/>= firmware checksum<br/>= command string checksum<br/>= carriage return<br/>= line feed</pre> |
| Example:<br>Input: Get<br>Reply:<br>\$ID DS-330 Tr | \$ID <cr><l< td=""><td>.F&gt;<br/>1 14-113 1AN 14 2019 11F14194*406F</td></l<></cr>                             | .F><br>1 14-113 1AN 14 2019 11F14194*406F                                                                                                    |
| φ <b>ι</b> υ,υυ 550,Π                              |                                                                                                    |                                                                                                    |

#### **\$IS** Instrument Status

Get: **\$IS**<CR><LF> Instrument Reply: **\$IS**,<run flag>, <system error status><password status>\*CRC16<CR><LF>

| where:     | <b>\$</b><br><b>IS</b><br>run flag | <ul> <li>message identifier</li> <li>mnemonic for Instrument Status</li> <li>laser status</li> </ul> |
|------------|------------------------------------|----------------------------------------------------------------------------------------------------|
|            |                                    | 0 = laser is not firing                                                                              |
|            |                                    | 1 = laser is firing                                                                                  |
| systemerro | orstatus                           | = system status                                                                                      |
|            |                                    | U= normal operation Error code.                                                                      |
| password   | status                             | = password status                                                                                    |
|            |                                    | 0 = Password is enabled:                                                                             |
|            |                                    | User Commands that require password are                                                              |
|            |                                    | pronibited and will result in an error.                                                              |
|            |                                    | 1  or  2 = Password is disabled:                                                                     |
| *00010     |                                    | All user commands are allowed.                                                                       |
| *CRC16     |                                    | = 16-DIT CRC                                                                                         |
| <cr></cr>  |                                    | = carriage return                                                                                    |
| <lf></lf>  |                                    | = line feed                                                                                          |
| Example:   | Input: Get                         | \$IS <cr><lf></lf></cr>                                                                              |
|            | Reply:                             | \$IS,0,0,1*7C35                                                                                      |

#### **\$MA** Manual Start

This command determines the status of the laser after the unit is powered ON and initialized.

| Set:<br>Get: | \$MA, <i>ma</i> <cr>&lt;<br/>\$MA<cr><lf></lf></cr></cr> | LF>              | Instrument<br>Instrument | t Reply:<br>Reply:                | <b>\$MA,</b> <i>ma</i> *CRC16 <b><cr><lf></lf></cr></b><br><b>\$MA,</b> <i>ma</i> *CRC16 <b><cr><lf></lf></cr></b> |
|--------------|----------------------------------------------------------|------------------|--------------------------|-----------------------------------|----------------------------------------------------------------------------------------------------|
|              | where: \$                                                |                  | = message                | dentifier                         |                                                                                                    |
|              |                                                          | A                | = mnemoni                | c for Manu                        | al Start                                                                                                    |
|              | Π                                                        | 1a               | = Manual S<br>0          | tart status<br>= Manua<br>Enter s | l Start is active:<br>GO command to fire laser.                                                                    |
|              |                                                          |                  | Nor                      | n-Zero = /                        | Automatic Start is active:                                                                                         |
|              |                                                          |                  |                          | Laser s<br>after p                | starts to fire immediately ower ON and initialization.                                                             |
|              | *(                                                       | CRC16            | = 16-bit C               | RC                                |                                                                                                    |
|              | <                                                        | CR>              | = carriage r             | eturn                             |                                                                                                    |
|              | <                                                        | LF>              | = line feed              | 1                                 |                                                                                                    |
| Example      | e: Input: Get<br>Reply: off                              | \$MA<0<br>\$MA,0 | CR> <lf><br/>*AC5B</lf>  |                                   |                                                                                                    |
|              | Input: Get                                               | \$MA<            | CR> <lf></lf>            |                                   |                                                                                                    |
|              | Reply: on                                                | \$MA,2           | *6DDA                    |                                   |                                                                                                    |
|              | Input: Set                                               | \$MA,0           | <cr><lf></lf></cr>       |                                   |                                                                                                    |
|              | Reply: off                                               | \$MA,0           | *AC5B                    |                                   |                                                                                                    |
|              | Input: Set                                               | \$MA,1           | <cr><lf></lf></cr>       |                                   |                                                                                                    |
|              | Reply: on                                                | \$MA,2           | *6DDA                    |                                   |                                                                                                    |

#### **\$MM** Measurement Mode

For liquid applications \$MM should always be set to 4. **IMPORTANT:** If \$MM is not set to 4, incorrect operation of sensor will occur.

| Set: <b>\$MM</b> , <i>n</i> <b>&lt;CR: \$MU&lt;CR&gt;&lt;</b> |          | CR> <lf><br/>&gt;<lf></lf></lf>   | Instrument Reply: <b>\$MM,</b> n*CRC16 <b><cr><lf></lf></cr></b><br>Instrument Reply: <b>\$MM</b> ,n*CRC16 <b><cr><lf></lf></cr></b>                                      |
|---------------------------------------------------------------|----------|-----------------------------------|----------------------------------------------------------------------------------------------------|
|                                                               | where:   | <b>\$</b><br>MM<br>N              | <ul> <li>message identifier</li> <li>mnemonic for Measurement Units</li> <li>measurement mode</li> <li>0 to 2= Do not use</li> <li>4 = Liquid measurement mode</li> </ul> |
|                                                               |          | *CRC16<br><cr><br/><lf></lf></cr> | = 16-bit CRC<br>=carriage return<br>= line feed                                                                                                    |
|                                                               | Example: | Input: Get<br>Reply:              | \$MM <cr><lf><br/>\$MM,4*6C9A<cr><lf></lf></cr></lf></cr>                                                                                                    |
|                                                               |          | Input: Set                        | \$MM,4 <cr><lf></lf></cr>                                                                                                    |
|                                                               |          | Reply:                            | \$MM,4*6C9A <cr><lf></lf></cr>                                                                                                    |

#### **\$MU** Change Measurement Unit

This command is used to change the measurement units. Factory default is meters and three decimal places.

| Set:<br>Get: | \$MU, <i>u,</i> n <cr<br>\$MU<cr><l< th=""><th>&gt;<lf><br/>F&gt;</lf></th><th>Instrument Reply: <b>\$MU,</b>u,nn,K,MM*CRC16<b><cr><lf></lf></cr></b><br/>Instrument Reply: <b>\$MU</b>,u,nn,K,MM*CRC16<b><cr><lf></lf></cr></b></th></l<></cr></cr<br> | > <lf><br/>F&gt;</lf>                                                                                              | Instrument Reply: <b>\$MU,</b> u,nn,K,MM*CRC16 <b><cr><lf></lf></cr></b><br>Instrument Reply: <b>\$MU</b> ,u,nn,K,MM*CRC16 <b><cr><lf></lf></cr></b>                                                                                                    |
|--------------|----------------------------------------------------------------------------------------------------|----------------------------------------------------------------------------------------------------|----------------------------------------------------------------------------------------------------|
|              | where:                                                                                                    | <b>\$</b><br><b>MU</b><br>u<br>N<br>K<br>MM<br>*CRC16<br><b><cr></cr></b> = carria<br><b><lf></lf></b> = line fe   | <pre>= message identifier<br/>= mnemonic for Measurement Units<br/>= measurement units<br/>0 or m = meters<br/>1 or f = feet<br/>= Number of places after decimal point. Max = 3<br/>= Not used in Liquid mode.<br/>= Not used in Liquid mode.<br/>= 16-bit CRC<br/>age return<br/>eed</pre> |
|              | Example:                                                                                                    | Input: Get<br>Reply:<br>Input: Set<br>No Changes to<br>Reply:<br>Input: Set<br>Changes to curr<br>\$DB,1<br>Reply: | \$MU <cr><lf><br/>\$MU,F,33,K,11*35B0<cr><lf><br/>\$MU,F,3<cr><lf><br/>current settings<br/>\$MU,F,33,K,11*35B0<cr><lf><br/>\$MU,M,2<cr><lf><br/>rent settings with Banner turned on<br/>TruSense S300 Series,DS-330-1.14</lf></cr></lf></cr></lf></cr></lf></cr></lf></cr>                  |

PRF[1000/2800] [CP-WP-U-UL]<br/>(c) 2010-2018 Laser Technology Inc.<br/>All rights reserved.<br/>\$READYInput: Set\$MU,F,3<CR><LF><br/>Changes to current settings with Banner turned off DB,0Reply:Sensor Reboots with no reply

#### **\$NE** Error Reporting on/off

This command will turn off or on error reporting the liquid measurement mode.

| Set: \$NE,n <cr:< th=""><th>&gt;<lf></lf></th><th>Instrument Reply: \$NE,n*CRC16<b><cr><lf></lf></cr></b></th></cr:<> | > <lf></lf>                                  | Instrument Reply: \$NE,n*CRC16 <b><cr><lf></lf></cr></b>                                                        |
|----------------------------------------------------------------------------------------------------|----------------------------------------------|----------------------------------------------------------------------------------------------------|
| Get: \$NE <b><cr></cr></b>                                                                                            | <lf> Ins</lf>                                | strument Reply: \$NE,n*CRC16 <b><cr><lf></lf></cr></b>                                                          |
| where:                                                                                                    | <b>\$</b><br>NE<br>n                         | <ul> <li>message identifier</li> <li>mnemonic for Error Reporting</li> <li>display Error Code status</li> </ul> |
|                                                                                                    | *CRC16<br>< <b>CR&gt;</b><br>< <b>LF&gt;</b> | 0 = Display Error<br>1 = Do Not Display Error<br>= 16-bit CRC<br>= carriage return<br>= line feed               |
| Example:                                                                                                    | Input: Get<br>Reply:                         | \$NE <cr><lf><br/>\$NE,0*291A<cr><lf></lf></cr></lf></cr>                                                       |
|                                                                                                    | Input: Set                                   | \$INE,U <cr><lf></lf></cr>                                                                                      |
|                                                                                                    | Reply:                                       | \$NE,U*291A <cr><lf></lf></cr>                                                                                  |

### **\$OS** Liquid Setup Command

This command controls the filtering type, measurements per second, advance noise filter, and running average. Filtering types available are low pass and median. The Low pass filter works in environments with smooth surfaces, producing a slightly more accurate reading. The Median filter should be used in environments that can transition from smooth to turbulent or are always turbulent. Advanced noise filter is reserved for custom application. Running average will smooth out readings in dynamic surface conditions.

| Set: \$OS,f,s,a,r<<br>Get: \$OS <cr>&lt;</cr> | CR> <lf></lf>        | Instrument Reply:<br>Instrument Reply:                                                                                                    | \$OS,f,s,a,r*CRC16 <cr><lf><br/>\$OS,f,s,a,r*CRC16<cr><lf></lf></cr></lf></cr> |  |
|-----------------------------------------------|----------------------|----------------------------------------------------------------------------------------------------|--------------------------------------------------------------------------------|--|
| where:                                        | <b>\$</b><br>OS<br>f | <ul> <li>message identifier</li> <li>mnemonic for liquid command</li> <li>filter mode</li> <li>1 = low pass</li> <li>2 = median</li> </ul> |                                                                                |  |
|                                               | S                    | = measurement output per<br>Valid settings are 14 to                                                                                       | second                                                                         |  |
|                                               | а                    | = Advance noise always set                                                                                                    | to 0                                                                           |  |
|                                               | r                    | = Running average<br>0= off<br>2 to 30 = on                                                                                                |                                                                                |  |
|                                               | *CRC16               | = 16-bit CRC                                                                                                    |                                                                                |  |
|                                               | <cr></cr>            | = carriage return                                                                                                    |                                                                                |  |
|                                               | <lf></lf>            | = line feed                                                                                                    |                                                                                |  |

| Example: | Input: Get<br>Reply: | \$OS <cr><lf><br/>\$OS,1,1,0,0*BA96<cr><lf></lf></cr></lf></cr> |
|----------|----------------------|-----------------------------------------------------------------|
|          | Input: Set           | \$OS,2,1,0,4 <cr><lf></lf></cr>                                 |
|          | Reply:               | \$0S,2,1,0,4*79A4 <cr><lf></lf></cr>                            |

#### **\$OZ** Instrument Temperature

This command will display the internal temperature of the sensor

| Get:                        | \$OZ <cr><l< th=""><th>.F&gt;</th></l<></cr>                        | .F>                                                                                                    |
|-----------------------------|---------------------------------------------------------------------|----------------------------------------------------------------------------------------------------|
| Instrument Reply:<br>where: | \$0Z, n*CRC16<br>\$<br>0Z<br>n<br>*CRC16<br><cr><br/><lf></lf></cr> | <pre>&gt;<cr><lf> = message identifier = mnemonic for Instrument Temperature = instrument temperature (degrees Celsius) = 16-bit CRC = carriage return = line feed</lf></cr></pre> |
| Example:                    | Input:Get<br>Reply:                                                 | \$OZ <cr><lf><br/>\$OZ,35.6*04A1</lf></cr>                                                                                                    |

#### **\$PD** Power Down and Restart Unit

Send this command after changing the communication baud rate. The instrument will power down and restart using the new baud rate.

#### Direct Action: **\$PD<CR><LR>**

| where:   | \$<br>PD<br><cr><br/><lf></lf></cr> | <ul> <li>message identifier</li> <li>mnemonic for Power Down and Restart</li> <li>carriage return</li> <li>line feed</li> </ul>           |
|----------|-------------------------------------|----------------------------------------------------------------------------------------------------|
| Example: | Input:<br>Display B                 | \$PD <cr><lf><br/>anner Turned off \$DB,0</lf></cr>                                                                                       |
|          | Reply:                              | \$PD,BY COMMAND*7BB1                                                                                                    |
|          | Input:<br>Display B                 | \$PD <cr><lf><br/>anner Turned on \$DB,1</lf></cr>                                                                                        |
|          | Reply:                              | \$PD,BY COMMAND*7BB1                                                                                                    |
|          |                                     | TruSense S300 Series,DS-330-1.14<br>PRF[1000/2800] [CP-WP-U-UL]<br>(c) 2010-2018 Laser Technology Inc. All<br>rights reserved.<br>\$READY |

#### **\$PE** Set Update Period

The TruSense S300 series can be set up to measure periodically. For example, if 10 measurements are required every 20 seconds, set update period as 20. This command should be set to zero. Always use the \$OS command for measuring liquids.

| Set: | \$PE,n <cr><lf></lf></cr> | Instrument Reply:      | \$OK*CRC16 <cr><lf></lf></cr> |
|------|---------------------------|------------------------|-------------------------------|
| Get: | \$PE <cr><lf></lf></cr>   | Instrument Reply: \$PE | n*CRC16 <cr><lf></lf></cr>    |

| where: | \$        | = message identifier                                        |
|--------|-----------|-------------------------------------------------------------|
|        | PE        | = mnemonic for Set Update Period                            |
|        | n         | = update period (Number of seconds. Accepts decimal point.) |
|        | *CRC16    | = 16-bit CRC                                                |
|        | <cr></cr> | = carriage return                                           |
|        | <lf></lf> | = line feed                                                 |

| Example: | Input: Get<br>Reply: | \$PE <cr><lf><br/>\$PE,0.0*B4D4<cr><lf></lf></cr></lf></cr> |
|----------|----------------------|-------------------------------------------------------------|
|          | Input: Set           | \$PE,0 <cr><lf></lf></cr>                                   |
|          | Reply:               | \$PE,0.0*B4D4 <cr><lf></lf></cr>                            |

**Note:** The Update Period is stored in volatile memory. Use **\$SU** or **\$PD** to store the Update Period into non-volatile memory.

#### **\$PW** Enter Password

This command is to unlock password protected commands to allow editing. Note: Factory default, password is disabled.

| Set: | \$PW, <i>pw</i> <cr></cr> | <lf></lf>                  | Instru                             | ment Reply:                                                                                                    | \$PW,x*CRC16 <cr><lf></lf></cr>          |
|------|---------------------------|----------------------------|------------------------------------|----------------------------------------------------------------------------------------------------|------------------------------------------|
|      | where:                    | \$<br>PW<br><i>pw</i><br>x | = mes<br>= mne<br>= Curr<br>= Loci | ssage identifier<br>emonic for Trip Dis<br>rent password<br>< status response<br>0= Password enf<br>1 = Password no | stance<br>forced<br>ot enforced          |
|      |                           | <cr><br/><lf></lf></cr>    | = carr<br>= line                   | iage return<br>feed                                                                                                 |                                          |
|      | Example:                  | Input: Set<br>Reply:       | \$                                 | SPW <cr><lf><br/>\$PW,0*04BC<cr></cr></lf></cr>                                                                     | > <lf></lf>                              |
|      |                           | Input: Set<br>Reply:       | :                                  | \$PW,NO_PASSWO<br>\$PW,1*C47D <cr></cr>                                                                             | )RD <cr><lf><br/>&gt;<lf></lf></lf></cr> |

**IMPORTANT:** Password is case sensitive. **IMPORTANT:** If password is forgotten, Contact LTI for help.

#### **\$PS** Change Password

This command is used to change password or disable password. Commands that are password protected from change if enabled: \$PS,\$MM,\$MU,\$DM,\$PD,\$SU **IMPORTANT:** Password is case sensitive.

**Reserved Password:** *NO\_PASSWORD* is reserved to disable the password function. Entering this password will disable the \$PW function. Note: The factory default is password disabled.

| Set: | \$PS, <i>pw</i> <cr></cr> | · <lf></lf> | Sensor 1 <sup>st</sup> Reply: | \$OK,PS AGAIN*CRC16 <cr><lf></lf></cr> |
|------|---------------------------|-------------|-------------------------------|----------------------------------------|
|      | \$PS, <i>pw</i> <cr></cr> | · <lf></lf> | Sensor 2 <sup>nd</sup> Reply: | \$OK*CRC16 <cr><lf></lf></cr>          |
|      | where:                    | \$          | = message identifier          |                                        |

| <cr></cr> | = carriage return |
|-----------|-------------------|
| <lf></lf> | = line feed       |

| Example: | 1 <sup>st</sup> Input:<br>Reply: | \$PS,NO_PASSWORD <cr><lf><br/>\$OK,PS AGAIN*7774<cr><lf></lf></cr></lf></cr> |
|----------|----------------------------------|------------------------------------------------------------------------------|
|          | 2 <sup>nd</sup> Input:           | \$PW,NO_PASSWORD <cr><lf></lf></cr>                                          |
|          | Reply:                           | \$OK*0774 <cr><lf></lf></cr>                                                 |

**IMPORTANT:** Use **\$SU** or **\$PD** to store new password into non-volatile memory.

#### **\$RD** Set Trip Distance

S300 and S310 will execute trip output (see \$TG) when distance is greater than min value and less than max value. Range measurement units defined by the \$MU (Measurement Units) command.

| Set:<br>Get: | \$RD,x,y <cr><lf><br/>\$RD<cr><lf></lf></cr></lf></cr> |                                                    | Instrument Reply:<br>\$RD,x,y,z*CRC16*CRC16 <cr><lf></lf></cr>                                                                                                    |  |
|--------------|--------------------------------------------------------|----------------------------------------------------|----------------------------------------------------------------------------------------------------|--|
|              | where:                                                 | \$<br>RD<br>x<br>y<br>z<br><cr><br/><lf></lf></cr> | <ul> <li>message identifier</li> <li>mnemonic for Trip Distance</li> <li>minimum value range</li> <li>maximum value range</li> <li>measurement Unit</li> <li>carriage return</li> <li>line feed</li> </ul> |  |
|              | Example:                                               | Input: Get<br>Reply:<br>Input: Set<br>Reply:       | \$RD <cr><lf><br/>RD,1.000,2.000,F*9C91<cr><lf><br/>\$RD,1,2<cr><lf><br/>\$ RD,1.000,2.000,F*9C91<cr><lf></lf></cr></lf></cr></lf></cr></lf></cr>                                                          |  |

#### **\$SN** Instrument Serial Number

Get: \$SN<CR><LF>

Instrument Reply: **\$SN, DS**nnnnn\*CRC16**<CR>LF>** 

| where: \$<br>SN<br>DS <i>nnnnnn</i><br>*CRC16<br>< <b>CR</b> ><br><lf></lf> | <ul> <li>message identifier</li> <li>mnemonic for Serial Number</li> <li>instrument serial number</li> <li>16-bit CRC</li> <li>carriage return</li> <li>line feed</li> </ul> |
|-----------------------------------------------------------------------------|----------------------------------------------------------------------------------------------------|
|-----------------------------------------------------------------------------|----------------------------------------------------------------------------------------------------|

| Example: | Input: Get | \$SN <cr><lf></lf></cr>               |
|----------|------------|---------------------------------------|
|          | Reply:     | \$SN,DS003990*9A4F <cr><lf></lf></cr> |

#### **\$ST** Stop Distance Measurement

This command will stop measurements. Exceptions would be trigger input in effect (See \$TG). Direct Action:

**\$ST<CR><LF>** Instrument Reply: **\$OK**\*CRC16**<CR><LF>** 

\$OK\*CRC16<CR><LF>

| where:   | \$<br>ST<br>*CRC16<br>< <b>CR</b> ><br><lf></lf> | <ul> <li>message identifier</li> <li>mnemonic for Stop Distance Measurement</li> <li>16-bit CRC</li> <li>carriage return</li> <li>line feed</li> </ul> |
|----------|--------------------------------------------------|----------------------------------------------------------------------------------------------------|
| Example: | Input:<br>Reply:                                 | \$ST <cr><lf><br/>\$OK*0774<cr><lf></lf></cr></lf></cr>                                                                                                |

#### \$SU Save User Settings

Direct Action: **\$SU<CR><LF>** 

Т

This command is used to save settings such as measurement mode, target mode, or new password to non-volatile memory. If user settings are changed and this command is not issued, the new settings will be active until the unit is powered down. In this case, the next time the unit is powered ON, the previous settings will be active.

Instrument Reply:

| where:   | \$<br>SU<br>*CRC16<br><cr><br/><lf></lf></cr> | <ul> <li>message identifier</li> <li>mnemonic for Save User Settings</li> <li>16-bit CRC</li> <li>carriage return</li> <li>line feed</li> </ul> |
|----------|-----------------------------------------------|----------------------------------------------------------------------------------------------------|
| Example: | Input:<br>Display Bar                         | \$SU <cr><lf><br/>nner Turned off \$DB,0</lf></cr>                                                                                              |
|          | Reply:                                        | None: System saved and reboot                                                                                                    |
|          | Input:<br>Display Bar                         | \$PD <cr><lf><br/>nner Turned on \$DB,1</lf></cr>                                                                                               |
|          | Reply:                                        | TruSense S300 Series,DS-330-1.14<br>PRF[1000/2800] [CP-WP-U-UL]<br>(c) 2010-2018 Laser Technology Inc. All<br>rights reserved.<br>\$READY       |

#### **\$TG** Remote Trigger (TruSense S300 and S310)

This command defines the functionality of Pin 1 and 6 of the OEM or Pin 2 and 5 of the cased versions of the TruSense S300 and S310. The factory default setting is 5, so the sensor is in the SDI-12 functionality. Note: This command has no effect on the TruSense S330.

**IMPORTANT:** There is additional current draw if the external trigger input voltage is higher than 5.6 VDC. To minimize power consumption, add a serial resistor (10K to 20K is recommended). Without this resistor, the S300 will draw an additional 60mW at 12VDC. If using 24 VDC, this resistor is required.

**IMPORTANT:** The sensor will not respond to the stop command (\$ST) when trigger is active low.

**IMPORTANT:** When \$TG is set to 1 or 2, trigger input voltage recommendation is **5 vdc**. Sensor trigger activate high is **3 vdc or greater**. Valid trigger duration must be **40ms** or greater. **IMPORTANT:** When \$TG is set to 3 or 4, maximum sensor current drive is 40mA.

Set: **\$TG**,*tg***<CR><LF>** Instrument Reply:

**\$TG**,*tg*\*CRC16**<CR><LF>** 

| Get: <b>\$TG<cr><lf></lf></cr></b> Ir<br>where: <b>\$</b> =<br><b>TG</b> =<br><i>tg</i> =<br>*CRC16 =<br><b><cr></cr></b> =<br><b><lf></lf></b> = | nstrument Reply:<br>message identifier<br>mnemonic for Remote Trig<br>Manual Start status<br>0 = External port disable<br>1 = Trigger input (+5V of<br>2 = Trigger input (+5V of<br>3 = Trip output (+5V wi<br>4 = Trip output (+5V wi<br>5 = SDI-12 configuration<br>16-bit CRC<br>carriage return<br>line feed | <b>\$TG</b> , <i>tg</i> *CRC16 <b><cr><lf></lf></cr></b><br>ger<br>ed.<br>or 0V) - active high<br>or 0V) - active low<br>th 1K serial resister) - active high<br>th 1K serial resister) - active low<br>n, only available on S310 |
|----------------------------------------------------------------------------------------------------|----------------------------------------------------------------------------------------------------|----------------------------------------------------------------------------------------------------|
|----------------------------------------------------------------------------------------------------|----------------------------------------------------------------------------------------------------|----------------------------------------------------------------------------------------------------|

| Example: | Input: Get<br>Reply: | \$TG <cr><lf><br/>\$TG,0*F1BC<cr><lf></lf></cr></lf></cr> |
|----------|----------------------|-----------------------------------------------------------|
|          | Input: Set           | \$TG,4 <cr><lf></lf></cr>                                 |
|          | Reply:               | \$TG,4*32BD <cr><lf></lf></cr>                            |

#### \$UO User Offset

This is used to fine-adjust zero point in sensor setup installation. **Note:** The limits of the offset are -32 or +32 units, based on the \$MU (Measurement Units) command. Units and resolution are defined by the \$MU command.

| Set: | \$UO, <i>n</i> <cr><lf></lf></cr> | Instrument Reply: | <b>\$UO</b> , <i>n</i> *CRC16 <b><cr><lf></lf></cr></b> |
|------|-----------------------------------|-------------------|---------------------------------------------------------|
| Get: | \$UO <cr><lf></lf></cr>           | Instrument Reply: | <b>\$UO</b> , <i>n</i> *CRC16 <b><cr><lf></lf></cr></b> |

| where:    | \$<br>OU<br>n | <ul> <li>message identifier</li> <li>mnemonic for User Offset</li> <li>User Offset.</li> <li>Either positive or negative</li> </ul> |
|-----------|---------------|----------------------------------------------------------------------------------------------------|
|           | *CRC16        | = 16-bit CRC                                                                                                    |
|           | <cr></cr>     | = carriage return                                                                                                    |
|           | <lf></lf>     | = line feed                                                                                                    |
| Evenneler | Innuts Cat    |                                                                                                    |
| Example:  | Input: Get    |                                                                                                    |
|           | Reply:        | \$UU,-U.315,F*EU9C <cr><lf></lf></cr>                                                                                               |
|           | Input: Set    | \$UO,-0.315 <cr><lf></lf></cr>                                                                                                    |
|           | Reply:        | \$UO,-0.315,F*E09C <cr><lf></lf></cr>                                                                                               |

**Note:** The TruSense underlying User Offset units are in meters. Minor rounding will occur when using feet.

#### \$VO Turn Laser Pointer On (S310 and S330 Only)

| Set: | \$VO <cr><lf></lf></cr> |          | Instrument Reply <b>\$OK</b> *CRC16 <b><cr><lf< b="">&gt;</lf<></cr></b>           |  |
|------|-------------------------|----------|------------------------------------------------------------------------------------|--|
|      | where:                  | \$<br>VO | <ul> <li>message identifier</li> <li>mnemonic for Turn Laser Pointer On</li> </ul> |  |

| <cr></cr> | = carriage return |  |
|-----------|-------------------|--|
| <lf></lf> | = line feed       |  |

| Example: | Input: Set | \$VO <cr><lf></lf></cr>      |
|----------|------------|------------------------------|
|          | Reply:     | \$0K*0774 <cr><lf></lf></cr> |

**Warning:** Visible Laser Pointer is not eye safe. If Laser Pointer is on when the \$PD or \$SU are executed, the laser pointer will be on every time the sensor is powered up.

### **\$VF** Turn Laser Pointer Off (S310 and S330 Only)

| Set: | \$VF <cr><lf></lf></cr> |                                               | Instrument Reply:                                                                                                    | \$OK*CRC16 <cr><lf></lf></cr> |
|------|-------------------------|-----------------------------------------------|----------------------------------------------------------------------------------------------------|-------------------------------|
|      | where:                  | \$<br>VF<br>*CRC16<br><cr><br/><lf></lf></cr> | <ul> <li>message identifier</li> <li>mnemonic for Turn</li> <li>16-bit CRC</li> <li>carriage return</li> <li>line feed</li> </ul> | Laser Pointer Off             |
|      | Example:                | Input: Set<br>Reply:                          | \$VF <cr><lf><br/>\$OK*0774<cr><lf></lf></cr></lf></cr>                                                                           |                               |

#### **\$WU Warm Up Period**

The Warm Up Period is the number of measurements which will be discarded before the first measurement is displayed.

| Set:<br>Get: | \$WU, <b>n</b> <0<br>\$WU <cr< th=""><th>CR&gt;<lf><br/>&gt;<lf></lf></lf></th><th>Instrument  <br/>Instrument  </th><th>Reply:<br/>Reply:</th><th><b>\$WU</b>,<i>n</i>*CRC16<b><cr><lf></lf></cr></b><br/><b>\$WU</b>,<i>n</i>*CRC16<b><cr><lf></lf></cr></b></th></cr<> | CR> <lf><br/>&gt;<lf></lf></lf>              | Instrument  <br>Instrument                                                                                 | Reply:<br>Reply:                                                                                  | <b>\$WU</b> , <i>n</i> *CRC16 <b><cr><lf></lf></cr></b><br><b>\$WU</b> , <i>n</i> *CRC16 <b><cr><lf></lf></cr></b> |
|--------------|----------------------------------------------------------------------------------------------------|----------------------------------------------|----------------------------------------------------------------------------------------------------|---------------------------------------------------------------------------------------------------|----------------------------------------------------------------------------------------------------|
| wh           | ere:                                                                                                    | <b>\$</b><br>WU<br>n                         | <ul> <li>message i</li> <li>mnemonic</li> <li>Number of<br/>measurement</li> <li>0<br/>non-zero</li> </ul> | identifier<br>for Warm Up<br>measurements<br>ent displayed<br>= Warm Up<br>= Warm Up<br>Valid Ran | Period<br>discarded before the first<br>Period is disabled.<br>Period is enabled.<br>ge: 1 to 99.                  |
|              |                                                                                                    | *CRC16<br>< <b>CR&gt;</b><br><lf></lf>       | = 16-bit CR(<br>= carriage re<br>= line feed                                                               | C<br>turn                                                                                         | -                                                                                                    |
| Exa          | mple:                                                                                                    | Input: Get<br>Reply:<br>Input: Set<br>Reply: | \$WU <cr><br/>\$WU,8*76<br/>\$WU,10&lt;0<br/>\$WU,10*4</cr>                                                | > <lf><br/>51D<cr><lf><br/>CR&gt;<lf><br/>1DB0</lf></lf></cr></lf>                                |                                                                                                    |

## 10 Reference

#### **Application Examples**

These examples are not absolute - sensor setup configuration varies depending on ambient conditions, target integrity, distance, constraints, and user requirements.

#### **Liquid Measurement**

To measure the material depth in the tank or vessel (the top of a liquid):

- The sensor must be able to penetrate air-born fog or mist inside the vessel. Choose Last Target for this.
- Set the unit to begin measuring upon power up enable AutoStart. AutoStart will allow sensor to automatically re-start after a power re-start. See \$MA command.
- Each type of liquid surface conditions may react differently, and the user will need to adjust the settings for optimum performance. See \$OS command.
- Measuring liquid in an agitated state might achieve more accurate results if a stilling well or a by-pass pipe is used, as shown below.

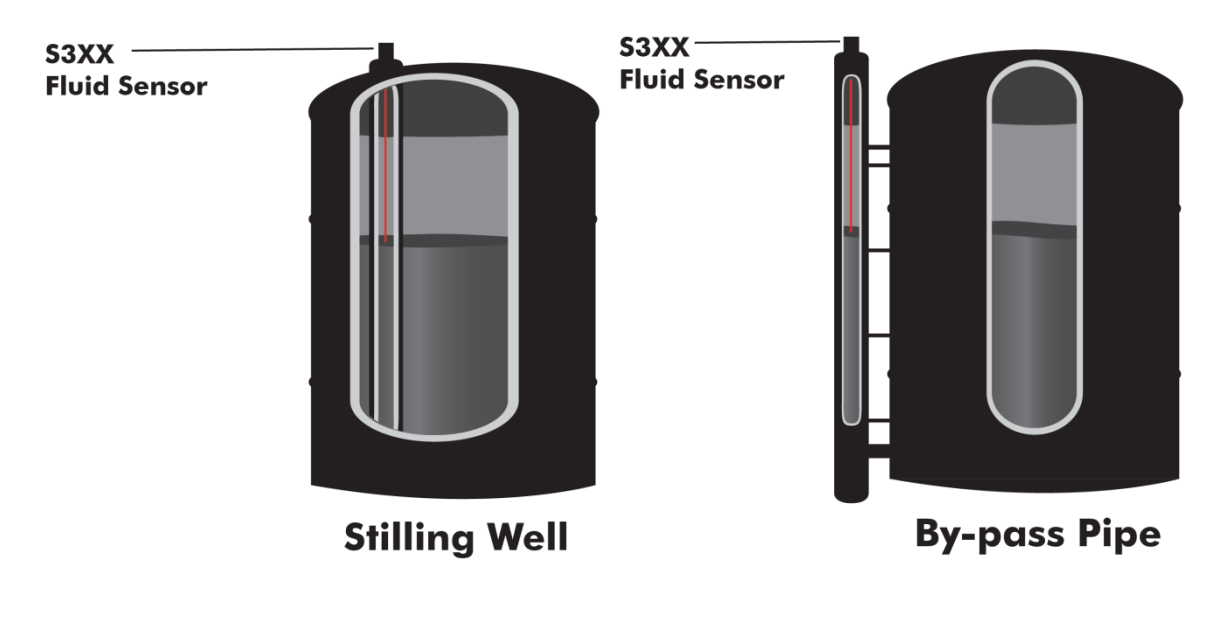

Figure 4: Tank and Vessel Liquid

## 11 SDI-12 Communication

#### INTRODUCTION

In addition to a standard serial RS-232 for configuration and reporting interface, the TruSense S300 and S310 liquid laser sensors also provide a standardized SDI-12 serial interface for level measurement reporting and configuration.

This section of the manual provides a detailed description of the LTI-implemented SDI-12 commands of the SDI-12 communications protocol for the S300/S310. For more information on the SDI-12 commands, please refer to SDI-12 – A **S**erial-**D**igital **I**nterface Standard for Microprocessor-Based Sensors, Version 1.3, January 28, 2016, <u>http://www.sdi-12.org/</u>.

The SDI-12 protocol allows sensor specific setup commands (Extended Commands). The TruSense S300 and S310 provides a complete command set to configure the sensor in any liquid level measurement environment.

The TruSense S300 and 310 are configured with the SDI-12 enabled and basic liquid mode settings that will cover most liquid management level installations. The heart of the liquid setup is the \$OS serial command and its parameters. For more information see \$OS under the RS-232 ASCII commands. All commands for setting up liquid measurements are accessible through the serial RS-232 ASCII commands or the SDI-12 Extended commands. Below is a table of the commands directly relevant to Liquid sensing.

| Liquid Setup Commands       | Serial<br>Commands | Description        | SDI-12 equivalent |
|-----------------------------|--------------------|--------------------|-------------------|
| Liquid Setup                | \$OS               |                    |                   |
|                             |                    | Filter Mode        | aXBn!             |
|                             |                    | Frequency          | aXDn!             |
|                             |                    | Advanced Filtering | aXEn!             |
|                             |                    | Running Average    | aXFn!             |
| Consecutive Error Reporting | \$CE               | Error Count        | aXGn!             |
| Measurement Mode            | \$MM               | Liquid Mode = $4$  | aXAn!             |
| Target Mode                 | \$DM               | First = 5 Last = 7 | aXHn!             |

**Table 3: Liquid Setup Commands** 

#### S300 / S310 SDI-12 Configuration

To use the SDI-12 interface of the S300/S310 laser sensors, the sensor's factory default enables the SDI -12 interface (See \$TG). Once SDI-12 is enabled, the sensor can be configuring via SDI-12 or RS-232 using the standard serial interface commands. The following outlines the S300/S310 configuration process to enable the SDI-12 communications if disabled through the RS-232 communication:

- If pass word is enabled, enter the password (assumes default password) with "\$PW,admin" Note: Factory default is password disabled.
- Enable the SDI-12 interface with the "\$TG,5" command.
- Enable error reporting "\$NE,0" command.
• Set the desired Measurement Units and optional reported number of digits after the decimal point with the "\$MU" command (See \$MU command).

The following setup parameters can use either the RS-232 or SDI-12 communication pathway once enabled. RS-232 commands are listed as follows:

- The "\$MM" command must always be "\$MM,4" for liquid sensing.
- Ensure the Target Mode is valid with the command parameter (See \$DM command).
- The sensor Warm-up Period ("\$WU") may also need to be adjusted to give a reasonable measurement start time.
- Liquid command is set using the \$OS command (See \$OS command).
- Consecutive error tracking is set by the \$CE command (See \$CE command)

**IMPORTANT**: Save the settings with the "\$SU" command (See \$SU command). This command must be executed to store changes in non-volatile memory.

Once the Direct Action \$SU command is sent, the S300/S310 laser sensor will reset and its SDI-12 interface is now configured for SDI-12 communications. Note that any SDI-12 initiated measurements are also reported on the serial interface as well, using the *RS-232 Measurement Output Messages* (See section 8). See Section **Diagrams - Wiring and Pinouts**, for the wiring diagrams to connect the S300/S310 sensor to an SDI-12 bus.

The SDI-12 configuration can be subsequently further refined using the LTI extended SDI-12 configuration commands "aX\_n!" to configure the sensor.

### **SDI-12 Data Packet Formats**

The S300/S310 responds to commands sent to it by an SDI-12 data recorder. Command packets should have the format:

<a><command-data>!

where:

- o <a> is the S300/S310's SDI-12 address character (valid values are ASCII "0" to "9", "A" to "Z", "a" to "z", "?")
- <command-data> is a string of zero or more command dependent data characters (values in the range 0x20-0x7E {ASCII "space" to "~"}, excluding 0x21 (ASCII "!"))
- the packet command is terminated by 0x21 (ASCII "!")
   IMPORTANT: ALL SDI-12 COMMANDS ARE UPPER CASE.

THE OKTANT, ALL SET 12 COMMANDS ARE OF LIK CA

Response packets have the format: <a><response-data>[<CRC>]<CR><LF> where:

- <a> is the S300/S310's SDI-12 address character
- <response-data> is a string of zero or more command dependent data characters
  - (values in the range 0x20-0x7E {ASCII "space" to "~"})
- <CRC>, optionally available only with measurement responses, but when present, is a string of 3 characters encoding the 16-bit cyclic redundancy check of the response data from the address character through the character preceding the 1st CRC character (1st CRC character is in the range 0x40-0x4F, 2nd and 3rd CRC
  - characters are in the range 0x40-0x7F)
- the packet is terminated by a carriage return followed by a line feed

The formats of the individual command/response packets that the S300/310 supports are described in the following subsections.

S300/S310 SDI-12 Commands Implementation Notes:

- '?' can be used for 'a' in any commands as a wildcard SDI-12 address if only 1 device is on the SDI-12 bus
- '0' is implied and can be left off of commands "aD0!", "aR0!", and "aRC0!"
- "aM0!" can be used in place of "aM!"
- "aMC0!" can be used in place of "aMC!"
- "aC0!" can be used in place of "aC!"
- "aCC0!" can be used in place of "aCC!"
- specified measurements ID:
- o "0" measurement is measurement data defined by \$DM(RS-232) or aXHn!(SDI-12)
- o "5" measurement is "temperature" measurement data

# 12 SDI-12 Commands

| Command                        | Response                                                                                                    | Description                                                                                                    |
|--------------------------------|----------------------------------------------------------------------------------------------------|----------------------------------------------------------------------------------------------------|
| ?!                             | a <cr><lf><br/>where:<br/>a = sensor SDI-12 address</lf></cr>                                                                                                    | Address Query - Query for <b>any</b> device on the bus<br>There must be only one device on the SDI-12 bus and it<br>will respond with its SDI-12 address.                                                                                                    |
| a!                             | a <cr><lf><br/>where:<br/>a = sensor SDI-12 address</lf></cr>                                                                                                    | Acknowledge Active - Query for a <b>specific</b> device on the bus – there is no response if the specific device is not on the SDI-12 bus.                                                                                                    |
| aI!                            | annccccccccmmmmmmvvvxxxxxxxx <cr><lf><br/>where:<br/>a = sensor SDI-12 address<br/>nn = SDI-12 compatibility version number (n.n)<br/>cccccccc = company name<br/>mmmmmm = sensor model<br/>vvv = sensor FW version number<br/>xxxxxxxxxxx = sensor serial number</lf></cr>                                                                                         | Query Identification - Query for sensor ID info<br>example: "113LASERTECS310 413001442"<br>address = 0<br>SDI-12 Version 1.3<br>LASERTEC<br>S310<br>FW: 1.14-113<br>S/N: DS001422                                                                                                    |
| aAb!                           | a <cr><lf><br/>where:<br/>a = sensor's new SDI-12 address</lf></cr>                                                                                                    | Change Address - Change sensor"s SDI-12 address<br>This changes the sensor"s SDI-12 address from address<br>"a" to address "b".<br>Example: aAb!                                                                                                    |
| aM! (aM0!)                     | atttn <cr><lf><br/>where:<br/>a = sensor SDI-12 address<br/>ttt = the specified time, in seconds, until the sensor<br/>will have the data ready<br/>n = the number of measurement items<br/>Followed by, if "ttt" is non-zero, before "ttt" seconds:<br/>a<cr><lf> (i.e. service request – data ready)<br/>where:<br/>a = sensor SDI 12 address</lf></cr></lf></cr> | Start Measurement "aXHn! Setting"<br>Use the "aD0!" command to retrieve up to the first 5<br>measurements of the "aXHn!" measurement data, then<br>the "aD1!" command to retrieve up to the next 5<br>measurements of the "aXHn!" measurement data, then<br>the "aD2!" command to retrieve up to the next 5<br>measurements of the "aXHn!" measurement data, then<br>the "aD2!" command etc. until all measurements are<br>retrieved |
| aM5!                           | The same as the "aM!" response.                                                                                                    | Start Measurement "Temperature"<br>The same as the "aM!" description except it's for the<br>"Temperature" data.                                                                                                    |
| aM1! - aM4!<br>aM6! - aM9!     | a0000 <cr><lf><br/>where:<br/>a = sensor SDI-12 address<br/>0000 = indication that these measurements are not<br/>supported</lf></cr>                                                                                                    | Start Additional Measurement<br>(not supported)                                                                                                    |
| aMC! (aMC0!)                   | The same as the "aM!" response.                                                                                                    | Start Measurement "aXHn!" w/CRC<br>The same as the "aM!" description except it's for the<br>"aXHn!" measurements with CRC.                                                                                                    |
| aMC5!                          | The same as the "aM!" response.                                                                                                    | Start Measurement "Temperature" w/CRC<br>The same as the "aM!" description except it's for the<br>"Temperature" data with CRC.                                                                                                    |
| aMC1! - aMC4!<br>aMC6! - aMC9! | a0000 <cr><lf><br/>where:<br/>a = sensor SDI-12 address<br/>0000 = indication that these measurements are not<br/>supported</lf></cr>                                                                                                    | Start Additional Measurement w/CRC (not supported)                                                                                                    |
| aC! (aC0!)                     | atttnn <cr><lf><br/>where:<br/>a = sensor SDI-12 address<br/>ttt = the specified time, in seconds, until the sensor will<br/>have the data ready<br/>nn = the number of measurement items</lf></cr>                                                                                                    | Start Concurrent Measurement "aXHn!"<br>The same as the "aM!" description except it's for the<br>"aXHn!1" concurrent measurements.                                                                                                    |
| aC5!                           | The same as the "aC!" response.                                                                                                    | Start Concurrent Measurement "Temperature"<br>The same as the "aM!" description except it s for the<br>"Temperature" concurrent measurements.                                                                                                    |

### LTI S300/S310 Supported SDI-12 Commands Summary.

| aC1! - aC4!                    | a00000 <cr><lf></lf></cr>                                                                                                    | Start Additional Concurrent Measurement (not supported)                                                                                                    |
|--------------------------------|----------------------------------------------------------------------------------------------------|----------------------------------------------------------------------------------------------------|
| aco! - acy!                    | where:                                                                                                    |                                                                                                    |
|                                | 00000 = indication that these measurements are not supported                                                                                                    |                                                                                                    |
| aCC! (aCC0!)                   | The same as the "aC!" response.                                                                                                    | Start Concurrent Measurement "aXHn!" w/CRC<br>The same as the "aM!" description except it's for the<br>"aXHn!" measurements.                                                                               |
| aCC5!                          | The same as the "aC!" response.                                                                                                    | Start Concurrent Measurement "Temperature" w/CRC<br>The same as the "aM!" description except it's for the<br>"Temperature" measurements.                                                                   |
| aCC1! - aCC4!<br>aCC6! - aCC9! | a00000 <cr><lf><br/>where:<br/>a = sensor SDI-12 address</lf></cr>                                                                                                    | Start Additional Concurrent Measurement w/CRC (not supported)                                                                                                    |
|                                | 00000 = indication that these measurements are not<br>supported                                                                                                    |                                                                                                    |
| aRO! (aR!)                     | a <value><cr><lf><br/>where:</lf></cr></value>                                                                                                    | Start Continuous Measurement "aXHn!"                                                                                                    |
|                                | a = sensor SDI-12 address<br><value> = pn.d<br/>where:</value>                                                                                                    | The maximum number of digits for a data value is 7. The minimum number of digits for a data value is 1. The maximum number of characters in a data value is 9 (coloridation) 7. disting a data value is 9. |
|                                | <ul> <li>p = the polarity sign ("+" or "–")</li> <li>n = numeric digits before the decimal point</li> <li>"." = the decimal point</li> <li>d = the numeric digits after the decimal point</li> </ul> | (polarity sign + 7 digits + decimal point).                                                                                                    |
| aR5!                           | a+nn.n <cr><lf></lf></cr>                                                                                                    | Start Continuous Measurement "Temperature"                                                                                                    |
|                                | a = sensor SDI-12 address<br>+ = sign of the on-board temperature value nn.n = the on-<br>board temperature (°C)                                                                                     | "Temperature" data.                                                                                                    |
| aR1! - aR4!                    | a <cr><lf></lf></cr>                                                                                                    | Start Additional Continuous Measurement                                                                                                    |
| aR6! - aR9!                    | where:<br>a = sensor SDI-12 address and nothing else indicating that<br>these measurements are not supported                                                                                         | (not supported)                                                                                                    |
| aRC0! (aRC!)                   | a <values><crc><cr><lf></lf></cr></crc></values>                                                                                                    | Retrieve Continuous Measurement "First #1" w/CRC                                                                                                    |
|                                | where:<br>a = sensor SDI-12 address                                                                                                    |                                                                                                    |
|                                | <values> = pn.d</values>                                                                                                    | The maximum number of digits for a data value is 7. The minimum number of digits for a data value is 1                                                                                                    |
|                                | where:<br>p = the polarity sign ("+" or "–") and measurement<br>separator character                                                                                                    | The maximum number of characters in a data value is 9 (polarity sign + 7 digits + decimal point).                                                                                                    |
|                                | n = numeric digits before the decimal point                                                                                                    |                                                                                                    |
|                                | d = the numeric digits after the decimal point<br><crc> = the 3-character encoded 16-bit CRC of the<br/>response</crc>                                                                               |                                                                                                    |
| aRC5!                          | a+nn.n <crc><cr><lf></lf></cr></crc>                                                                                                    | Retrieve Continuous Measurement "Temperature"                                                                                                    |
|                                | a = sensor SDI-12 address                                                                                                    | The same as the "aRC0!" description except it's for the                                                                                                    |
|                                | + = sign of the on-board temperature value nn.n = the on-<br>board temperature (°C)                                                                                                    | "Temperature" data.                                                                                                    |
|                                | <crc> = the 3-character encoded 16-bit CRC of the<br/>response</crc>                                                                                                    |                                                                                                    |
| aRC1! - aRC4!<br>aRC6! - aRC9! | a <crc><cr><lf><br/>where:</lf></cr></crc>                                                                                                    | Retrieve Additional Continuous Measurement w/CRC (not supported)                                                                                                    |
|                                | a = sensor SDI-12 address and nothing else<br>indicating that these measurements are not                                                                                                    |                                                                                                    |
|                                | supported<br><crc> = the 3-character encoded 16-bit CRC of the<br/>response</crc>                                                                                                    |                                                                                                    |

| aD0! (aD!) | <pre>a<values><cr><lf> -or- a<values><crc><cf> where:     a = sensor SDI-12 address     <values> = pn.d     where:         p = the polarity sign (,+" or ,,) and measurement         separator character         n = numeric digits before the decimal point         ," = the decimal point         d = the numeric digits after the decimal point         <crc> = the 3 character encoded 16-bit CRC of         the response, appended if the data was         requested with the "aMCn!" or "aCCn!"         commands</crc></values></cf></crc></values></lf></cr></values></pre> | Send Data – 1 <sup>st</sup> Buffer of Measurement(s) or vendor-<br>specific data from the "av!" command<br>The maximum number of digits for a data value is 7.<br>The minimum number of digits for a data value is 1.<br>The maximum number of characters in a data value is 9<br>(polarity sign + 7 digits + decimal point).                                                                                                    |
|------------|----------------------------------------------------------------------------------------------------|----------------------------------------------------------------------------------------------------|
| aD1! - aD6 | The same as the "aD0!" response.                                                                                                    | Send Data – Additional Buffers of Measurements<br>(for up to 32 measurements)<br>The same as the "aD0!" description.                                                                                                    |
| aD7! - aD9 | <pre>a<cr><lf> or- a<crc><cr><lf> where: a = sensor SDI-12 address and nothing else indicating that these measurements are not supported <crc> = the 3 character encoded 16-bit CRC of the response, appended if the data was requested with the "aMCn!" or "aCCn!" commands</crc></lf></cr></crc></lf></cr></pre>                                                                                                    | Send Data – Additional Buffers (not supported)                                                                                                    |
| aV!        | atttn <cr><lf><br/>where:<br/>a = sensor SDI-12 address<br/>ttt = the specified time, in seconds, until the sensor<br/>will have the data ready<br/>n = the number of data items</lf></cr>                                                                                                    | Start Verification - Query for vendor-specific data<br>example: "30006"<br>where:<br>3 = sensor SDI-12 address<br>000 = ready immediately (0 seconds)<br>6 items<br>Use the "aD0!" command to retrieve the vendor data<br>example: "8+5+100+22+2+2+4"<br>where:<br>8 = sensor SDI-12 address<br>5 = number of measurements to take<br>100 = 10.0 seconds between measurements<br>22 = "aXV22!" (i.e. "\$WU, 22")<br>2 = "\$LS, 2" (not applicable for Liquid)<br>2 = "\$OP, 8" (not applicable for Liquid)<br>4 = "\$MM, 4" (Always 4 for Liquid) |

# LTI S300/S310 Supported SDI-12 Extended Commands.

| Command | Response                                                                                                    | Description                                                                                                    |
|---------|----------------------------------------------------------------------------------------------------|----------------------------------------------------------------------------------------------------|
| aXAn!   | an <cr><lf><br/>where:<br/>a = sensor SDI-12 address<br/>n = Measurement Mode</lf></cr>                     | In Liquid measurement<br>mode must be always<br>set to 4<br>Same as serial<br>command \$MM,4                         |
| aXBn!   | an <cr><lf><br/>where:<br/>a = sensor SDI-12 address<br/>n = first parameter of the \$OS command</lf></cr>  | 1= lowpass filter<br>2= median filter<br>See serial command<br>\$OS for details                                      |
| aXCn!   | an <cr><lf><br/>where:<br/>a = sensor SDI-12 address<br/>n = auto-start enabled (1), disabled (0)</lf></cr> | Enable/disable auto-start<br>n = 0 disables auto-start<br>n = non-zero enables auto-start<br>See serial command \$MA |
| aXDn!   | an <cr><lf><br/>where:<br/>a = sensor SDI-12 address<br/>n = second parameter of the \$OS command</lf></cr> | Controls measurement<br>output per second. Valid<br>values are 1 to 14<br>See serial command<br>\$OS                 |

| aXEn!   | an <cr><lf><br/>where:</lf></cr>             | IMPORTANT: This must<br>be set to zero.                          |
|---------|----------------------------------------------|------------------------------------------------------------------|
|         | a = sensor SDI-12 address                    | See serial command                                               |
|         | n = third parameter of the \$OS command      | \$OS                                                             |
| aXFn!   | an <cr><lf></lf></cr>                        | Set running average                                              |
|         | where:                                       | 0= off                                                           |
|         | a = sensor SDI-12 address                    | 2 - 30 = 00                                                      |
|         | n = fourth parameter of the \$OS command     | See serial command                                               |
|         |                                              | \$OS                                                             |
| aXGn!   | an <cr><lf></lf></cr>                        | Set number of                                                    |
|         | where:                                       | consecutive errors                                               |
|         | a = sensor SDI-12 address                    | 0= off                                                           |
|         | n = set number of consecutive errors         | 2 - 250 = 00                                                     |
|         |                                              | See serial command                                               |
|         |                                              | \$CE                                                             |
| aXHn!   | an <cr><lf></lf></cr>                        | Set targeting mode                                               |
|         | where:                                       | 5 = first                                                        |
|         | a = sensor SDI-12 address                    | 6 = strongest                                                    |
|         | n = set targeting mode                       | 7 = last                                                         |
|         |                                              | See serial command                                               |
|         |                                              | \$DM                                                             |
| aXMn!   | an <cr><lf></lf></cr>                        | Set/Get number of measurements to make                           |
|         | where:                                       | n = 1 to 32                                                      |
|         | a = sensor SDI-12 address                    |                                                                  |
|         | n = number of measurements to make           |                                                                  |
| aXP!    | ann <cr><lf></lf></cr>                       | Get measurement update period (currently, read-only)             |
|         | where:                                       | n = tenths of seconds                                            |
|         | a = sensor SDI-12 address                    |                                                                  |
| a V P I |                                              | Poset sensor                                                     |
| ann:    | aresercor> <lr></lr>                         | Reset sensor                                                     |
|         | a = sensor SDI-12 address                    |                                                                  |
|         | RESET = sensor reset confirmation            |                                                                  |
| aXS!    | aSAVE <cr><lf></lf></cr>                     | Save current configuration settings and reset sensor             |
|         | where:                                       |                                                                  |
|         | a = sensor SDI-12 address                    |                                                                  |
|         | SAVE = sensor save settings confirmation     |                                                                  |
| aXVn!   | aV0 <cr><lf></lf></cr>                       | Turn the alignment laser pointer on/off (S210)                   |
|         | where:                                       | Note: No programmatic indication of the laser pointer on/off     |
|         | a = sensor SDI-12 address                    | status is available – only visual observation                    |
|         | V0 =???                                      |                                                                  |
| aXWn!   | an <cr><lf></lf></cr>                        | Set warm-up period - i.e. discarded initial measurements         |
|         | where:                                       | count                                                            |
|         | a = sensor SDI-12 address                    | n = 1 to 99 (cannot set to 0 to disable it, use "\$WU, 0" serial |
|         | n = number of discarded initial measurements | command)                                                         |

# 13 SDI-12 Commands Detailed descriptions and Examples

This subsection provides detailed descriptions of the SDI-12 command support for the TruSense S300/S310 laser sensors. Examples identify the command sent to the sensor is shown in **BLUE**, and the response is shown in **GREEN**.

### "?!" Address Query

This command queries for **any** devices on the SDI-12 bus. There should only be one device on the SDI-12 bus when this command is issued as all devices will respond with their address, resulting in a corrupted received response if more than one device is responding.

| Command: | ?!                | Response:     | a <cr><lf></lf></cr>                           |
|----------|-------------------|---------------|------------------------------------------------|
| where    | e: ?              | . = \         | wildcard SDI-12 address                        |
|          | !                 | = 5           | SDI-12 command termination                     |
|          | chara             | acter a = r   | responding sensor's SDI-12 address             |
| Exam     | ple: <b>?!8</b> < | CR> <lf></lf> | The responding sensor's SDI-12 address is "8". |

### "a!" Acknowledge Active

This command queries for a **specific** device on the SDI-12 bus by its address. If no device is on the SDI-12 bus at the specified address, there will be no response.

| Command: | a! |               | Response: | a <cr><lf></lf></cr>              |
|----------|----|---------------|-----------|-----------------------------------|
| where:   |    | а             | = spe     | cified sensor's SDI-12 address    |
|          |    | !             | = SDI     | -12 command termination character |
| Example  | e: | 8!8 <cr></cr> | <lf></lf> | The specified sensor responded.   |

### "al!" Send Identification

This command queries the S300/S310 for its SDI-12 compatibility level, company name, model number, firmware version, and serial number.

Command:

| aI!    |            | Response: annccccmmmvvvxxxx <cr><lf></lf></cr> |
|--------|------------|------------------------------------------------|
| where: | а          | = specified sensor's SDI-12 address            |
|        | I          | = Send Identification SDI-12 command           |
|        | !          | = SDI-12 command termination character         |
|        | nn         | = SDI-12 compatibility version number (n.n)    |
|        | CCCC       | = company name                                 |
|        | mmm        | = sensor model                                 |
|        | VVV        | = sensor FW version number                     |
|        | XXXX       | = sensor serial number                         |
| mple:  | 8II813LASE | RTECS300                                       |

### Example:

```
413000403<CR><LF>. where:
                                  sensor's SDI-12
             company name = "1.3"
sensor model = "C200"
address = "8"
             Firmware version
                                = ``1.14-113"
                                  = "DS000403"
             serial number
```

### "aAb!" Change Address

This command is used to change the SDI-12 for the S300/S310 sensor. The S300/S310 sensor will reset after its SDI-12 address is changed.

Command:

| aAb!   |                                                                                                    | Response: <b>b<cr><lf></lf></cr></b>                              |      |
|--------|----------------------------------------------------------------------------------------------------|-------------------------------------------------------------------|------|
| where: | а                                                                                                    | = specified sensor's current SDI-12 address                       |      |
|        | Α                                                                                                    | = Change Address SDI-12 command                                   |      |
|        | b                                                                                                    | = sensor's new SDI-12 address ("0" to "9", "A" to "Z", "a" to     |      |
|        | !                                                                                                    | = SDI-12 command termination character                            | ole: |
|        | 8A5!5 <cr><l< th=""><th><b>F&gt;</b> The sensor's SDI-12 address changed from "8" to "5".</th><th></th></l<></cr> | <b>F&gt;</b> The sensor's SDI-12 address changed from "8" to "5". |      |

### "aM!" Start Measurement defined by Target Mode "aXHn!" or Serial Command \$DM

This command is used to request measurement(s). The "aD0!" command will then be used to retrieve the data when it's ready.

Command:

| aM!      |                                                                                                    | Response: atttn <cr><lf></lf></cr>                                |
|----------|----------------------------------------------------------------------------------------------------|-------------------------------------------------------------------|
| where:   | а                                                                                                    | = specified sensor's current SDI-12 address                       |
|          | Μ                                                                                                    | = Start Measurement for "First #1" measurement data SDI-12        |
|          | !                                                                                                    | = SDI-12 command termination character                            |
|          | ttt                                                                                                    | = the specified time, in seconds, until the sensor will have data |
|          | n                                                                                                    | = the number of measurements being accumulated                    |
| Example: | 8M!80025 <cr><l< td=""><td><b>.F&gt;</b> Sensor 8 will have 5 measurements in 2 seconds.</td></l<></cr> | <b>.F&gt;</b> Sensor 8 will have 5 measurements in 2 seconds.     |
|          | followed by: (in appr                                                                                   | oximately 2 seconds)                                              |
|          | 8 <cr><lf></lf></cr>                                                                                    | Service Request – the measurements are ready.                     |

### "aM5!" Start Measurement for "Temperature"

This command is used to request measurement(s) for the "Temperature" data. The "aD0!" command will then be used to retrieve the data when it's ready. Command:

| aM5!<br>where: | a<br><b>M5</b>                                                                       | Response: <b>atttn<cr><lf></lf></cr></b><br>= specified sensor's current SDI-12 address<br>= Start Measurement for "Temperature" measurement data |
|----------------|--------------------------------------------------------------------------------------|----------------------------------------------------------------------------------------------------|
|                |                                                                                      | command                                                                                                    |
|                | !                                                                                    | = SDI-12 command termination character                                                                                                    |
|                | ttt                                                                                  | <ul> <li>the specified time, in seconds, until the sensor will have data<br/>ready</li> </ul>                                                     |
|                | n                                                                                    | = the number of measurements being accumulated                                                                                                    |
| Example:       | 8M5!80015                                                                            | <cr><lf> The sensor will have 5 "Temperature" data in 1</lf></cr>                                                                                 |
|                | second. follow                                                                       | ved by: (in approximately 1 second)                                                                                                    |
|                | 8 <cr><lf:< td=""><td>Service Request – the measurements are ready.</td></lf:<></cr> | Service Request – the measurements are ready.                                                                                                    |

### "aMCn!" Start Specified Measurement with CRC

These commands are used to request specified measurement(s) defined by "aXHn!" or Serial Command \$DM and temperature data and include the CRC when it's retrieved. The "aD0!" command will then be used to retrieve the data with the included CRC when it's ready. These commands are the same as the "aM!" or "aM0! and "aM5!" commands except that when the measurement data is retrieved, it will include a CRC. Command:

| aMCn!  |     | Response: atttnn <cr><lf></lf></cr>                         |
|--------|-----|-------------------------------------------------------------|
| where: | а   | = specified sensor's current SDI-12 address                 |
|        | MCn | = Start Measurement for specified measurement data with CRC |

|          | <b>!</b><br>ttt<br>ready n | command (n = "0" to "5")<br>= SDI-12 command termination character<br>= the specified time, in seconds, until the sensor will have data<br>= the number of measurements being accumulated |
|----------|----------------------------|----------------------------------------------------------------------------------------------------|
| Example: | 8MC!800205<                | <b>CR&gt;<lf></lf></b> The sensor will have 5 "First #1" measurements in 2                                                                                                    |
|          | seconds. follow            | ed by: (in approximately 2 seconds)                                                                                                    |
|          | 8 <cr><lf></lf></cr>       | Service Request – the measurements are ready with CRC.                                                                                                    |

### "aC!" Start Concurrent Measurement ; defined by Target Mode "aXHn!" or Serial Command \$DM

This command is used to request concurrent measurement(s) defined by "aXHn!" or Serial Command \$DM. The "aD0!" command will then be used to retrieve the data when it's ready. Command:

| <b>aC!</b> where: | a<br><b>C</b> | Response: <b>atttnn<cr><lf></lf></cr></b><br>= specified sensor's current SDI-12 addre<br>= Start Concurrent Measurement for mea   | Response: <b>atttnn<cr><lf></lf></cr></b><br>= specified sensor's current SDI-12 address<br>= Start Concurrent Measurement for measurement data SDI-12 |  |
|-------------------|---------------|----------------------------------------------------------------------------------------------------|----------------------------------------------------------------------------------------------------|--|
|                   |               | command<br>= SDI-12 command termination cha<br>tt = the specified time, in seconds, un<br>eady nn = the number of measurements bei | aracter<br>Itil the sensor will have data<br>Ing accumulated                                                                                           |  |
| Examp             | ole:          | CI800205 <cr><lf> The sensor will have 5 m</lf></cr>                                                                               | easurements in 2 seconds.                                                                                                    |  |

### "aC5!" Start Concurrent Measurement for "Temperature"

This command is used to request concurrent measurement(s) for the "Temperature" data. The "aD0!" command will then be used to retrieve the data when it's ready.

| Command: |  |
|----------|--|
|----------|--|

| aC5!<br>where: a<br>C5 |                             | Response: <b>atttnn<cr><lf></lf></cr></b><br>= specified sensor's current SDI-12 address<br>= Start Concurrent Measurement for "Temperature"                                    |
|------------------------|-----------------------------|----------------------------------------------------------------------------------------------------|
|                        | <u>!</u><br>ttt<br>ready nn | SDI-12 command<br>= SDI-12 command termination character<br>= the specified time, in seconds, until the sensor will have data<br>= the number of measurements being accumulated |
| Examp                  | ole: <b>8C4!8001</b>        | 05 <cr><lf> The sensor will have 5 "Temperature" data in 1 second</lf></cr>                                                                                                    |

### aCCn!" Start Specified Concurrent Measurement with CRC

These commands are used to request specified concurrent measurement(s) defined by "aXHn!" or Serial Command \$DM and temperature data and include the CRC when it's retrieved. The "aD0!" command will then be used to retrieve the data with the included CRC when it's ready. These commands are the same as the "aC!" and "aC5!" commands except that when the measurement data is retrieved, it will include a CRC.

| aCCn!<br>where: | a<br><b>CCn</b>             | Response: <b>atttnn<cr><lf></lf></cr></b><br>= specified sensor's current SDI-12 address<br>= Start Concurrent Measurement for specified measurement data with                                 |
|-----------------|-----------------------------|----------------------------------------------------------------------------------------------------|
|                 | <b>!</b><br>ttt<br>ready nn | SDI-12 command (n = "0"to"5")<br>= SDI-12 command termination character<br>= the specified time, in seconds, until the sensor will have data<br>= the number of measurements being accumulated |

Example: **8CC!800205<CR><LF>** The sensor will have 5 measurements in 2 seconds.

### "aR0!" Start Continuous Level Measurement

This command is used to request a continuous measurement defined by "aXHn!" or Serial Command \$DM. **IMPORTANT:** The sensor must be in Auto-start continuous measurement mode (See aXCn! or serial command \$MA).

Command:

| aR0!<br>where | e: a<br><b>RO</b> |                 | Response: <b>a<value><cr><lf></lf></cr></value></b><br>= specified sensor's current SDI-12 address<br>= Start Continuous Measurement for "First #1" measurement dat | ta |
|---------------|-------------------|-----------------|----------------------------------------------------------------------------------------------------|----|
|               |                   |                 | command                                                                                                    |    |
|               |                   | !               | = SDI-12 command termination                                                                                                    |    |
|               |                   |                 | character                                                                                                    |    |
|               |                   | <value></value> | = pn.d                                                                                                    |    |
|               |                   |                 | where:                                                                                                    |    |
|               |                   |                 | <pre>p = the polarity sign ("+" or "-")</pre>                                                                                                    |    |
|               |                   |                 | n = the numeric digits before the decimal point                                                                                                    |    |
|               |                   |                 | "" = the decimal                                                                                                    |    |
|               |                   |                 | point                                                                                                    |    |
|               |                   |                 | d = the numeric digits after the decimal point                                                                                                    |    |
|               | Example:          | 8R0!8+1         | <b>4.029<cr><lf></lf></cr></b> The measurement value is "+14.029".                                                                                                  |    |

### "aR5!" Start Continuous Measurement for "Temperature"

This command is used to request a continuous "Temperature" data. **IMPORTANT:** The sensor must be in Auto-start continuous measurement mode (See aXCn! or serial command \$MA). Command:

| aR5!   |                 | Response: a <value><cr><lf></lf></cr></value>                         |
|--------|-----------------|-----------------------------------------------------------------------|
| where: | а               | = specified sensor's current SDI-12 address                           |
|        | R5              | = Start Continuous Measurement for "Temperature" data SDI-12          |
|        | !               | = SDI-12 command termination character                                |
|        | <value></value> | = pn.d                                                                |
|        |                 | where:                                                                |
|        |                 | <pre>p = the polarity sign ("+" or "-")</pre>                         |
|        |                 | n = the numeric digits before the decimal point                       |
|        |                 | "." = the decimal point                                               |
|        |                 | d = the numeric digits after the decimal point                        |
| Exa    | ample: 8R5      | <b>18+37.3<cr><lf></lf></cr></b> The temperature value is "+37.3 °C". |

### "aRCn!" Start Specified Continuous Measurement with CRC

These commands are used to request specified continuous measurements for the defined by "aXHn!" or Serial Command \$DM and temperature data and include the CRC.

**IMPORTANT:** The sensor must be in Auto-start continuous measurement mode (See aXCn! or serial command \$MA).

| aRCn!  |     | Response: a <value><crc><cr><lf></lf></cr></crc></value> |
|--------|-----|----------------------------------------------------------|
| where: | а   | = specified sensor's current SDI-12 address              |
|        | RCn | = Start Continuous Measurement for specified measurement |

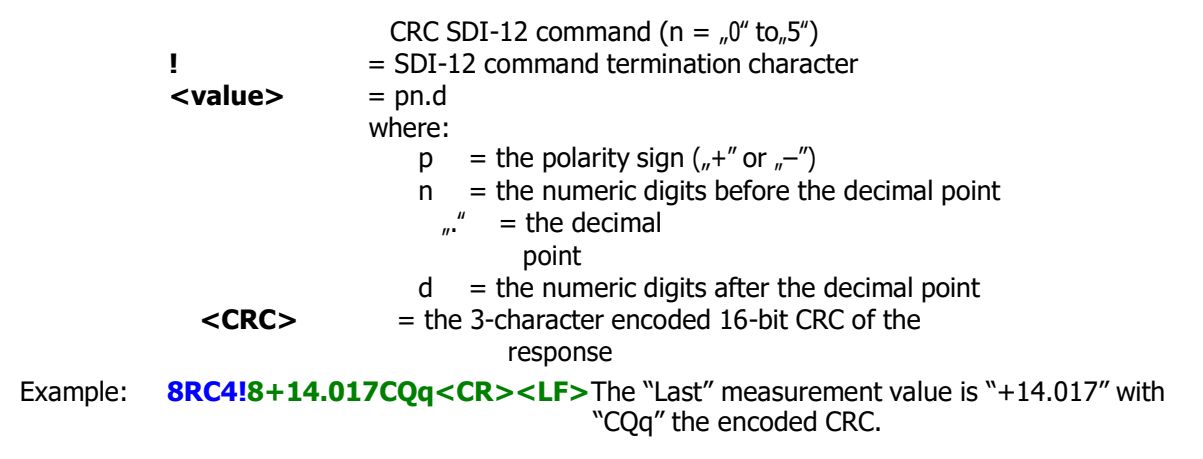

### "aD0!" Send Data

This command is used to request the first measurement buffer data after measurement(s) are completed after an "aM!", "aMCn!", "aC!", "aCCn!", or "aV!" command. The amount of measurement data returned depends on the number of measurements taken (See "aXMn). "aM!" and "aMCn!" commands can report up to 5 measurements. "aC!" and "aCCn!" commands can report up to 10 measurements. The "aV!" command reports 6 items.

| aD0!     |                                          | Response: a <values><cr><lf><br/>-or-</lf></cr></values>                                                                                                    |
|----------|------------------------------------------|----------------------------------------------------------------------------------------------------|
| where:   | a<br>DO<br>!<br><values></values>        | Response: <b>a</b> < <b>values</b> >< <b>CRC</b> >< <b>CR</b> >< <b>LF</b> ><br>= specified sensor"s current SDI-12 address<br>= Send Data SDI-12 command for first measurement buffer<br>= SDI-12 command termination character<br>= pn.d<br>where:<br>= the polarity sign ( +" or) and measurement |
|          | <crc></crc>                              | <ul> <li>character</li> <li>n = the numeric digits before the decimal point</li> <li>"" = the decimal</li> <li>point</li> <li>d = the numeric digits after the decimal point</li> <li>= the 3-character encoded 16-bit CRC of the</li> <li>response</li> </ul>                                       |
| Example: | <b>8D0!8+14.01</b><br>The mea<br>*+14.01 | <b>2+14.022+0.125+14.017+14.010<cr><lf></lf></cr></b><br>Isurement values are "+14.012", "+14.022", "+0.125", ."+14.017",<br>0".                                                                                                    |
| Example: | 8D0!+14.023<br>The mea<br>and the        | +14.016+14.021+14.025Cbp <cr><lf><br/>surement values are "+14.023", "+14.016", "+14.021", "+14.025"<br/>encoded CRC is "Cbp".</lf></cr>                                                                                                    |
| Example: | 8D0! 8+5+0+                              | -30+0+2+4 <cr><lf>The "aV!" verification values are:8= sensor SDI-12 address5= number of measurements to take0= Not used in Liquid Mode30= "aXW10!" (i.e. "\$WU,30")0=Not used in Liquid mode2=Not used in Liquid Mode4= "aXA4!" (i.e. "\$MM,4")</lf></cr>                                           |

### "aD1!" to "aD9!" Send Additional Data

These commands are used to request the additional measurement buffer data after measurement(s) are completed after an "aM!", "aMCn!", "aC!", or "aCCn!" command. The amount of measurement data returned depends on the number of measurements taken (See "aXMn). "aM!" and "aMCn!" commands can report up to 5 measurements per buffer. "aC!" and "aCCn!" commands can report up to 10 measurements per buffer. A data request for a buffer that is empty will return nothing but its SDI-12 address (and the CRC if the previous measurement request specified a CRC).

The S300/S310 sensor can take up to 32 measurements per measurement request. The measurements data is placed into the D0 buffer first, and then when it is full, additional measurements data is placed into the D1 buffer until it is full, followed by the D2 buffer, etc. until all measurements (up to 32) have been stored in the measurement's buffers.

Command:

| aDn!     |                                                                                                    | Response: a <values><cr><lf><br/>-or-</lf></cr></values>                                                                                                    |
|----------|----------------------------------------------------------------------------------------------------|----------------------------------------------------------------------------------------------------|
| where:   | a<br><b>Dn</b>                                                                                            | Response: <b>a</b> < <b>values</b> >< <b>CRC</b> >< <b>CR</b> >< <b>LF</b> ><br>= specified sensor"s current SDI-12 address<br>= Send Data SDI-12 command for the specified measurement buffer<br>(n = 1" to 0")                                                                                                    |
|          | !                                                                                                    | (1 = 10, 9)<br>= SDI-12 command termination character                                                                                                    |
|          | <values></values>                                                                                         | = pn.d (or nothing if the buffer is empty)                                                                                                    |
| Example: | < <b>CRC&gt;</b><br>8D0!8+14.012<br>The meas<br>"+14.010                                                  | <pre>where:<br/>p = the polarity sign ("+" or "-") and measurement<br/>separator character<br/>n = the numeric digits before the decimal point<br/>"" = the decimal point<br/>d = the numeric digits after the decimal point<br/>= the 3-character encoded 16-bit CRC of the response<br/>+14.022+0.125+14.017+14.010<cr><lf><br/>urement values are "+14.012", "+14.022", "+0.125", "+14.017",<br/></lf></cr></pre> |
| Example: | 8D0!+14.023+                                                                                              | 14.016+14.021+14.025Cbp <cr><lf></lf></cr>                                                                                                    |
|          | The meas<br>the encoc                                                                                     | urement values are "+14.023", "+14.016", "+14.021", "+14.025" and ed CRC "Cbp".                                                                                                    |
| Example: | 8D4!8 <cr>&lt;</cr>                                                                                       | <b>.F&gt;</b> The buffer is empty.                                                                                                    |
| Example: | 8D4!8MHA <c< th=""><th><b>L&gt;<lf></lf></b> The buffer is empty, and the encoded CRC is "MHA".</th></c<> | <b>L&gt;<lf></lf></b> The buffer is empty, and the encoded CRC is "MHA".                                                                                                    |

### "aV!" Start Verification

This command is used to request various S300/S310 configuration settings. The "aD0!" command will then be used to retrieve the data when it's ready.

Command:

| aV!      | Respor                  | ise: atttn <cr><lf></lf></cr>                                                                       |  |  |
|----------|-------------------------|----------------------------------------------------------------------------------------------------|--|--|
| where: a | a = spec                | ified sensor's current SDI-12 address                                                               |  |  |
| 1        | 🖌 = Star                | Verification SDI-12 command                                                                         |  |  |
| ļ        | = SDI-                  | 12 command termination character                                                                    |  |  |
| t        | tt = the s              | = the specified time, in seconds, until the sensor will have data                                   |  |  |
| r        | n = the                 | number of items being accumulated                                                                   |  |  |
| Example: | 8M!80006 <cr>&lt; </cr> | .F> The sensor ID 8 has 6 items ready immediately. See aV! for example configuration settings data. |  |  |

The six configuration settings items returned are:

1. the current measurement iteration count ("aXMn!" or "n" in "\$GO,n,m")

- 2. the current measurement update period ("m" in "\$GO,n,m" in tenths of seconds)
- 3. the current warm-up period ("aXWn!" or "\$WU")
- 4. the current scan mode ("\$LS") Note: Not used in Liquid mode.
- 5. the current P.P.M. value divided by 4 ("\$OP") Note: Not used in Liquid mode.
- 6. the current measurement mode ("\$MM") Note: Must be 4 in Liquid mode.

### "aXAn!" Set Measurement Mode

This LTI-proprietary SDI-12 extended command configures measurement mode. This corresponds to the "\$MM,n" serial command.

**IMPORTANT:** For Liquid measurement the serial command must be set to "\$WU,4".

Command:

| aXAn!  |                   | Response: an <cr><lf></lf></cr>                                                                                                    |
|--------|-------------------|----------------------------------------------------------------------------------------------------|
| where: | а                 | = specified sensor's current SDI-12 address                                                                                        |
|        | XA                | = Set Measurement Mode extended SDI-12 command                                                                                     |
|        | n<br>!            | <ul> <li>= the number of initial discarded measurement laser firings (1</li> <li>= SDI-12 command termination character</li> </ul> |
| Examp  | le: <b>8XA4!8</b> | MM4 <cr><lf> The sensor is set to measurement mode 4 (Liquid Mode)</lf></cr>                                                       |

Note: Sending "aXA!" (without the "n" value) can be used to query for the current measurement mode setting.

### "aXBn!" Set Liquid Filter Mode

This LTI-proprietary SDI-12 extended command configures the first parameter of the Liquid Setting. This corresponds to the first parameter of the "\$OS,f,z,0,y" serial command. Command:

| <b>aXBf!</b><br>where: | a<br><b>X</b><br>f<br>! | Resp<br>= sp<br>= Se<br>= Lo<br>= SD | oonse:<br>ecified s<br>et Liquid<br>wpass f<br>DI-12 co | <b>an<cr><lf></lf></cr></b><br>sensor's current SDI-12 address<br>Filter extended SDI-12 command<br>ilter = 1 and Median filter = 2<br>mmand termination character |
|------------------------|-------------------------|--------------------------------------|---------------------------------------------------------|----------------------------------------------------------------------------------------------------|
| Example                | e:                      | 8XB2!8B2 <cr>&lt;</cr>               | <lf></lf>                                               | The sensor is set to liquid filter mode 2 (Liquid filter median)                                                                                                   |

Note: Sending "aXB!" (without the "n" value) can be used to query for the current measurement mode setting.

### "aXCn!" Enable/Disable Auto-Start Mode

This LTI-proprietary SDI-12 extended command enables or disables auto-starting of continuous measurements by the S300/S310 sensor. To obtain measurement data with the "aRn" continuous measurements commands, the S300/S310 sensor must have its auto-start mode enabled. The S300/S310 sensor will reset after its auto-start mode is changed. This corresponds to the "\$MA,n" serial command.

| aXCn!  |      | Response: an <cr><lf></lf></cr>                                           |
|--------|------|---------------------------------------------------------------------------|
| where: | а    | = specified sensor's current SDI-12 address                               |
|        | XC   | = Enable/Disable Auto-Start Mode extended SDI-12 command                  |
|        | n    | = enable/disable value ( $_{,0}$ " = disable, non-0 = enable – responds   |
|        | !    | = SDI-12 command termination character                                    |
| Exam   | ple: | 8XC1!81 <cr><lf> The sensor's auto-start mode has been enabled.</lf></cr> |

Note: Do **not** send "aXC!" (without the "n" value) in an attempt to query for the current Auto-Start setting. This will actually enable the Auto-Start mode!

### "aXDn!" Set Liquid Output

This LTI-proprietary SDI-12 extended command configures the second parameter of the Liquid Setting. This corresponds to the second parameter of the "\$OS,f,z,0,y" serial command. Command:

| aXDz!<br>where: | а  | Response: <b>an<cr><lf></lf></cr></b><br>= specified sensor's current SDI-12 address |
|-----------------|----|--------------------------------------------------------------------------------------|
|                 | XD | = Set Liquid measurement output SDI-12 command                                       |
|                 | z  | = Output 1 – 14 per second                                                           |
|                 | !  | = SDI-12 command termination character                                               |

Example: **8XD2!8D2<CR><LF>** The sensor is set to 2 measurements per second. Note: Sending "aXD!" (without the "n" value) can be used to query for the current measurement mode setting.

### "aXEn!" Set Advanced Filter

**IMPORTANT:** Must always be set to zero for proper operation.

This LTI-proprietary SDI-12 extended command configures the third parameter of the Liquid Setting. This corresponds to the third parameter of the "\$OS,f,z,0,y" serial command. Command:

| <b>aXE0!</b> where: | a<br><b>X</b> I<br>0<br><b>!</b> | Response:<br>= specified<br>= Set Liquid<br>= always se<br>= SDI-12 co | <b>an<cr><lf></lf></cr></b><br>sensor's current SDI-12 address<br>measurement output SDI-12 command<br>et to zero = off<br>ommand termination character |
|---------------------|----------------------------------|------------------------------------------------------------------------|----------------------------------------------------------------------------------------------------|
| Examp               | le:                              | 8XE0!8E0 <cr><lf></lf></cr>                                            | The sensor is set to default value of zero.                                                                                                    |

Note: Sending "aXE!" (without the "n" value) can be used to query for the current liquid advanced filter setting.

### "aXFn!" Set Running Average

This LTI-proprietary SDI-12 extended command configures the fourth parameter of the Liquid Setting. This corresponds to the fourth parameter of the "\$OS,f,z,0,y" serial command. Command:

| aXFn!  |    | Response: an <cr><lf></lf></cr>                |
|--------|----|------------------------------------------------|
| where: | а  | = specified sensor's current SDI-12 address    |
|        | XF | = Set Liquid measurement output SDI-12 command |
|        | У  | = Running Average 0=off 2-30 = on              |
|        | Í  | = SDI-12 command termination character         |

Example: **8XF0!8F0<CR><LF>** The sensor is set to default value of zero. Note: Sending "aXF!" (without the "n" value) can be used to query for the current running average setting.

### "aXGn!" Number of Consecutive Errors

This LTI-proprietary SDI-12 extended command configures the number of consecutive errors before reporting an error. This corresponds to the \$CE serial command.

Command:

| aXGn!   |    | Res                                                                                                    | oonse: an <cr><lf></lf></cr>                                                                 |
|---------|----|----------------------------------------------------------------------------------------------------|----------------------------------------------------------------------------------------------|
| where:  | а  | = sr                                                                                                    | ecified sensor's current SDI-12 address                                                      |
|         | X  | <b>G</b> = Se                                                                                                    | et Consecutive Errors SDI-12 command                                                         |
|         | n  | = C                                                                                                    | onsecutive errors $0 = off 2 - 250 = on$                                                     |
|         | !  | = S                                                                                                    | DI-12 command termination character                                                          |
| Example | e: | 8XG5!8CE5 <cr< td=""><td><lf> The sensor is set to default 5 consecutive error before reporting an actual error.</lf></td></cr<> | <lf> The sensor is set to default 5 consecutive error before reporting an actual error.</lf> |

Note: Sending "aXG!" (without the "n" value) can be used to query for the current consecutive error setting.

### "aXHn!" Set Target Mode

This LTI-proprietary SDI-12 extended command configures Targeting mode. This corresponds to the \$DM serial command. Command:

| aXHn!<br>where: | a<br><b>XH</b><br>n<br><b>!</b> | Response: <b>an<cr><lf></lf></cr></b><br>= specified sensor's current SDI-12 address<br>= Set Target Mode<br>= 5=first 6=strongest 7=last<br>= SDI-12 command termination character |
|-----------------|---------------------------------|----------------------------------------------------------------------------------------------------|
|                 | !                               | = SDI-12 command termination character                                                                                                    |

Example: **8XH5!8DN5<CR><LF>** The sensor is set to default 5, first target mode. Note: Sending "aXH!" (without the "n" value) can be used to query for the current target mode.

### "aXMn!" Set Number of Measurements to Make

This LTI-proprietary SDI-12 extended command configures the number of measurements that should be made by the S300/S310 sensor when a start measurement request is issued. This allows multiple measurements to be reported after a measurement request. This corresponds to the "n" in the "GO,n,m serial command.

Command:

| aXMn!  |    | Response: an <cr><lf></lf></cr>                      |
|--------|----|------------------------------------------------------|
| where: | а  | = specified sensor's current SDI-12 address          |
|        | ХМ | = Set Number of Measurements to Make extended SDI-12 |
|        | n  | = the number of measurements to make (1 to 32)       |
|        | !  | = SDI-12 command termination character               |

Example: **8XM12!812<CR><LF>** The sensor is set to make 12 measurements.

Note: Sending "aXM!" (without the  $_nn''$  value) can be used to query for the current number of measurements to make setting.

### "aXP!" Get Measurement Update Period

This LTI-proprietary SDI-12 extended command reports the period between measurements setting that is used by the S300/S310 sensor configured for multiple measurements per measurement request when a start measurement request is issued. This currently is only a read-only value. This corresponds to the "m" (in tenths of seconds, however) in the "\$GO,n,m" serial command. Command:

| aXP!   |    | Response: an <cr><lf></lf></cr>                         |
|--------|----|---------------------------------------------------------|
| where: | а  | = specified sensor's current SDI-12 address             |
|        | ХР | = Get Measurement Update Period extended SDI-12 command |

| n | = the period between multiple measurements (in tenths of a second) |
|---|--------------------------------------------------------------------|
| ! | = SDI-12 command termination character                             |

Example: **8XP15!815<CR><LF>** The sensor is set to make measurements every 1.5 seconds.

### "aXR!" Reset Instrument

This LTI-proprietary extended command resets the S300/S310 sensor. This corresponds to the "\$PD" serial command.

Command:

| aXR!   |       | Response: <b>aRESET<cr><lf></lf></cr></b>       |
|--------|-------|-------------------------------------------------|
| where: | а     | = specified sensor's SDI-12 address             |
|        | XR    | = Reset Instrument extended SDI-12 command      |
|        | !     | = SDI-12 command termination character          |
|        | RESET | = confirmation that the reset is about to occur |
|        |       |                                                 |

Example: **8XR!8RESET<CR><LF>** The sensor has reset.

### "aXS!" Save Current Settings

This LTI-proprietary SDI-12 extended command saves the current configuration settings in non-volatile memory in the S300/S310 sensor. The sensor is reset after the settings are saved. This corresponds to the "\$SU" serial command.

Command:

| aXS!   |         | Response: <b>aSAVE<cr><lf></lf></cr></b>                                   |          |
|--------|---------|----------------------------------------------------------------------------|----------|
| where: | а       | = specified sensor's SDI-12 address                                        |          |
|        | XS      | = Save Settings extended SDI-12 command                                    |          |
|        | !       | = SDI-12 command termination character                                     | Example: |
|        | SAVE    | = confirmation that the configuration settings are about to                | Examplet |
|        |         | be saved                                                                   |          |
|        | 8XS!8SA | <b>VE<cr><lf></lf></cr></b> The sensor has saved its settings and reboots. |          |

### "aXVn!" Turn Alignment Laser Pointer On/Off

This LTI-proprietary SDI-12 extended command turns the alignment laser pointer on the S310 sensor on or off. This corresponds to the "\$VO" and "\$VF" serial commands. This command is for the S310 laser sensor only. Note: The S300 does not have an alignment laser pointer. Command:

| <b>aXVn!</b><br>where: a |           | Response: <b>aV0<cr><lf></lf></cr></b><br>= specified sensor's current SDI-12 address |
|--------------------------|-----------|---------------------------------------------------------------------------------------|
|                          | XV        | = Alignment Turn Laser Pointer On/Off extended SDI-12                                 |
|                          | n         | = 1 = 0 0 = off                                                                       |
|                          | !         | = SDI-12 command termination character                                                |
|                          | <b>V0</b> | = confirmation that the command was accepted                                          |

Example: **8XV1!8V0<CR><LF>** The S310 sensor turned on the laser pointer.

Note: Send "aXV!" (without the "n" value) will query for the current alignment laser pointer setting status. If the pointer is off the response will be 0 and if the pointer is on the response will be 2.

### "aXWn!" Set Warm-Up Period

This LTI-proprietary SDI-12 extended command configures number of initial measurement laser firings which will be discarded before the first measurement is available. This corresponds to the "\$WU,n" serial

command. Command:

| aXWn!    |           | Response: <b>an<cr><lf></lf></cr></b>                                                               |
|----------|-----------|----------------------------------------------------------------------------------------------------|
| where: a |           | = specified sensor's current SDI-12 address                                                         |
| XW       |           | = Set Warm-Up Period extended SDI-12 command                                                        |
| n        |           | = the number of initial discarded measurement laser firings (1                                      |
| !        |           | = SDI-12 command termination character                                                              |
| Example  | 8XW10!810 | <cr><lf> The sensor is set to a warm-up period of 10 discarded measurement laser firings.</lf></cr> |

Note: Sending "aXW!" (without the "n" value) can be used to query for the current warm-up period setting.

# 14 Specifications

| Performance:          | Min. Range:               | 46 cm (1.4 ft.)                                                                                                    |
|-----------------------|---------------------------|----------------------------------------------------------------------------------------------------|
|                       | Max. Range:               | 50 meters; (164 ft.)                                                                                                    |
|                       | Accuracy:                 | ±10 mm (.39 in.)                                                                                                    |
|                       | Data Output Rate :        | Option 1: <1 up to 14 Hz depending on target.                                                                                                    |
|                       | Target Modes:             | First, Strongest, or Last                                                                                                    |
| Optical & Electrical: | Wavelength:               | 905 nm (near IR)                                                                                                    |
|                       | Beam Divergence:          | 3 mrad (equal to 1 foot beam diameter at 328 feet or 30 cm at 100 meters)                                                                           |
|                       | I/O:                      | S-300 = RS232, SDI-12, TRIG, no alignment laser<br>S-310 = RS232, SDI-12, TRIG with alignment<br>laser<br>S-330 = 4-20mA RS232 with alignment laser |
|                       | Input Power:              | 12-24 VDC (12VDC recommended)                                                                                                    |
|                       | Power Draw:               | Measuring = 1.8 Watts, standby = .48 Watts                                                                                                    |
| Physical:             | Dimensions (LxWxH):       | 104.4 x 81.7 x 41.6 mm<br>(4.11 x 3.22 x 1.64 in)                                                                                                   |
|                       | Weight:                   | Standard = $138.6g$ (4.8 oz.)<br>OEM = $76g(2.7 \text{ oz.})$                                                                                       |
|                       | Housing & Frame Material: | Glass-filled polycarbonate                                                                                                    |
| Environmental:        | Eye Safety:               | Class I, 7mm (FDA CFR21)                                                                                                    |
|                       |                           | Class 1m (IEC 60825-1:2001)                                                                                                    |
|                       | Shock Vibration:          | MIL-STD-810                                                                                                    |
|                       | Dust/Moisture:            | IP65                                                                                                    |
|                       | Operating Temperature:    | -28° to 60° C (-20° to 140° F)                                                                                                    |

Table 4: Specifications

# 15 Error Codes RS-232

### There are three types of errors:

User, Environmental, and Critical. User and Environmental errors can usually be corrected in the field. For Critical errors, if reoccurring, contact LTI for evaluation and/or repair. **IMPORTANT:** 5 consecutive critical errors will cause the sensor to reboot.

| Number | Error Name        | Error Type     | Description                                               |
|--------|-------------------|----------------|-----------------------------------------------------------|
|        |                   |                | No Target found. Receiver did not receive Transmit Laser  |
| 1      | NO TARGET         | User Error     | pulse                                                     |
|        |                   |                | Receiver did not receive enough good laser pulses to      |
|        |                   |                | calculate distance. Increase second parameter of the \$OS |
| 2      | DATA INSUFFICIENT | User Error     | command.                                                  |
|        |                   |                | Too much variation in distance. Increase second           |
| 3      | DATA UNSTABLE     | User Error     | parameter on the \$OS command.                            |
| _      |                   |                | Light interference. This is typically caused by sun light |
| 7      | JAM DETECTED      | User Error     | entering in the receiver optic.                           |
|        |                   |                | Most commonly due to dirty optics on Transmit and/or      |
| 9      |                   | User Error     | Receiver lens, Fog and or Steam.                          |
| 20     |                   | Lissa Francis  |                                                           |
| 20     | COMMAND           | User Error     | RS-232 command that was sent to sensor not valid.         |
| 22     |                   | Llear Error    | RS-232 Incorrect parameter format for command sent to     |
| 22     |                   |                | Sensor.                                                   |
| 23     |                   | User Error     | Range out of bounds. To close or too far.                 |
| 24     |                   |                | Check Password that was sent to sensor. Note: Password    |
| 24     | PASSWORD          | User Error     | Is case sensitive.                                        |
| 25     |                   | Llear Error    | Command sent to sensor is password protected and          |
| 25     |                   | USEI EITUI     |                                                           |
| 34     |                   | Liser Error    | Command not allowed in current sensor configuration       |
| 54     |                   | OSEI LITOI     |                                                           |
| 35     | PARAMETER         | User Error     | RS-232 Incorrect parameter sent to sensor.                |
| 36     | FAILED EXECUTION  | User Error     | Failed to execute RS-232 command sent to sensor.          |
|        |                   |                | Voltage has dropped below minimum sensor                  |
| 54     | LOW BATTERY       | User Error     | requirements to operate.                                  |
|        |                   |                | Temperature is below safe operation. Once warmed up       |
|        |                   | Environmental  | above minimum temperature, sensor will resume             |
| 52     | TOO COLD          | Error          | operation.                                                |
|        |                   |                | Temperature is above safe operation. Once cooled down     |
|        |                   | Environmental  | below maximum temperature, sensor will resume             |
| 53     | TOO HOT           | Error          | operation.                                                |
|        | INVALID HARDWARE  |                |                                                           |
| 38     | CONFIGURATION     | Critical Error | Possible Hardware failure.                                |
| 56     | SPAN ERROR        | Critical Error | Low level distance calculation error.                     |
| 58     | ADC/DAC ERROR     | Critical Error | ADC to DAC converting error.                              |
| 59     | RX CAL ERROR      | Critical Error | Receiver calibration error. Possible defective receiver.  |
| 60     | STACK OVERFLOW    | Critical Error | Code space error.                                         |
| 62     | APD FAILED        | Critical Error | Defective Receiver.                                       |
| 63     | FLASH MEMORY:     | Critical Error | Calibration memory defective.                             |

|    | CAL           |                |                                           |
|----|---------------|----------------|-------------------------------------------|
|    | FLASH MEMORY: |                |                                           |
| 64 | SYS1          | Critical Error | System memory defective                   |
|    | FLASH MEMORY: |                |                                           |
| 65 | SYS2          | Critical Error | System memory defective                   |
|    | FLASH MEMORY: |                |                                           |
| 66 | USER          | Critical Error | User memory defective.                    |
|    | FLASH MEMORY: |                |                                           |
| 67 | CODE          | Critical Error | Memory address defective.                 |
| 68 | HV TX FAILED  | Critical Error | Transmitter hi voltage circuit defective. |
|    | TX REFERENCE  |                |                                           |
| 69 | TIMING        | Critical Error | Measurement timing circuit failure.       |
| 70 | HV RX FAILED  | Critical Error | Receiver hi voltage circuit defective.    |

**Table 5: Error Codes** 

# 16 Troubleshooting

| Problem                                               | Remedy                                                                                                    |  |  |
|-------------------------------------------------------|----------------------------------------------------------------------------------------------------|--|--|
| Sensor not powering on                                | <ul> <li>Check Power and ground cable connections</li> <li>Check for broken connector pins (cased version sensor)</li> <li>Check power supply output voltage</li> </ul>                                                                                                    |  |  |
| Sensor not communicating RS-232                       | <ul> <li>Check for broken connector pins (cased version sensor)</li> <li>Verify Com RX is connected to sensor Tx and Sensor Rx is connected to Com Tx</li> <li>Check the correct com port is available</li> <li>Verify the configuration and baud rate of terminal program is the same as sensor setup</li> <li>Check Output Setup Port</li> </ul>                                                                  |  |  |
| Sensor not communicating in SDI-12<br>(S300 and S310) | <ul> <li>Check for broken connector pins (cased version sensor)</li> <li>Verify senor is wired correctly in the SDI-12 bus</li> <li>Check for broken wires</li> <li>Using RS-232 communication check \$TG = 5</li> <li>Verify sensor ID assignment</li> </ul>                                                                                                    |  |  |
| Sensor not communicating 4-20mA (S330)                | <ul> <li>Check for broken connector pins (cased version sensor)</li> <li>Check for broken wires</li> <li>Verify current loop power source</li> <li>Verify sensor source and return are wired correctly</li> </ul>                                                                                                    |  |  |
| Inaccurate measurement                                | <ul> <li>Verify mounting aliment 90 degrees to liquid surface</li> <li>Turbulent liquid surface increase fourth parameter of the \$OS command.</li> <li>Look for obstructions in laser path between laser and liquid surface</li> <li>Dense steam of fog present</li> <li>Verify measurement units are correct for your applications(Meter or Feet)</li> <li>Check User's Offset \$UO for correct offset</li> </ul> |  |  |
| Periodic Error Code E0-1                              | <ul> <li>Turbulent liquid surface increase \$CE</li> <li>Verify mounting aliment 90 degrees to liquid surface</li> </ul>                                                                                                    |  |  |
| Sensor measurement not reading                        | <ul> <li>Make sure lens is clean from dust and excessive condensation</li> <li>Check for condensation between diffuser lens and sensor lens</li> </ul>                                                                                                    |  |  |

# Table 6: Troubleshooting

# 17 Care and Maintenance

### **Operating Temperature**

The S300 is rated for a temperature range of  $-20^{\circ}$  F to  $140^{\circ}$  F ( $-28^{\circ}$  C to  $60^{\circ}$  C). Do not operate the instrument in temperatures outside of that range.

### **Moisture and Dust Protection**

The S3xx sensor is rated IP65. According to the international standard EN 60529, this is defined as "protected against dust that might harm the equipment" and "protection against water spray from all directions". Dust should not be allowed to accumulate on the lens beyond a certain level that might interfere with the laser beam's ability effectively range to a target and return back to the receiver (see Cleaning below).

The sensor should not be immersed in water (or other liquids). If placed into particularly challenging environments, an enclosure or cover should be considered.

### Cleaning

Exterior Dirt: Use a small blower brush to blow off or brush away loose dust or debris.

Dirty Lenses: The best way to clean a lens is to use a piece of lint free lens cleaning tissue and a small amount of lens cleaning solution. Do not use anything containing abrasives or solvents.

Place a drop or two of cleaner on the tissue (never directly onto the lens) and then wipe the lens in a circular motion, beginning in the center and working your way outward, removing any marks or smear.

Do not use acetone; it could have adverse effects on the plastic, as well as the optical coatings.

Avoid touching the lens with fingers, as this will leave oily smudges. Using household window cleaners is not recommended on coated optics. Use dedicated lens-cleaning solutions, alcohol, or de-ionized water.

# 18 Diagrams - Wiring and Pinouts

### 7054674 OEM Cable

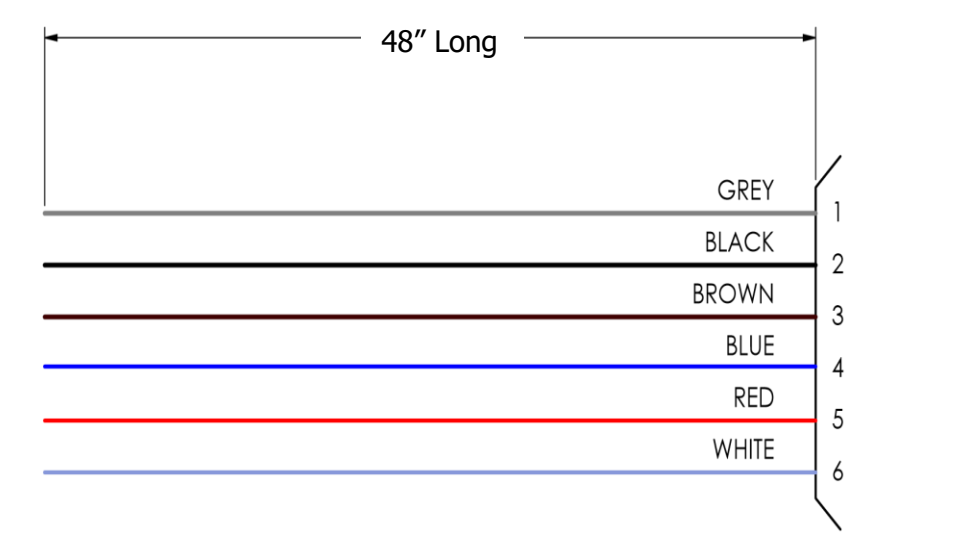

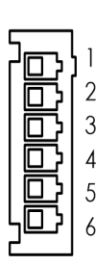

| <u>\</u> | N         |      |
|----------|-----------|------|
|          | $\geq$    | ѷ⊐ҍ  |
|          |           |      |
|          |           |      |
|          |           | 6    |
|          |           | 5    |
|          |           | 1 65 |
|          | \         |      |
| <u> </u> | < <u></u> |      |

| PIN # | Wire Color | SX00        | SX10        | SX30       |
|-------|------------|-------------|-------------|------------|
| 1     | Grey       | SHTDWN      | SHTDWN      | +4-20 Loop |
| 2     | Black      | GND         | GND         | GND        |
| 3     | Brown      | RS232 TX    | RS232 TX    | R\$232 TX  |
| 4     | Blue       | RS232 RX    | RS232 RX    | RS232 RX   |
| 5     | Red        | +12-24 VDC  | +12-24 VDC  | +12-24 VDC |
| 6     | White      | TRIG/SDI-12 | TRIG/SDI-12 | -4-20 Loop |

# Drawing 11

### 7054671 External Cable: 12 V Power Download Cable

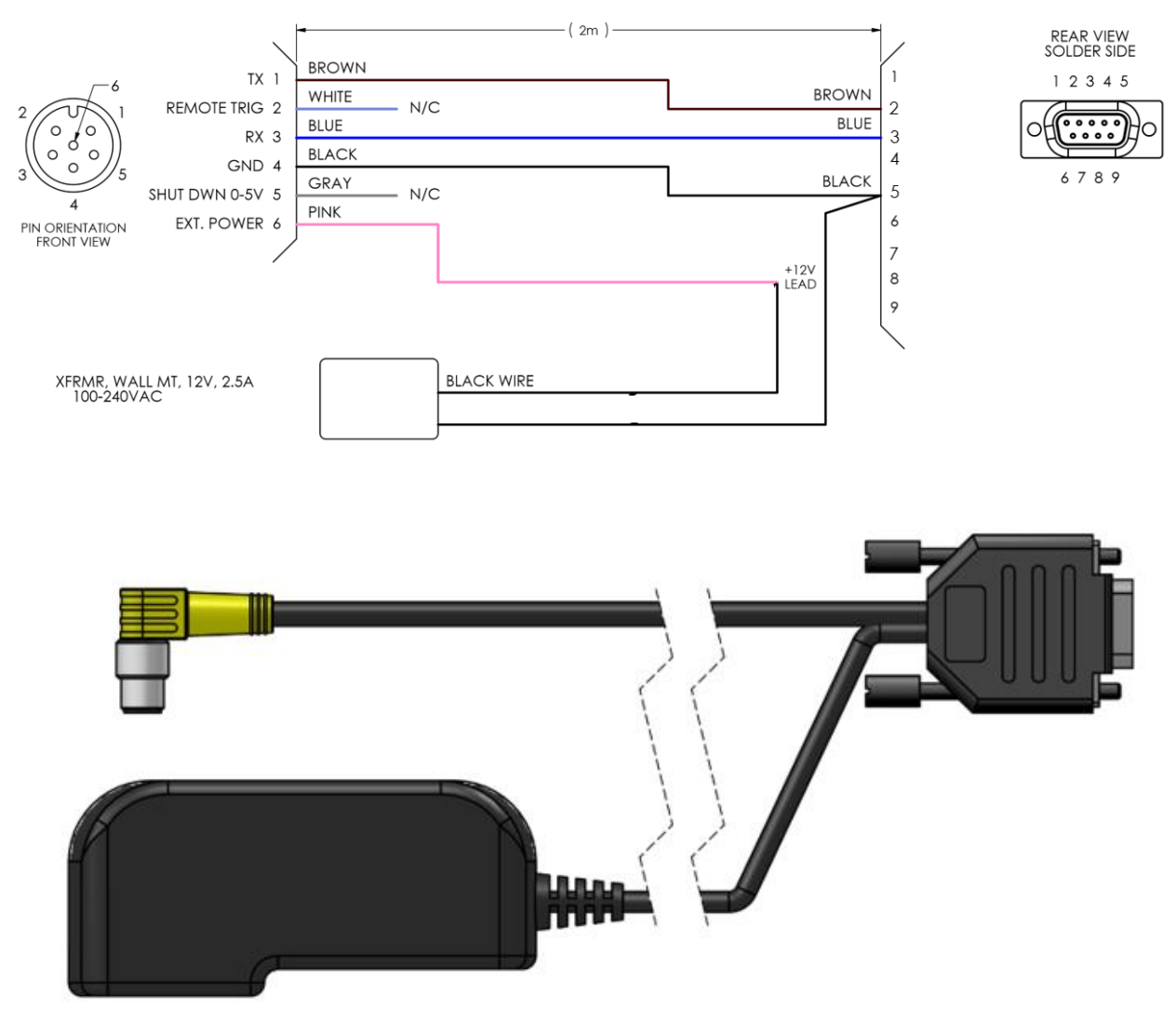

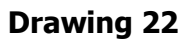

### 4824758 Integration Cable with Leads

4824758 Cable (manufacture part number: PSW 6M-2/S90/S618/S771 TK)

Description: 6-conductor cable plus foil shield and drain wire, 2 meters cable length with right angle connector.

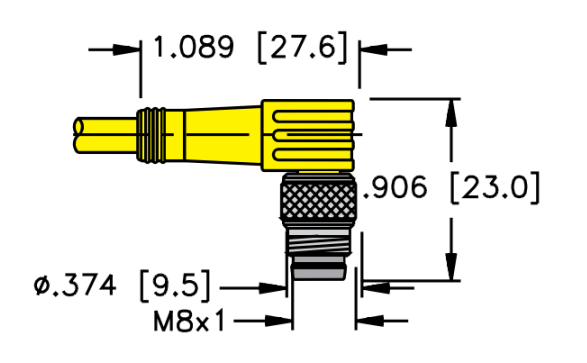

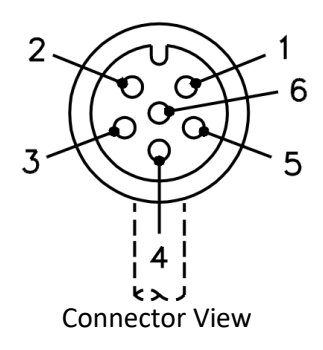

| PIN # | Wire Color | SX00        | SX10         | SX30       |
|-------|------------|-------------|--------------|------------|
| 1     | Brown      | RS232 TX    | RS232 TX     | RS232 TX   |
| 2     | White      | TRIG/SDI-12 | TRIG /SDI-12 | 4-20(-)    |
| 3     | Blue       | RS232 RX    | RS232 RX     | RS232 RX   |
| 4     | Black      | GND         | GND          | GND        |
| 5     | Grey       | SHTDWN      | SHTDWN       | 4-20(+)    |
| 6     | Pink       | +12-24 VDC  | +12-24 VDC   | +12-24 VDC |

**Drawing 3: Flying Lead Cable** 

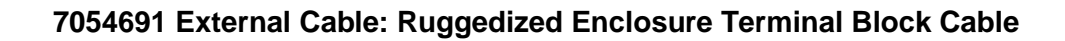

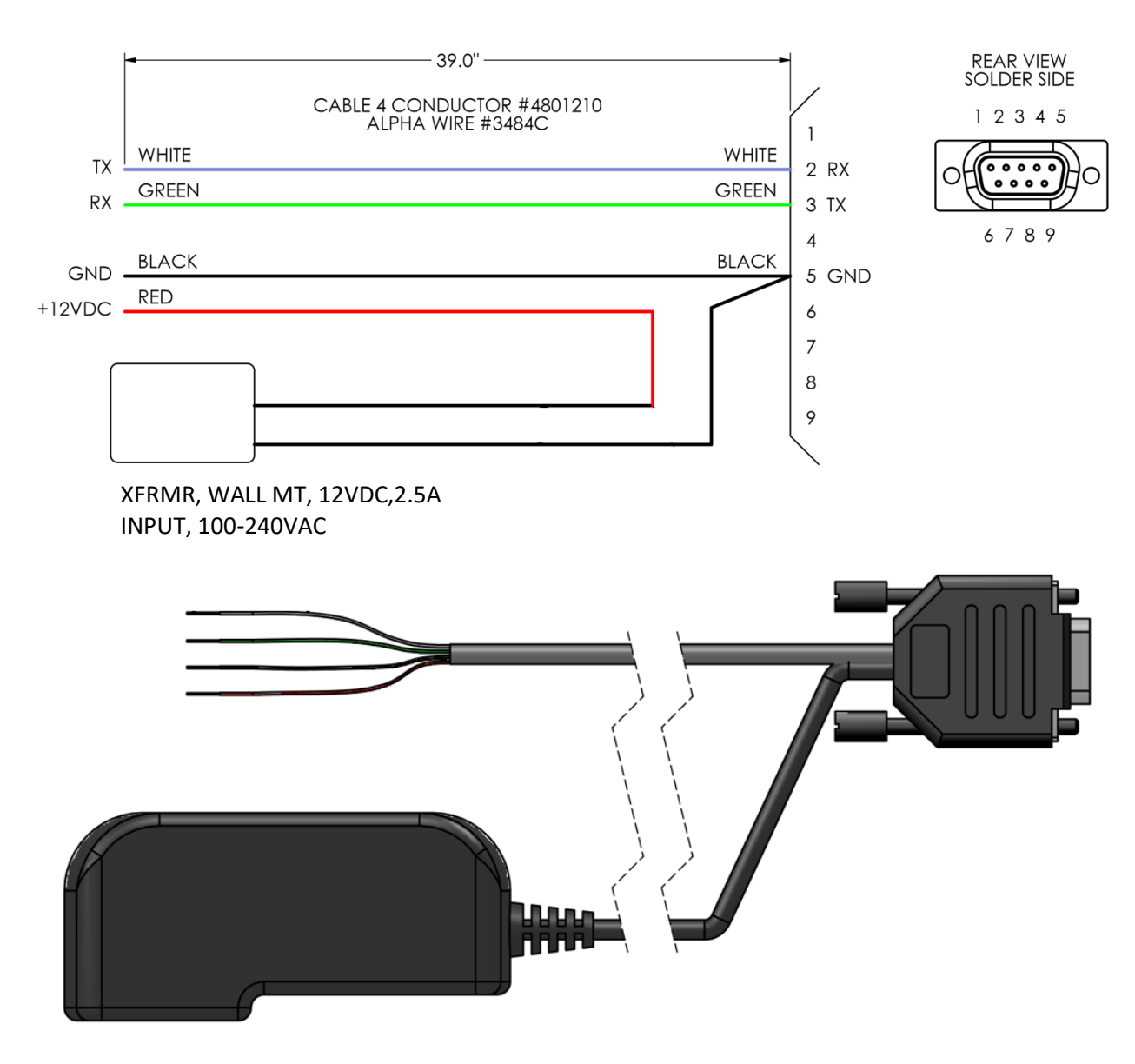

**Drawing 4: External Cable Rugged Enclosure** 

# S330 4-20mA Current Loop Wiring Cable with Optional RS-232

Wiring with cable 4824758

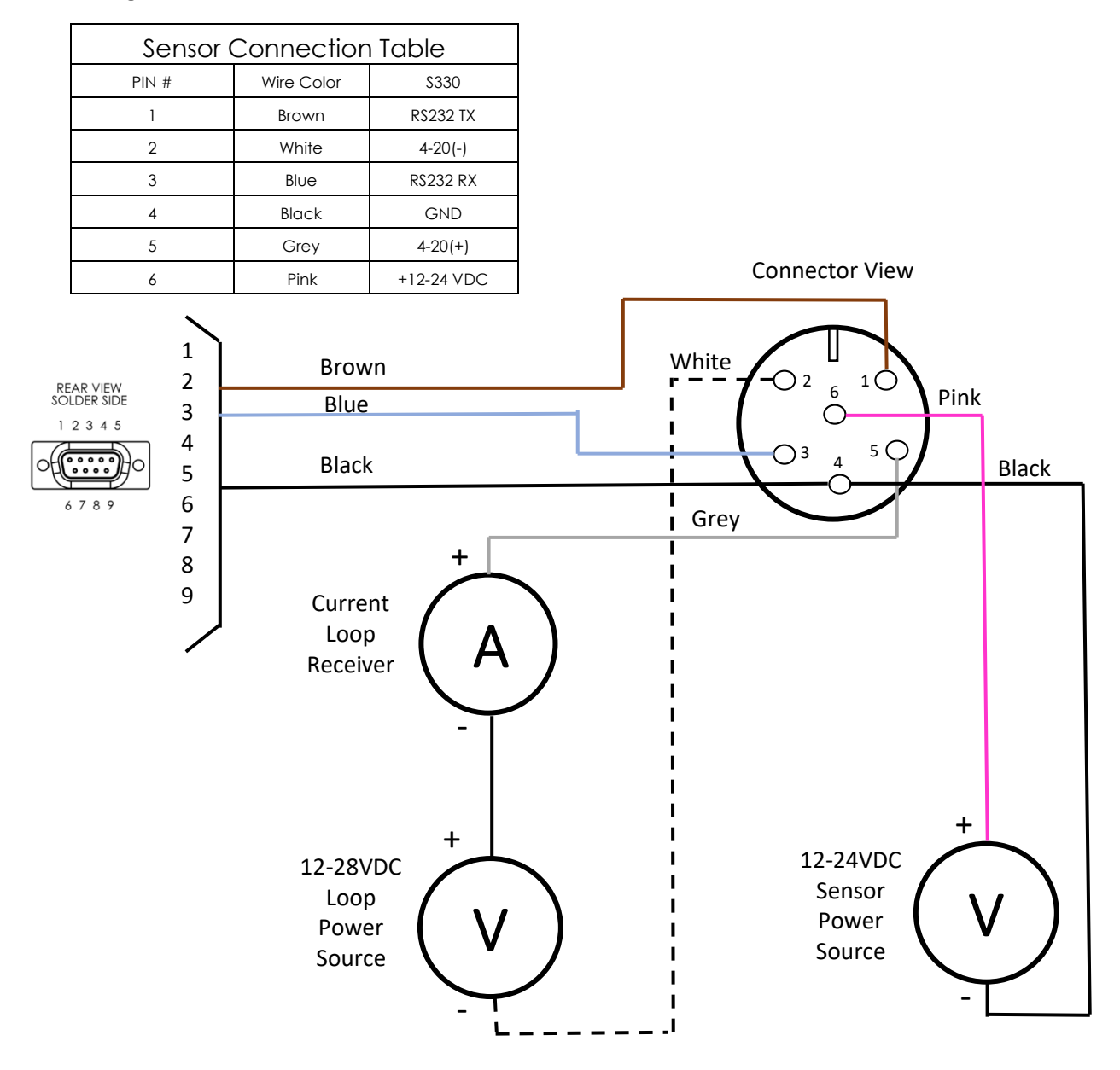

# Drawing 5: 4-20mA Cable

# S330 4-20mA Current Loop Wiring with Optional RS-232 for Ruggedized Enclosure Terminal Block

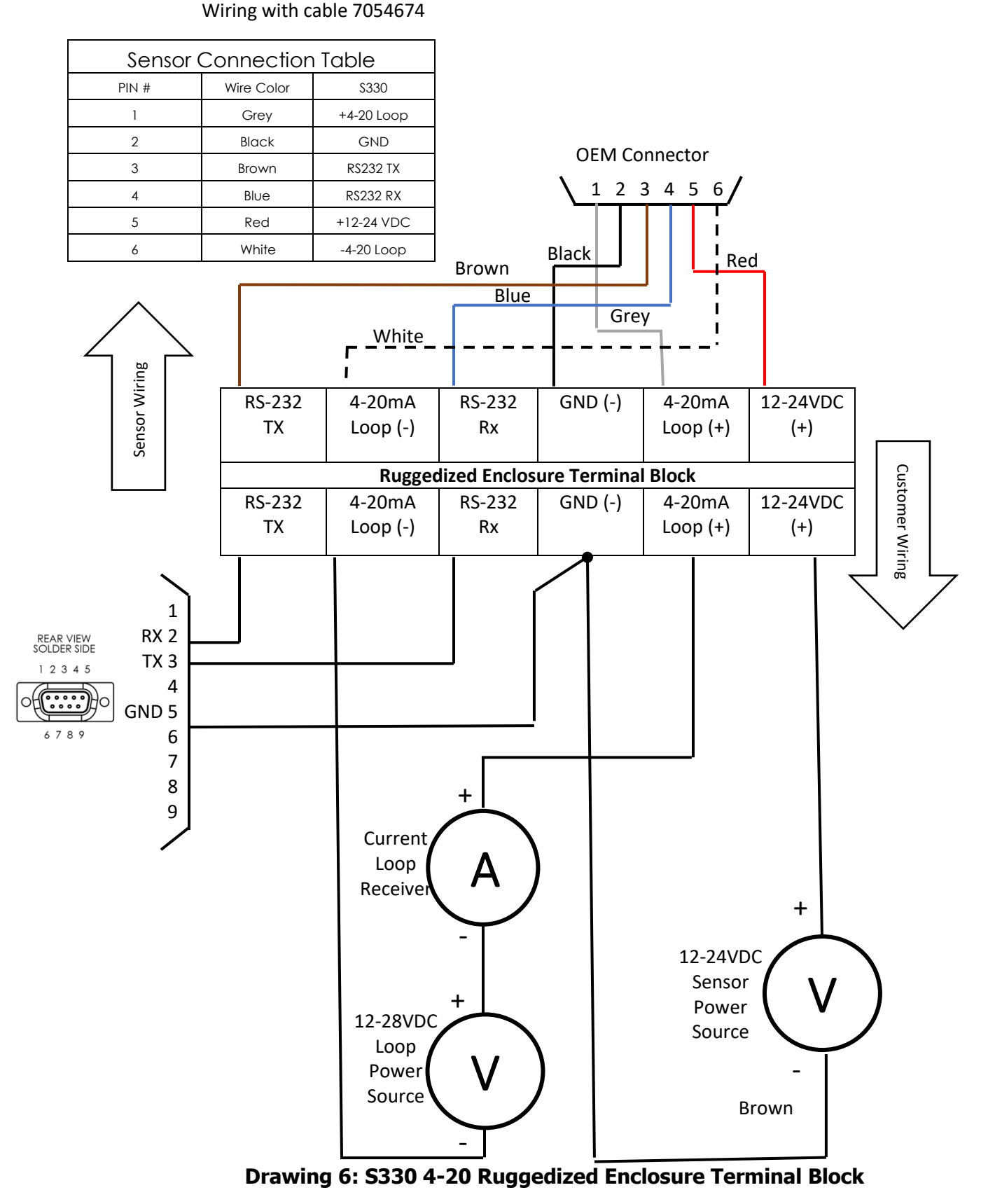

# S300 / S310 I/O Trigger Cable Wiring with Optional RS-232

### Wiring with cable 4824758

| Sensor Connection Table |            |             |  |  |
|-------------------------|------------|-------------|--|--|
| PIN #                   | Wire Color | \$300/\$310 |  |  |
| 1                       | 1 Brown    |             |  |  |
| 2                       | White      | TRIG        |  |  |
| 3                       | Blue       | R\$232 RX   |  |  |
| 4                       | Black      | GND         |  |  |
| 5                       | Grey       | SHTDWN      |  |  |
| 6                       | Pink       | +12-24 VDC  |  |  |

There are three option available for Pins 2 (See serial command \$TG)

**IMPORTANT:** Only use one Optional wiring 1 or 3 below per sensor.

- 1. Trigger-In (See \$TG) Note: R1 is 1.2KOhm 5% ¼ W (Optional if 5VDC)
- 2. Shutdown Note: Power voltage 5VDC
- 3. Trigger-Out (See \$TG) Note: Maximum drive is 5VDC at 40mA.

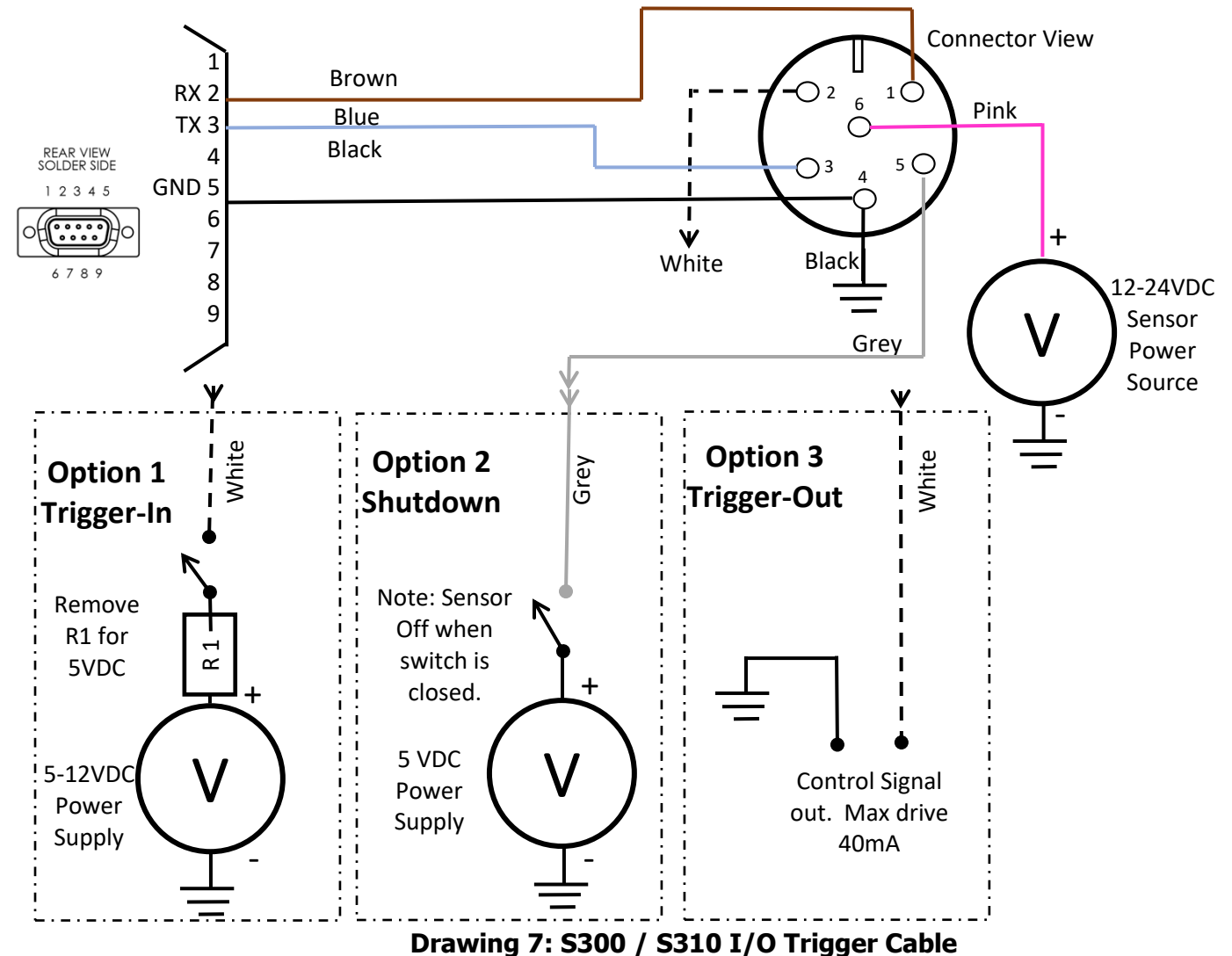

# S300/S310 I/O Trigger Cable Wiring with Optional RS-232 for Ruggedized Enclosure Terminal Block

#### Sensor Connection Table PIN # Wire Color \$330 1 Grey SHTDWN 2 Black GND 3 RS232 TX Brown 4 Blue RS232 RX 5 Red +12-24 VDC 6 White TRIG

Wiring with cable 7054674

There are three option available for Pins 2 (See serial command \$TG)

**IMPORTANT:** Only use one Optional wiring 1 or 3 below per sensor.

- 1. **Trigger-In** (See \$TG) Note: R1 is 1.2KOhm 5% ¼ W (Optional if 5VDC)
- 2. Shutdown Note: Power voltage 5VDC
- 3. **Trigger-Out** (See \$TG) Note: Maximum drive is 5VDC at 40mA.

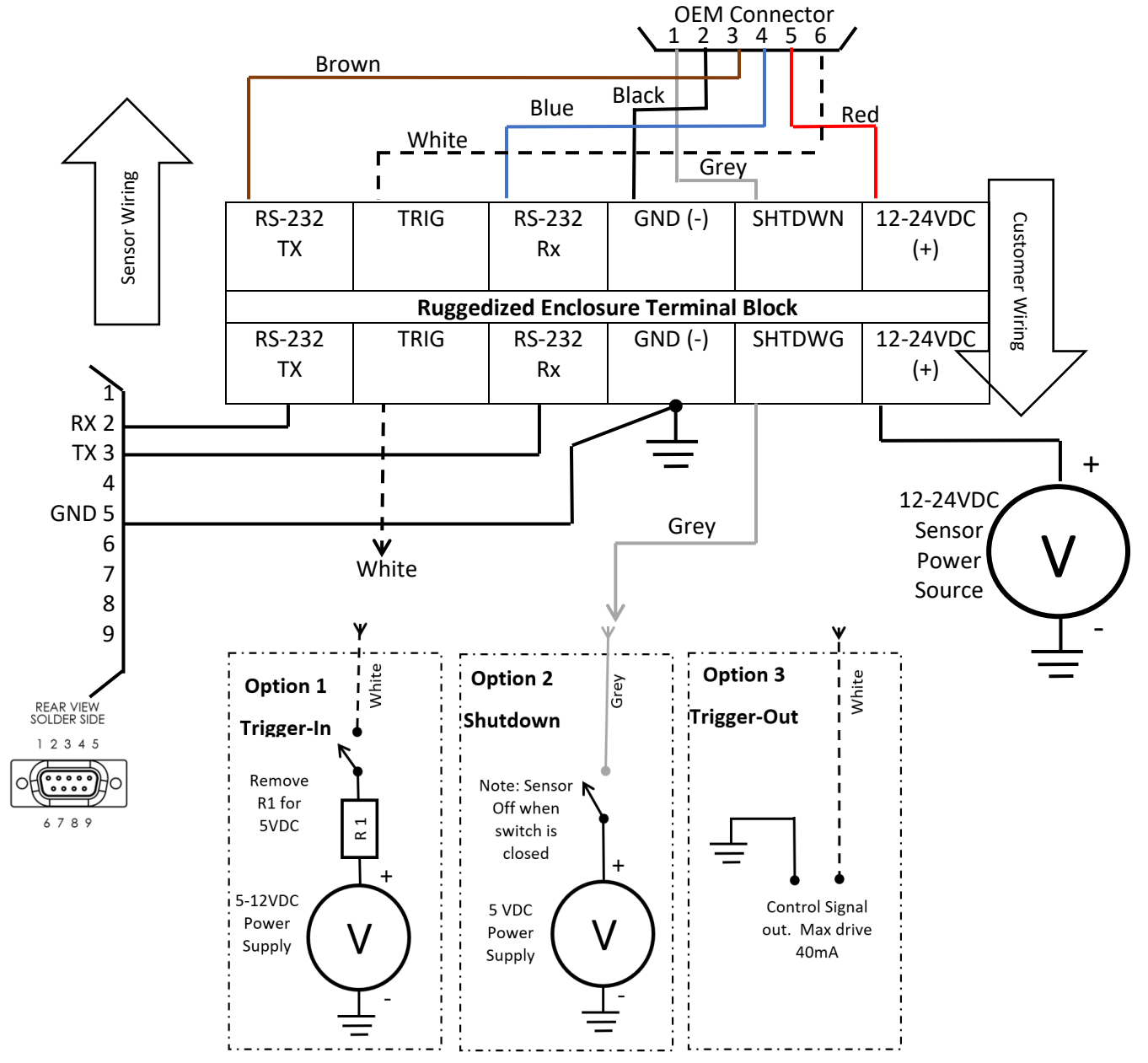

Drawing 8: S300 / S310 I/O Trigger Ruggedized Enclosure Terminal Block

### S300 / S310 SDI-12 Cable Wiring for Optional RS-232 for Ruggedized Enclosure Terminal Block

| -                       |            |             |  |  |  |
|-------------------------|------------|-------------|--|--|--|
| Sensor Connection Table |            |             |  |  |  |
| PIN #                   | Wire Color | \$330       |  |  |  |
| 1                       | Grey       | SHTDWN      |  |  |  |
| 2                       | Black      | GND         |  |  |  |
| 3                       | Brown      | RS232 TX    |  |  |  |
| 4                       | Blue       | RS232 RX    |  |  |  |
| 5                       | Red        | +12-24 VDC  |  |  |  |
| 6                       | White      | TRIG/SDI-12 |  |  |  |

#### Wiring with cable 7054674

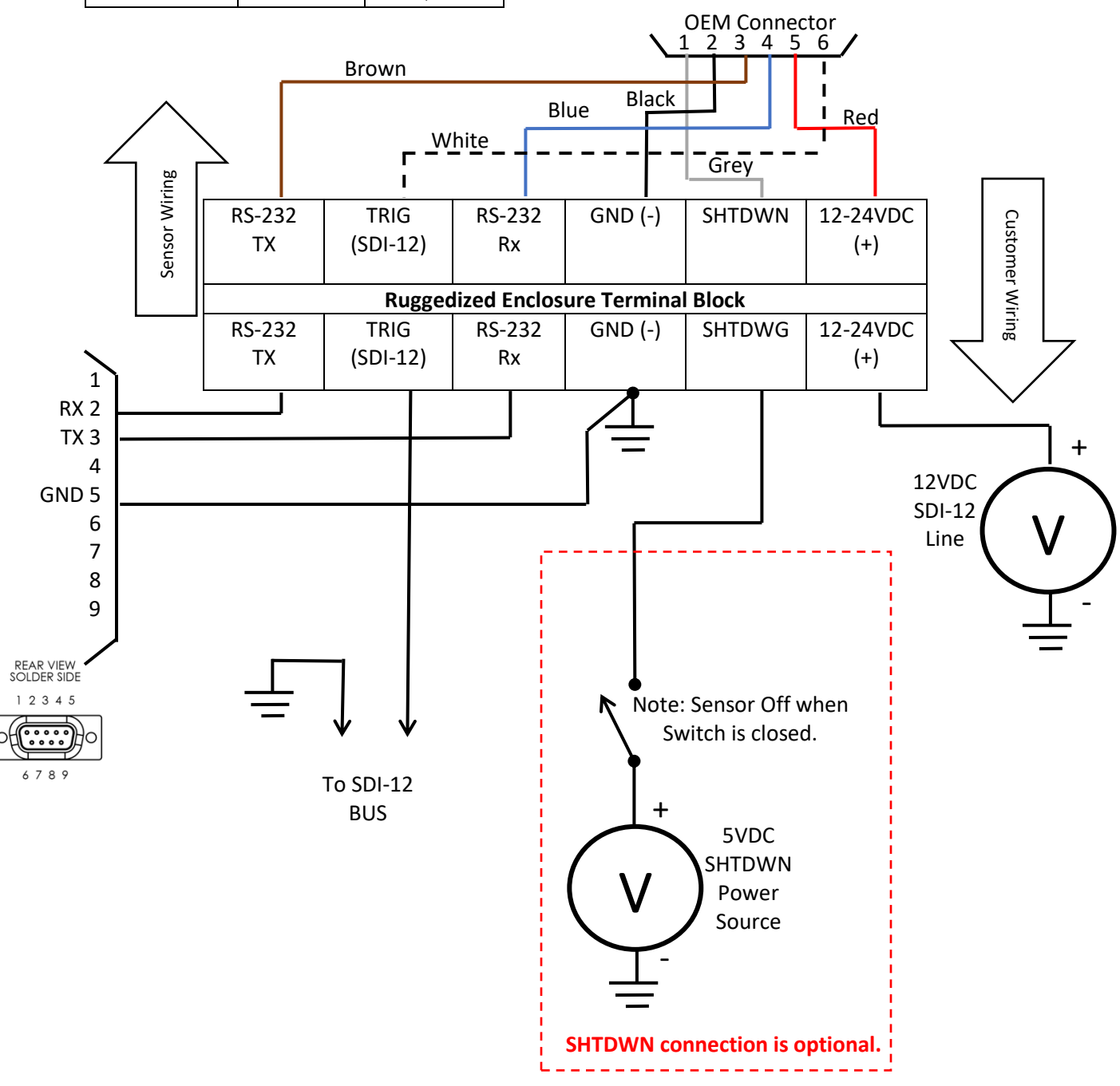

Drawing 9: S300 / S310 SDI-12 Ruggedized Enclosure Terminal Block

### S300 / S310 SDI-12 Cable with Optional RS-232

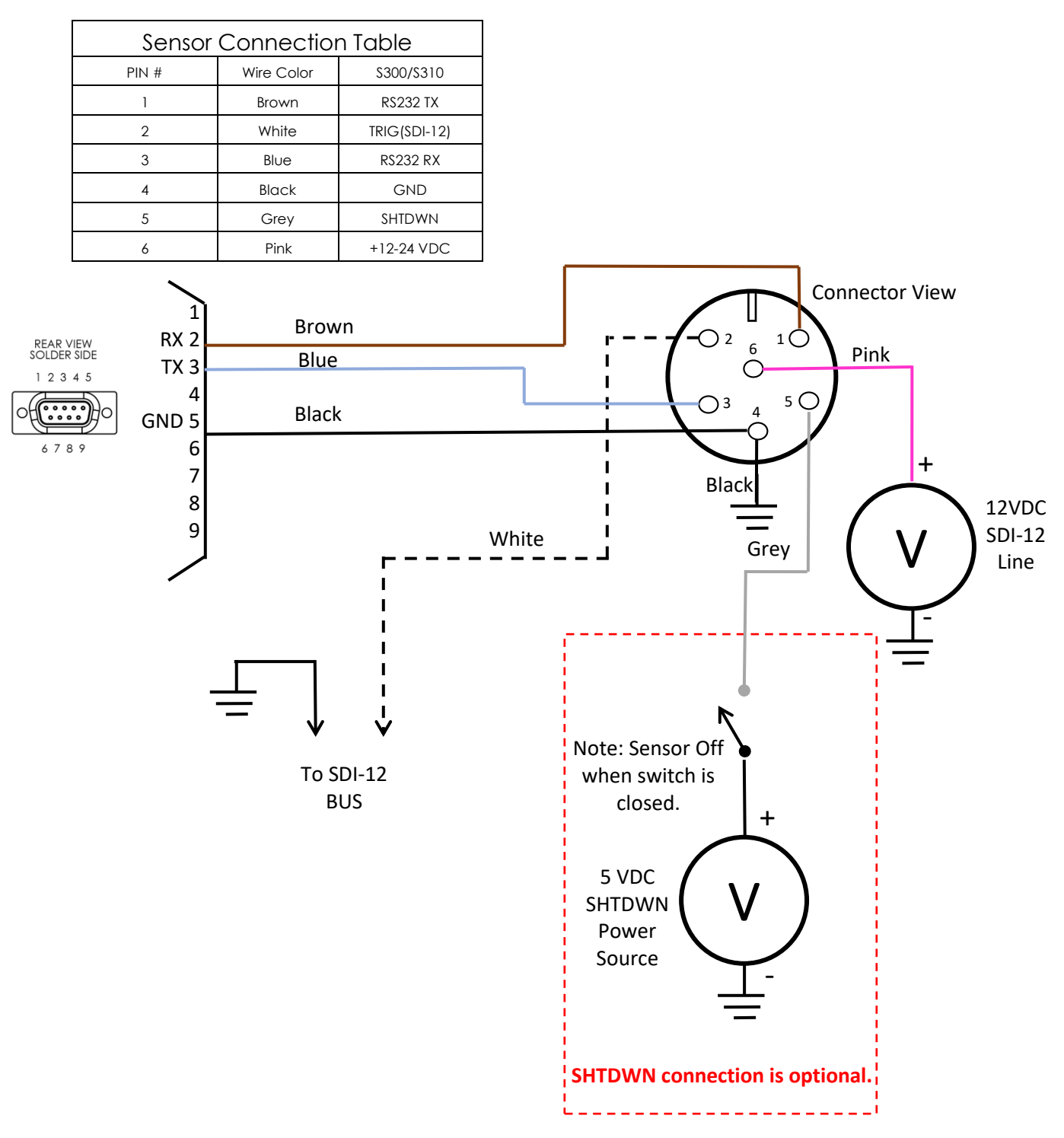

### Wiring with cable 4824758

# Drawing 3: S300 / S310 SDI-12 Cable with Optional PC Connec

# 19 Diagrams - Mechanical

# **Ruggedized Enclosure Outside Dimensions**

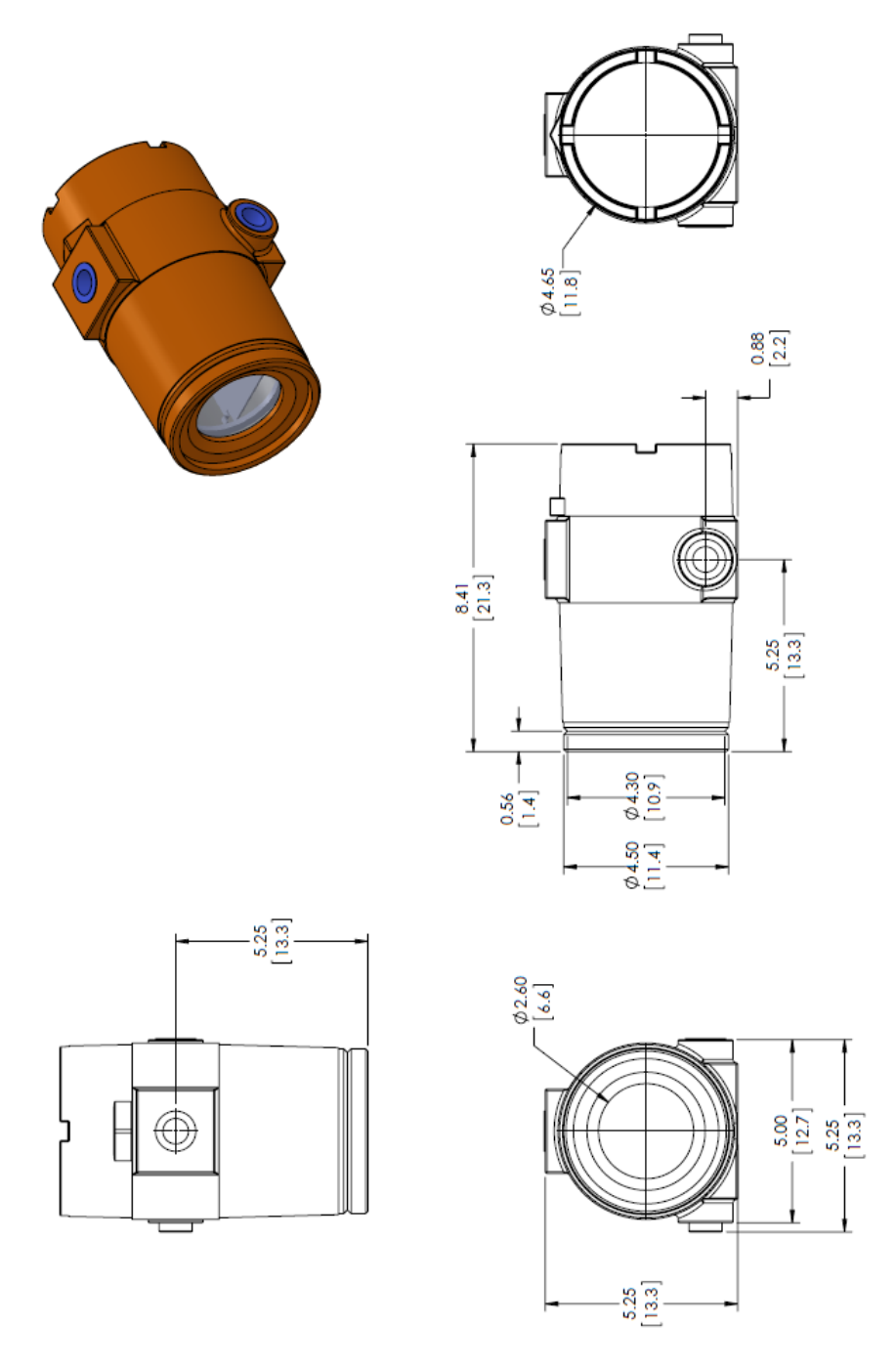

Figure 11: Drawing 4: Rugged Housing Outside Dim.

# **Ruggedized Enclosure Inside Dimensions**

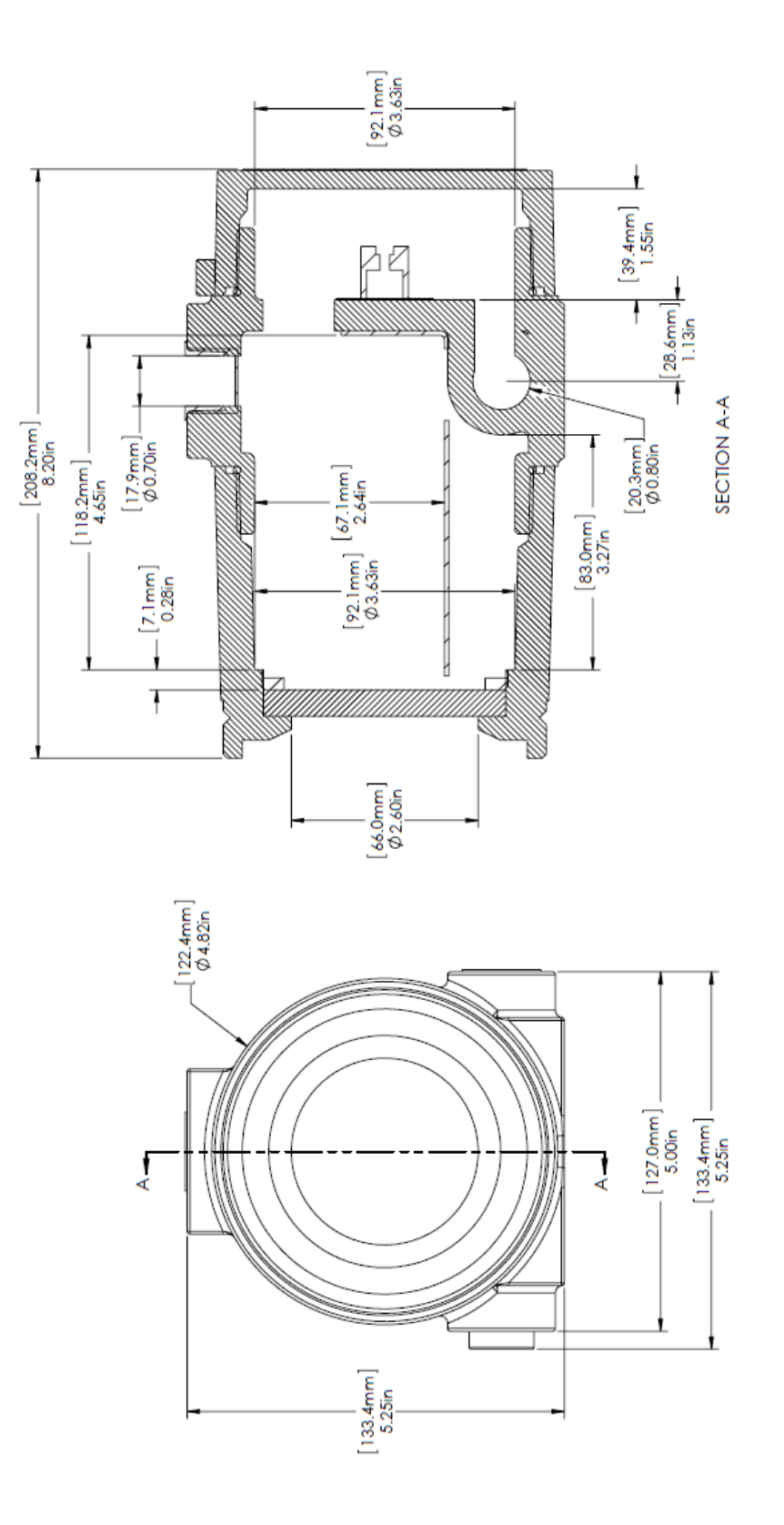

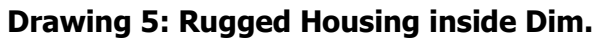

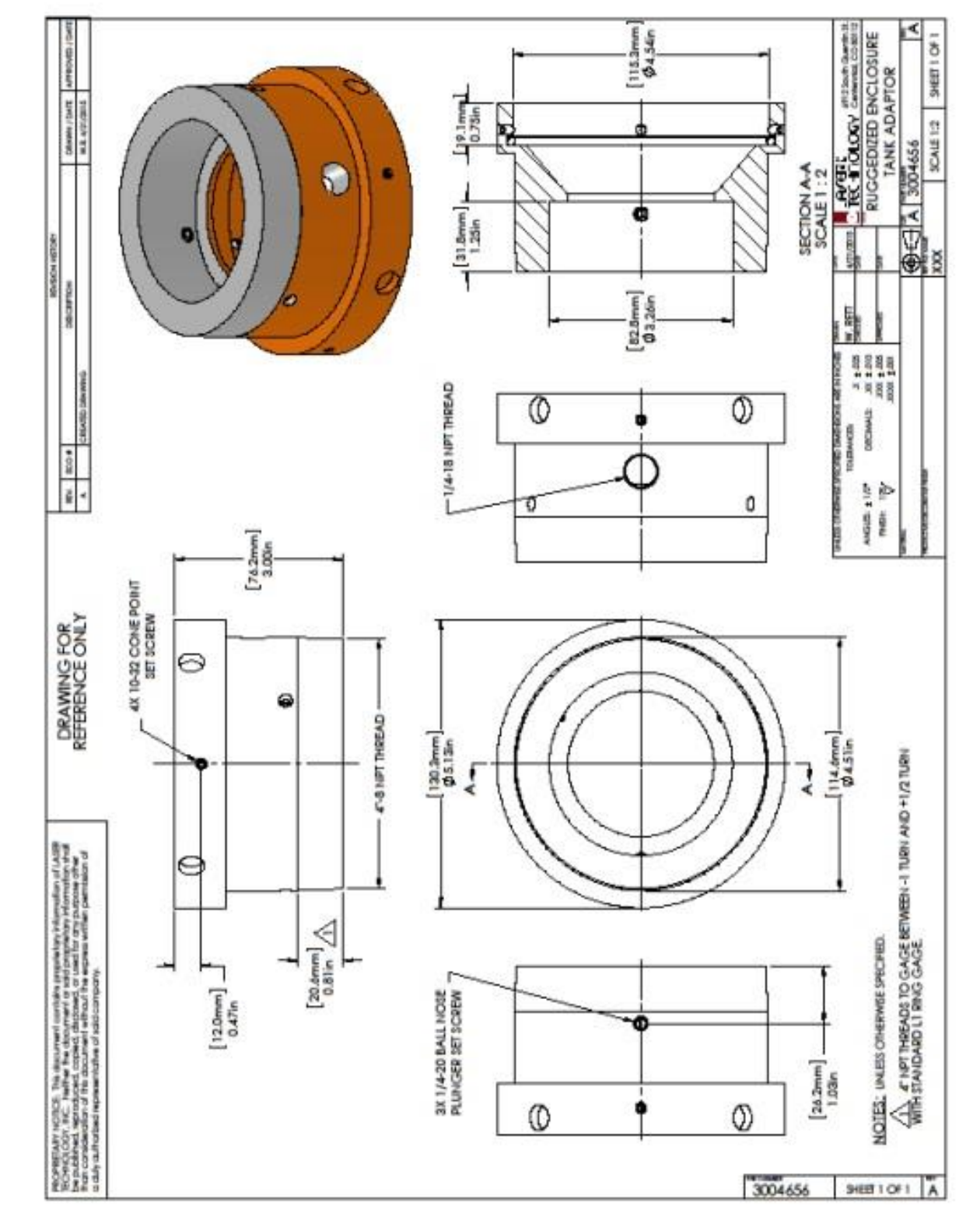

### 3004956 Tank Adaptor

**Drawing 13: Adaptor** 

LTI TruSense S300 Series Integration Manual 2nd Edition Section 11 – Configuration Page 67

### 3004960 4 Inch Flange

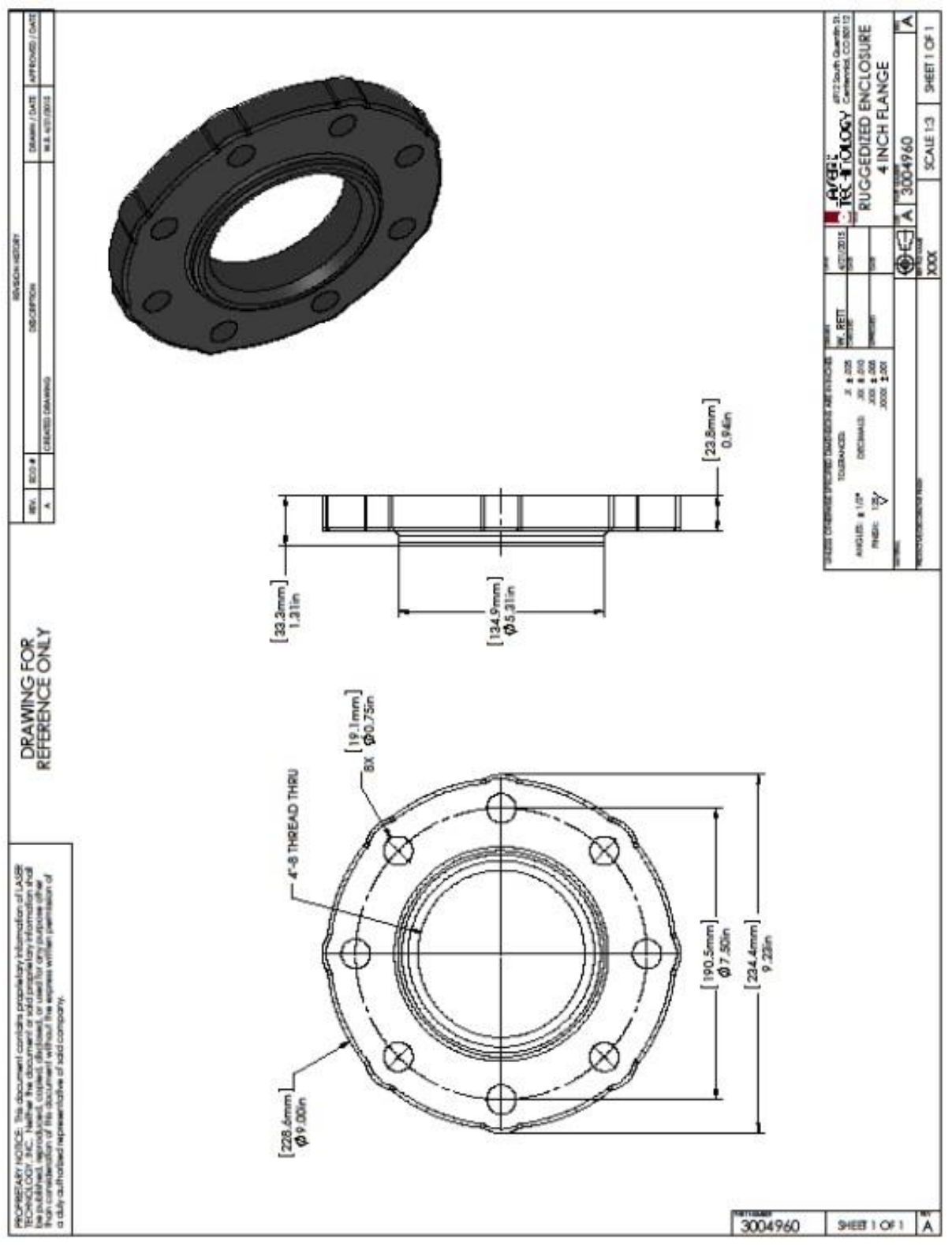

Drawing 14: Flange
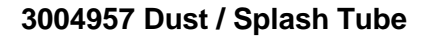

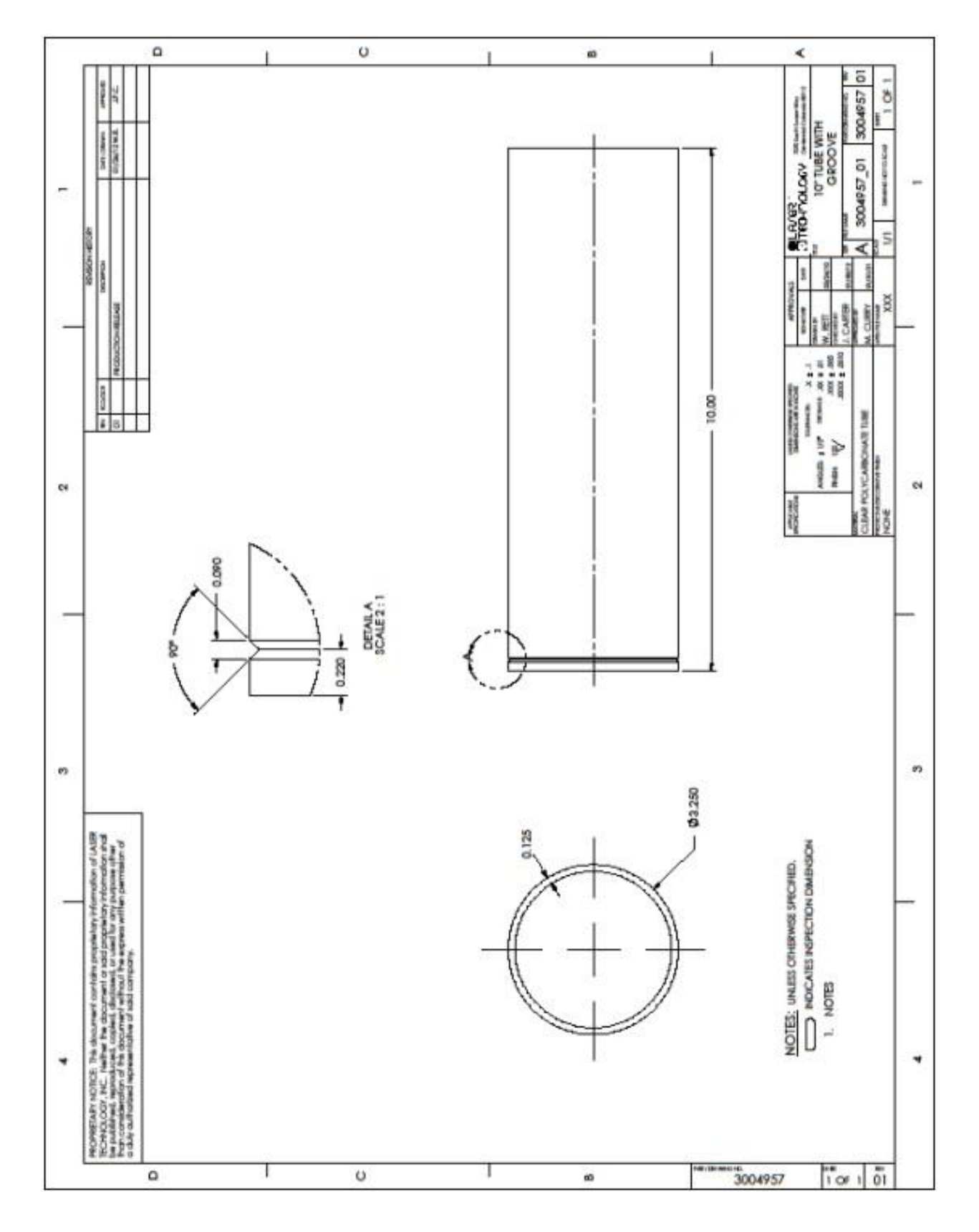

## Drawing 15: Dust / Splash Tube

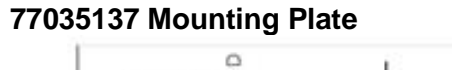

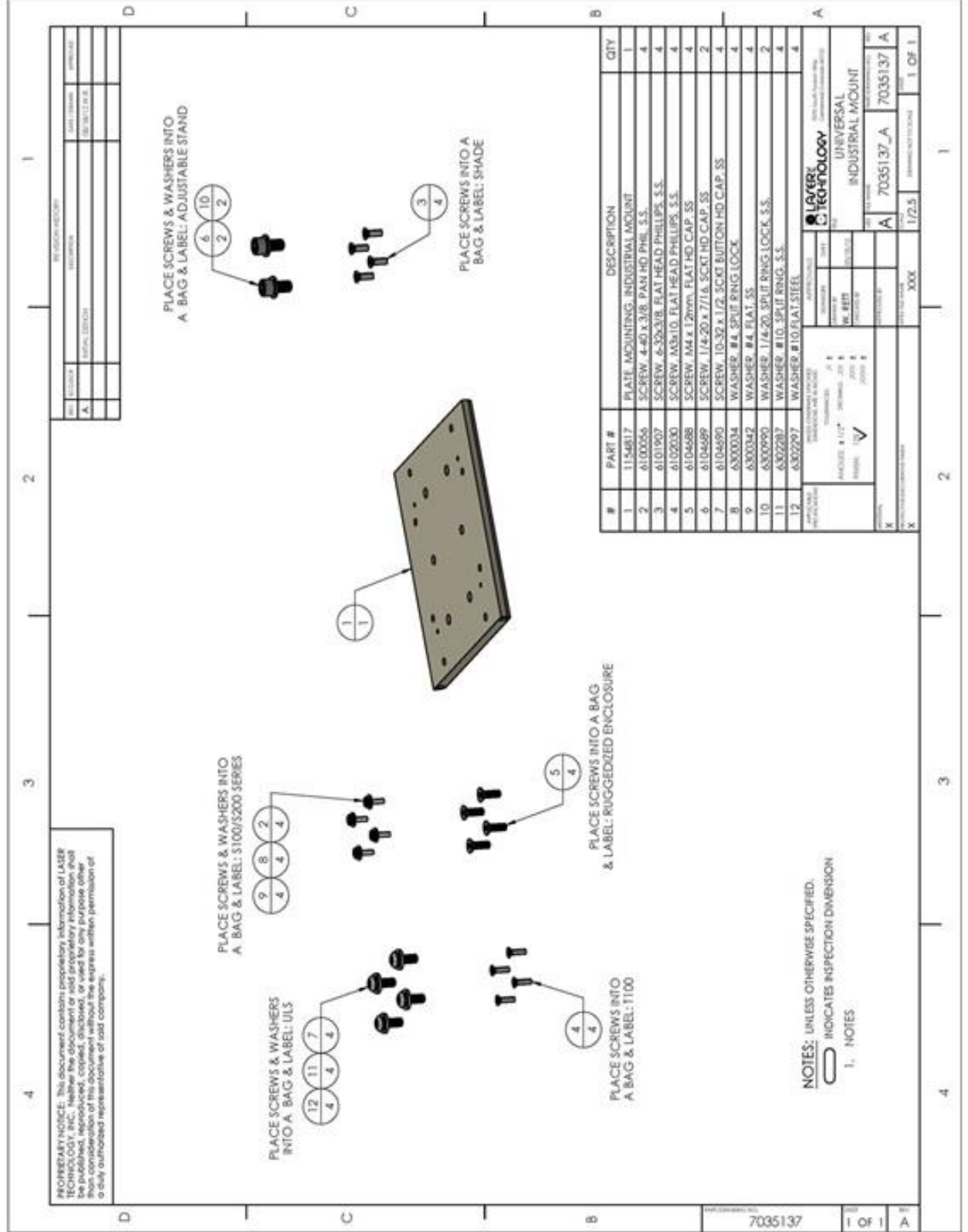

## Drawing 16: Mounting Plate

#### 1134749 Sun Shade Industrial Mount

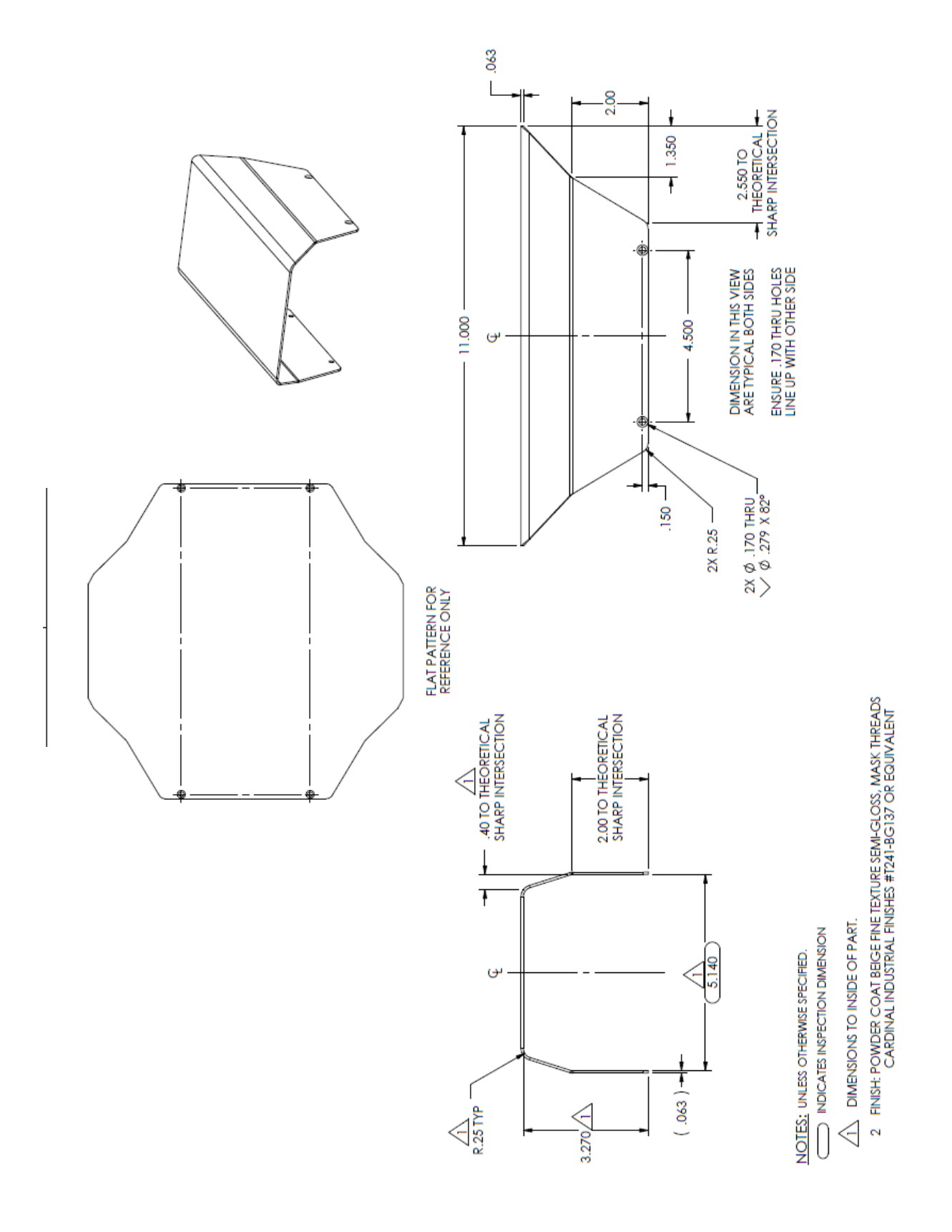

**Drawing 17: Sun Shade** 

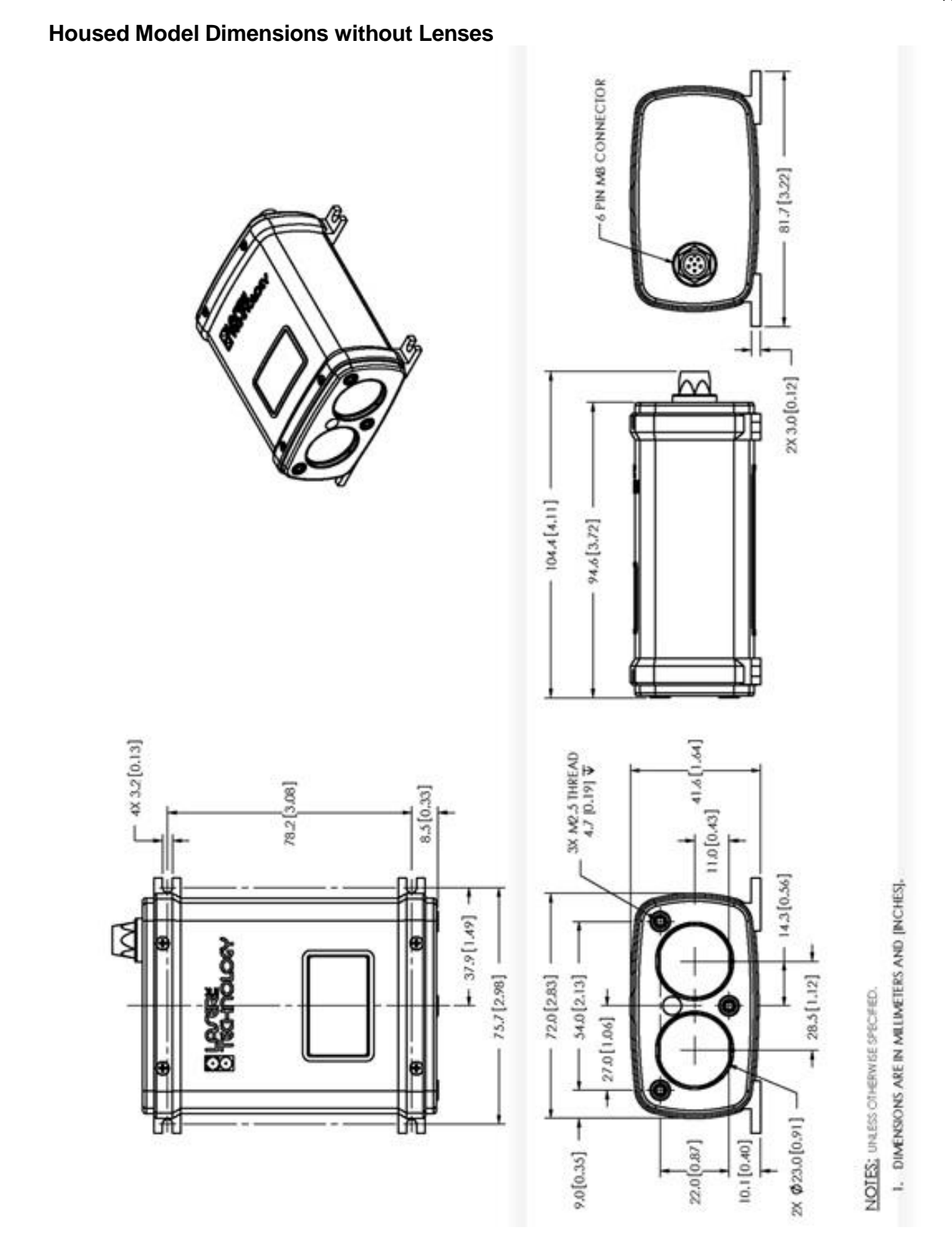

**Drawing 18: Housing Dimensions** 

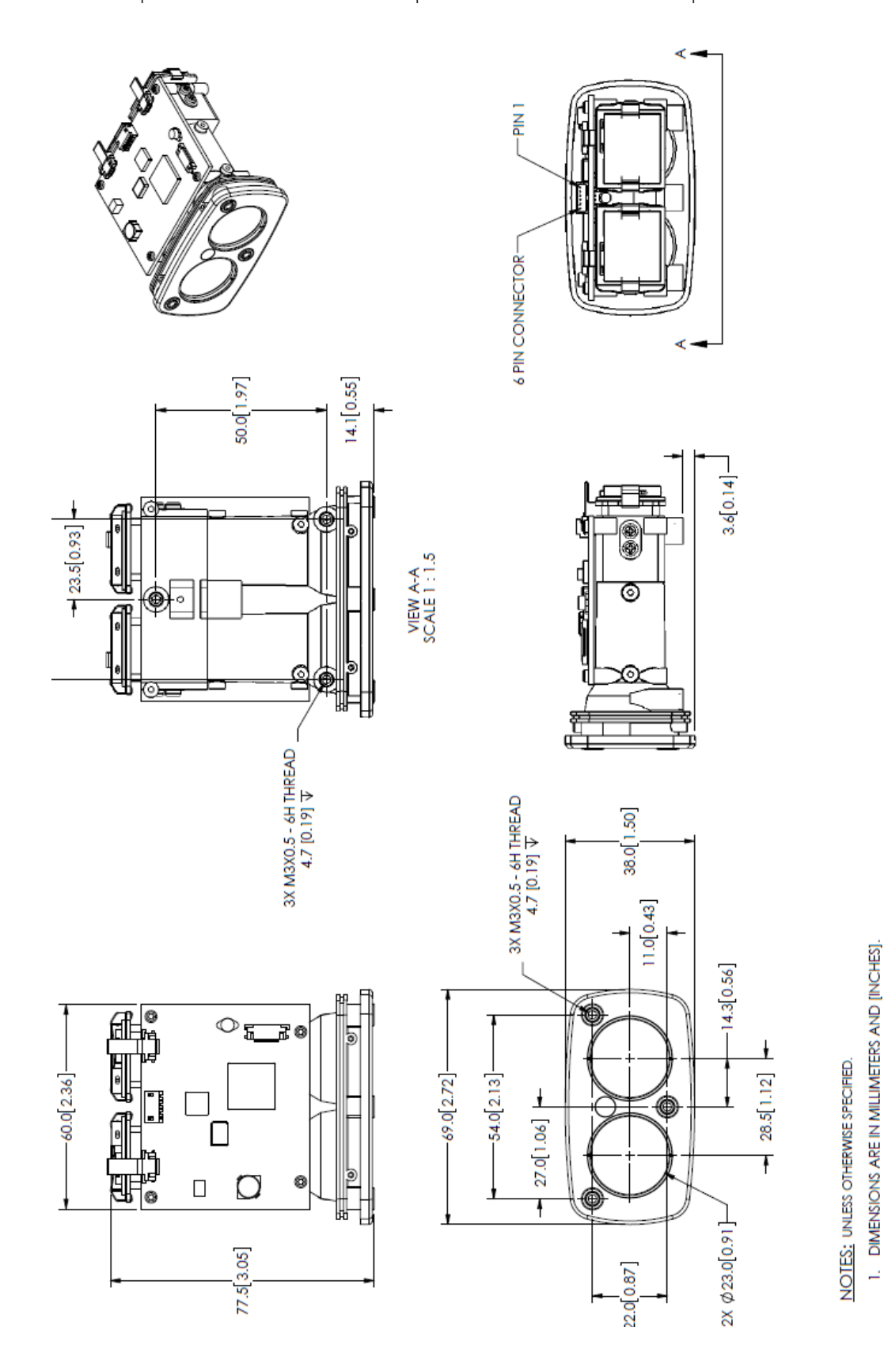

## **Drawing 19: OEM Dimensions**

# 20 Definitions

**Accuracy**: also referred to as absolute accuracy, the degree of conformity of a measurement to a standard or a true value (compare with Relative Accuracy).

**Angle of Incidence**: the angle which an incident line or ray makes a perpendicular to the surface at the point of incidence.

**Blanking Distance:** A term usually associated with ultrasonic sensors, it refers to the minimum distance a sensor can measure a valid target.

**Bulk Density:** the ratio of the weight of a material to its volume. This ratio is usually expressed in lbs/ft3 or grams/cm3.

**Converge:** two or more light rays proceeding inward toward a point.

**Cooperative target**: a highly reflective surface or object, such as a reflector, designed to reflect light back to a source.

**Crest:** The crest is the top of a dam, dike, weir, or spillway, which water must reach before passing over the structure. (The highest elevation reached by flood waters flowing in a channel is also called the crest.)

**Dielectric Constant**: a physical property of all materials, this refers to the material's ability to conduct or hold an electric charge.

**Diffuse reflection:** a light striking a target and being scattered over a wide angle.

**Distance Span:** the total distance between the sensor's faceplate and the furthest distance intended to be measured. The Distance Span = the Instrument Offset + the Measurement Span.

**Diverge:** two or more light rays proceeding outward from a point.

**Electrostatic Discharge (ESD):** A transfer of electrostatic charge between bodies at different electrostatic potentials caused by direct contact or induced by an electrostatic field.

**ESD-Protective Material**: Material capable of one or more of the following characteristics: limiting the generation of static electricity; safely dissipating electrostatic charges over its surface or volume; or providing shielding from ESD spark discharge or electrostatic fields.

**ESD-Protective Packaging:** Packaging with ESD-protective materials to prevent damage to ESDS items.

**ESD Sensitive (ESDS) Items:** Electrical and electronic parts, assemblies and equipment that are sensitive to ESD voltages.

**Eye safe:** lasers emitting energy with no hazards to the human eye.

Flow Characteristic: refers to the material's ability to flow easily and uniformly.

**Frequency:** the number of repeating events per unit of time. A 14 Hz laser firing rate means a laser is firing 14 times per second.

**Gage height:** also known as Stage, it is the height of the water in the stream above a reference point. Gage height refers to the elevation of the water surface in the specific pool at the stream gaging station, not along the entire stream. Gage height also does not refer to the depth of the stream. Measurements of gage height are continually recorded by equipment inside a gage-house on the streambank.

Harsh ambient conditions: the challenging atmosphere between the sensor and a target.

Infrared light: invisible light with wavelengths roughly between 700 nm and 1550 nm.

**Instrument Offset:** allows the user to add or subtract a fixed constant to the measurement. An offset is generally used to compensate for the sensor being in a different location from the desired zero point of an intended target. An offset value can be a positive or negative number.

**Laser**: acronym for light amplification by stimulated emission of radiation. A device that produces a monochromatic coherent beam of light by energizing atomic energy levels.

Lens: an optical element that converges or diverges light.

Maximum range: the maximum distance the sensor can acquire a measurement.

**Measurement Span**: the distance between the maximum (full) and minimum (empty) levels of the intended target.

**Minimum range:** accuracy may be compromised if a measurement is made from less than this distance.

**Non-contact:** a measurement made without a sensor touching the target. A preferred measurement method in many applications.

**Non-Cooperative target:** a target not designed to reflect light and that has less than 90% reflectivity.

**Opacity:** the degree to which light is not allowed to travel through.

**Parallax:** displacement or difference in a focus along two different optical axes; e.g., closing the left eye and viewing an object with the right eye-the object will appear to shift when the right eye is closed and viewed with the left eye.

**Precision:** the repeatability of a series of test results; whether the method gives the same answer under the same set of circumstances or sampling criteria.

**Reflectance:** the fraction of incident light returned by a surface. Higher target reflectance will increase range. General surface reflectance (R) ratios are: reflective=90+%, white=90%, gray=20%, black=5%.

**Refraction:** the change in direction of light as it passes from one medium to another of a different density; e.g., from air to liquid surface.

**Refractive Index:** also known as the Index of Refraction, a dimensionless number that describes how fast light propagates through the material. It is defined as where c is the speed of light in a vacuum and v is the phase velocity of light in the medium.

**Relative Accuracy:** also referred to as Repeatability or Precision, it is the sensor's ability to measure to the same target, under the same conditions, over and over again, and produce the same measurement reading.

**Resolution:** the minimum distance between two adjacent features or objects or the minimum size of a feature or object that can be detected. For a measurement, it is the smallest unit of resolve; for example, 0.001 meter has 1 millimeter of resolution. Not to be confused with accuracy.

**Sample rate:** the frequency with which the sensor updates its range output. This can be set as low as one sample every 30 seconds and as high as 14 samples per second for the TruSense 300 series.

**Span:** the minimum and maximum range of a sensor to a target in which a valid measurement can be returned.

**Stilling Well:** a circular pipe that is installed in a tank or connected to a canal, ditch, or stream by an inlet pipe. A float in the well is sometimes coupled to a stream data recorder in order to obtain water stage data that is not affected by surges or choppy water that may occur in the channel.

**Target:** term used to refer to an object or point that is being measured or detected.

**Wavelength:** one wavelength. equals the distance between two successive wave crests or troughs; e.g., 905 nanometers defines this distance is 0.000000905 meters between two adjacent points on the same light wave.

# 21 Appendix A – Ruggedized Enclosure for the TruSense S300 Series

#### **US Ratings for Enclosure:**

**Division Ratings** 

#### Classified

Class I, Div 1 Groups B, C, D Class II, Div 1 Groups E, F, G Class III Type 4x

### **Zone Ratings**

Class I, Zone 1, AEx d IIC Ex d IIC Class III Type 4x Approved Instrument Housing Class I, Div 1 Groups B, C, D FM 3615 Class II, Div 1 Groups E, F, G Type 4x

## **Global Ratings**

ATEX (flameproof–DEMKO) II 2G Ex d IIB+H2 II 2D Ex tD A20 IP66 IECEx (flameproof–UL) Ex d IIB+H2 IP66 IEC60529

## Physical

Weight: 8 lbs (3.62kg) Dimensions: 5 in diameter x 10 in long (12.7 x 25.4 cm) Conduit fitting: 3/4 in NPT

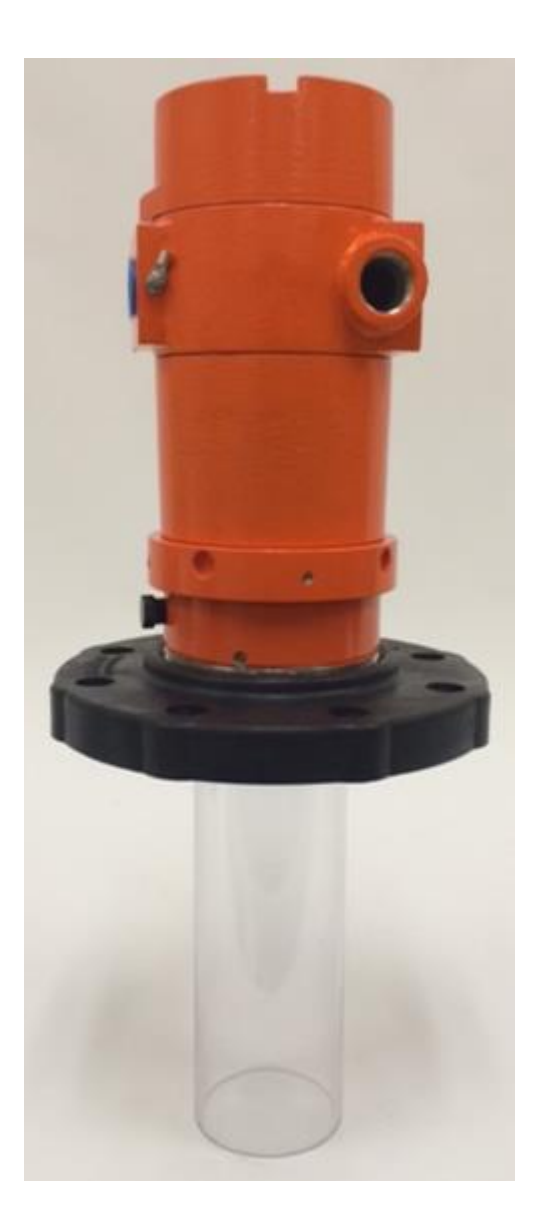

## The Ruggedized Enclosure components:

Enclosure, Adapter, Flange and Dust Tube

These parts can be purchased separately. The flange and dust tube require the tank adapter.

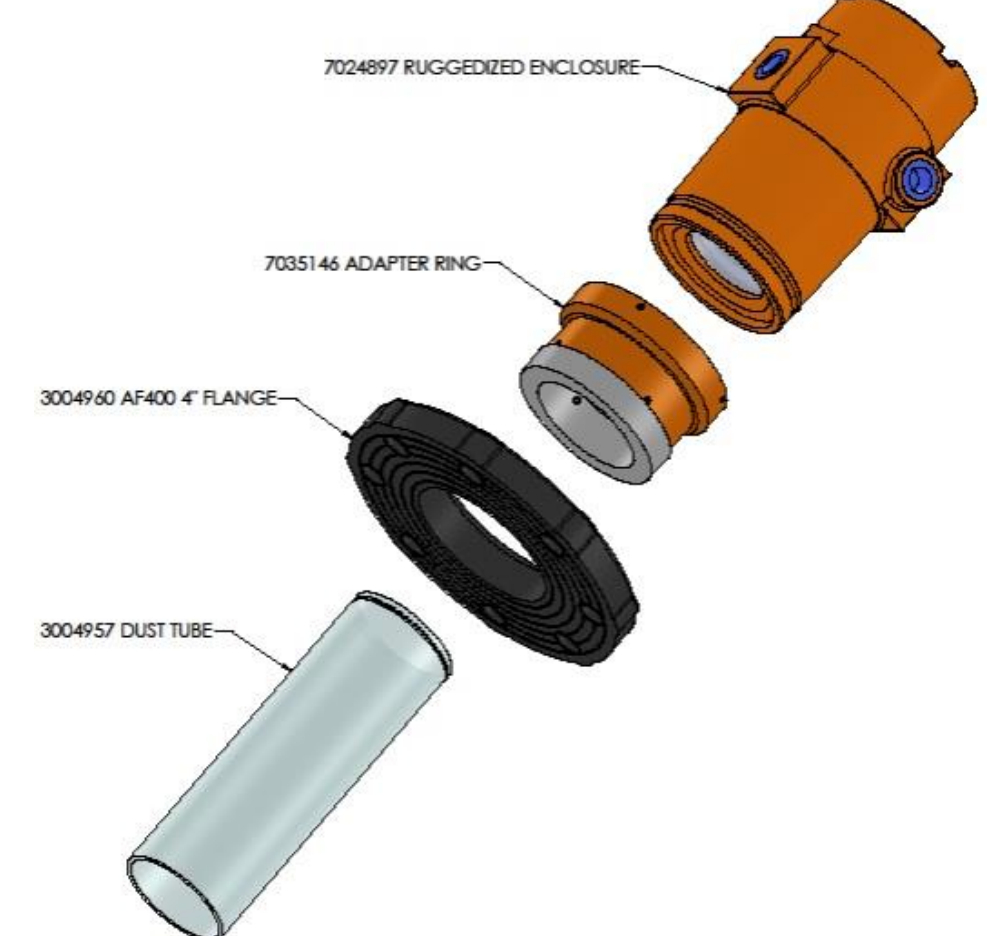

The S300 series sensor mounted inside the enclosure:

Note, the diffusing lens option can be added to this configuration. Sensors ordered with the ruggedized enclosure will be installed at the factory to ensure proper alignment and fit.

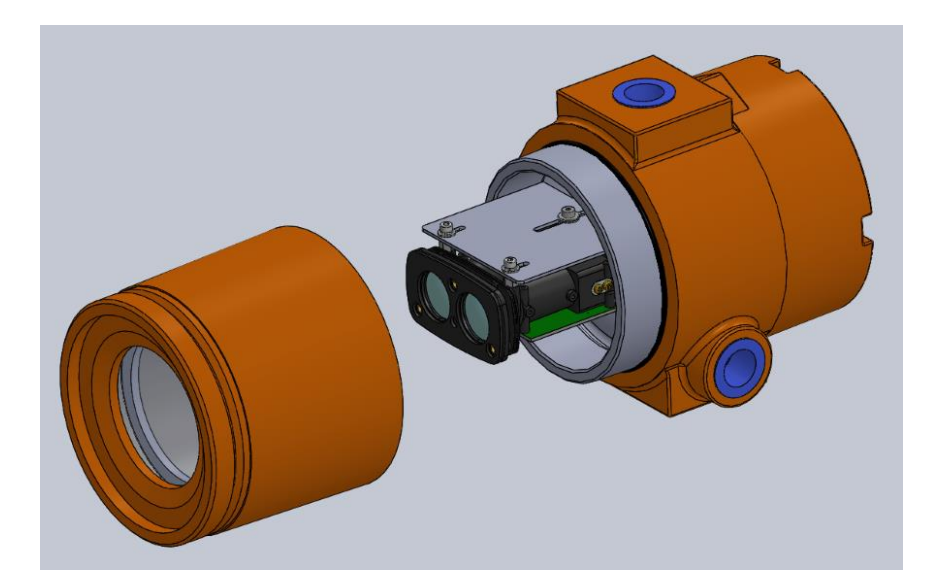

| Description          | Part Number |
|----------------------|-------------|
| Ruggedized Enclosure | 7024897     |
| Tank Adaptor         | 7035146     |
| <br>4-inch Flange    | 3004960     |
| Dust/Splash Tube     | 3004957     |
| Spanner Wrench       | 9034501     |

## Ruggedized Enclosure Parts List

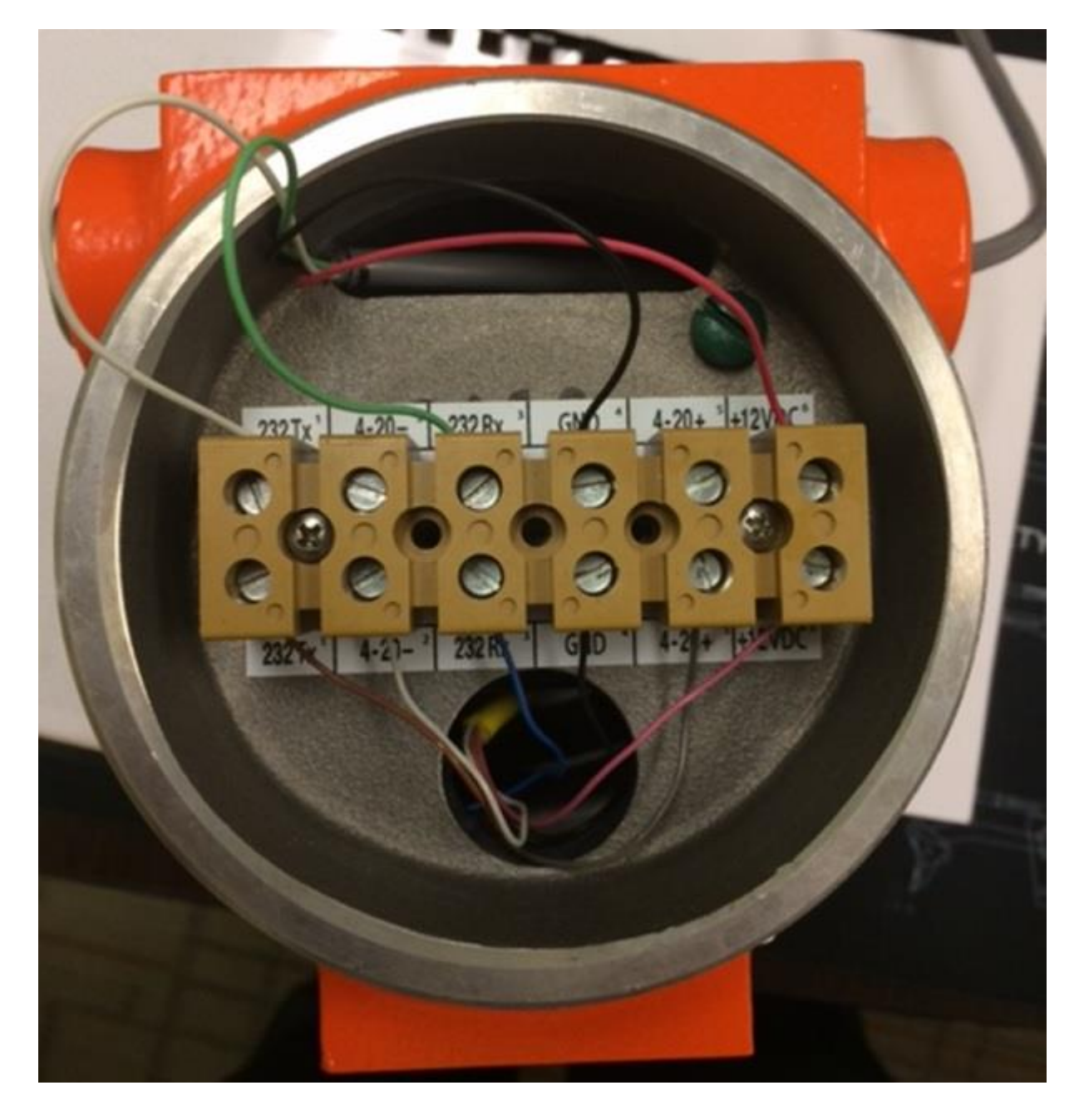

**Ruggedized Enclosure Terminal Block** 

## **Ruggedized Enclosure Installation Instructions & Cautions**

Fold and place this in the rear terminal block location of the Ruggedized Enclosure prior to shipping

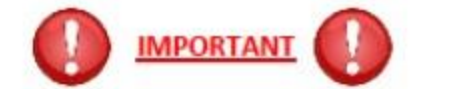

- <u>Do not open</u> the sensor (window) side of Ruggedized Enclosure. This side of the Enclosure is locked at the factory. Failure to comply with this will result in sensor damage and voids the warranty
- Only open the decal side or back of the Enclosure for wiring
- If using the Tank Adaptor, completely seat home the Ruggedized Enclosure into the Tank Adaptor before securing the set screws around the Tank Adaptor. Push firmly on top of the Ruggedized Enclosure until it seats completely past the Tank Adaptor o-ring and is level in the Tank Adaptor-when enclosure is completely seated home into the Tank Adaptor-<u>secure</u> <u>the set screws</u> (4 each with a 3/32" Allen Wrench) around the Tank Adaptor to firm (<u>do not over tighten</u>)
- (Do not tighten the 3 flat grooved set screws near the 4 inch threaded portion of the Tank Adaptor)
- If using the Dust Tube with the Tank Adaptor, completely seat home the Dust Tube <u>Grooved End</u> into the Tank Adaptor ensuring the part "snaps" into place
- If using the Terminal Block PC cable this is for connecting the Ruggedized Enclosure to a PC and observing the readings and performing configuration changes for setup. This cable is not intended as a permanent field installation cable
- Reference the Diagram section of the User Manual for wiring instructions

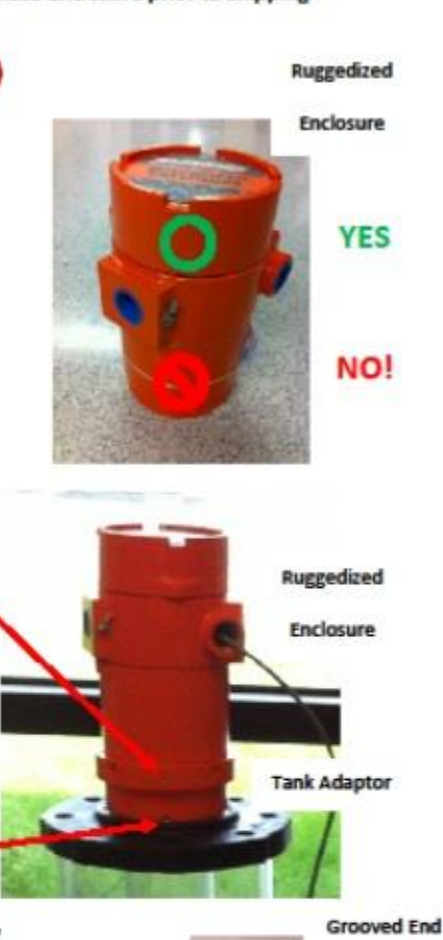

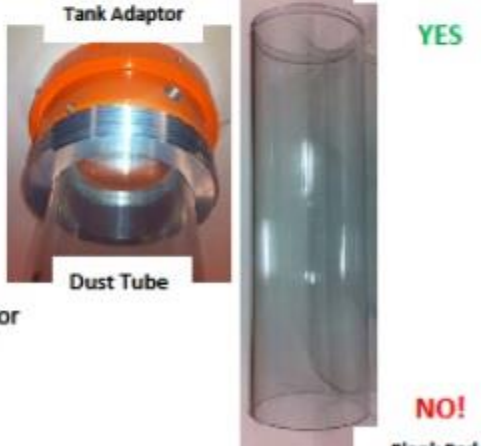

Blank End